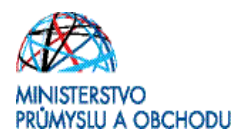

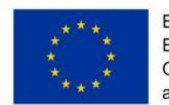

### Ministerstvo průmyslu a obchodu České republiky Sekce fondů EU, VaVal a investičních pobídek – Řídící orgán OP PIK

## PRAVIDLA PRO ŽADATELE A PŘÍJEMCE Z OPERAČNÍHO PROGRAMU PODNIKÁNÍ A INOVACE PRO KONKURENCESCHOPNOST – ZVLÁŠTNÍ ČÁST

# PROGRAM PODPORY POTENCIÁL – VÝZVA II

| Platnost od: | 1. 8.2016          |
|--------------|--------------------|
| Č.j.         | 42292/16/61600/661 |
| Verze        | 1.0                |

Praha – srpen 2016

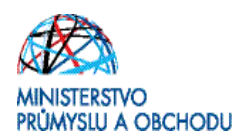

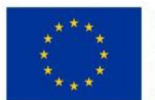

# Dokument je výhradním vlastnictvím Ministerstva průmyslu a obchodu ČR a nesmí být použit pro jiné účely bez jeho výslovného souhlasu.

Dokument připravila Agentura pro podnikání a inovace ve spolupráci s Ministerstvem průmyslu a obchodu ČR – Sekcí fondů EU, VaVal a investičních pobídek, Řídícím orgánem Operačního programu Podnikání a inovace pro konkurenceschopnost.

Dokument stanovuje podmínky dle § 14 (4) k) zákona č. 218/2000 Sb, o rozpočtových pravidlech a o změně některých souvisejících zákonů (rozpočtová pravidla), tj. ostatní povinnosti, které příjemce v souvislosti s poskytnutím dotace plní a jejichž nedodržení není neoprávněným použitím dle § 3 písm. e) rozpočtových pravidel.

Dokument odráží aktuální stav systému MS2014+. V případě, že dojde ke změně nastavení systému MS2014+, je nezbytné postupovat dle aktuálně platných Pravidel pro žadatele a příjemce z OPPIK – zvláštní část příslušné výzvy zveřejněných na internetových stránkách MPO.

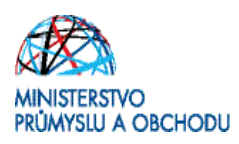

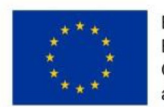

### Obsah

| Ро | užité zkra | ıtky                          |   |
|----|------------|-------------------------------|---|
| Ú٧ | od         |                               | 5 |
| 1  | Jak poo    | lat Žádost o podporu          | 6 |
|    | 1.1 Žá     | dost o podporu                | 6 |
|    | 1.1.1      | Ekonomické hodnocení projektu | 7 |
|    | 1.1.2      | Založení projektu             |   |
|    | 1.1.3      | Záložky žádosti               |   |
| 2  | Rozhod     | lnutí o poskytnutí dotace     |   |
| 3  | Žádost     | o změnu (změnová řízení)      |   |
| 4  | Monito     | ring a Indikátory             |   |
|    | 4.1 M      | onitoring                     |   |
|    | 4.2 In     | dikátory                      |   |
| 5  | Žádost     | o platbu                      |   |
| 6  | Seznan     | ۱ kontaktních míst            |   |

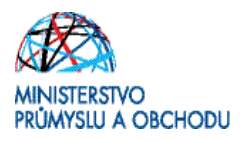

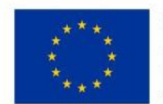

### Použité zkratky

| ROA      | Rentabilita aktiv (Return on Assets) |
|----------|--------------------------------------|
| DE       | Daňová evidence                      |
| FV       | Finanční výkaz                       |
| VZZ      | Výkaz zisku a ztráty                 |
| IS KP14+ | Informační systém konečného příjemce |

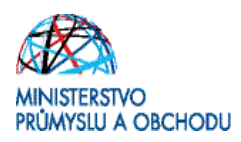

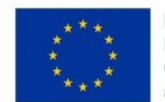

## Úvod

Program **Potenciál** realizuje Prioritní osu 1 Rozvoj výzkumu a vývoje pro inovace, specifický cíl 1.1 Zvýšit inovační výkonnost podniků **Operačního programu Podnikání a inovace pro konkurenceschopnost** na léta 2014 – 2020.

Jde o program s kontinuálním systémem sběru žádostí, tedy Žádosti o podporu jsou vyhodnocovány průběžně a průběžně jsou vydávána rozhodnutí o poskytnutí podpory. Program bude pro příjem žádostí otevřen až do data uvedeného v textu programu/výzvě k předkládání žádostí. Program/výzvu je možné uzavřít před datem uvedeným v programu /výzvě, a to v případě vyčerpání rozpočtu programu/výzvy, nebo z jiných objektivních důvodů.

Cílem programu Potenciál je podpora zavádění a zvyšování kapacit společností pro realizaci výzkumných, vývojových a inovačních aktivit a zároveň i zvýšení počtu společností, které provádějí vlastní výzkum, vývoj a inovaci. Program si dále klade za cíl prohloubení spolupráce společností s výzkumnými a vývojovými organizacemi, tvorbu kvalifikovaných pracovních míst a tím rozvoj znalostní ekonomiky, zlepšení podmínek pro zapojení společností do národních i evropských programů výzkumu a vývoje, a trvalé zvyšování konkurenceschopnosti české ekonomiky.

Program Potenciál pomáhá podnikatelským subjektům zavádět a rozšiřovat kapacity potřebné pro realizaci výzkumných, vývojových a inovačních aktivit.

Cílem tohoto dokumentu, **Pravidla pro žadatele a příjemce** (dále jen "Pravidla"), je poskytnout žadatelům o dotaci základní informace o způsobu předkládání projektů a procesech souvisejících se samotnou realizací projektů.

Pravidla se skládají ze dvou částí – část obecná je společná pro všechny dotační programy, část zvláštní odráží specifika daného programu. Toto je zvláštní část Pokynů pro program Potenciál. Pravidla jsou vydávána pouze v elektronické verzi a jsou průběžně aktualizována.

Pro vyloučení pochybností se uvádí, že žadatel, resp. příjemce je povinen postupovat v souladu s právními předpisy ve znění, které je závazné v době, kdy provede příslušnou činnost (včetně tzv. přechodných a obdobných ustanovení). Skutečnost, že v těchto či jiných dokumentech není uveden konkrétní odkaz na zákon, nařízení, mezinárodní smlouvu, vyhlášku apod. nebo na jejich novelizaci nezakládá příjemci právo na vstřícnější postup poskytovatele, příp. Agentury při posuzování případného porušení povinností žadatelem / příjemcem.

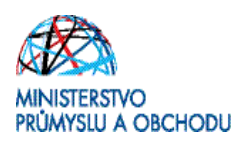

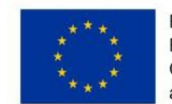

## 1 Jak podat Žádost o podporu

Žádost o podporu do programu Potenciál budete podávat v jenom stupni – **Žádost o podporu** - formou elektronického formuláře, který je k dispozici v internetové aplikaci IS KP 14+ (Informační Systém Konečného Příjemce) <u>https://mseu.mssf.cz/index.aspx</u>

Pokud podáváte prostřednictvím aplikace IS KP14+ Žádost o podporu poprvé, je prvním krokem registrace žadatele. Návod pro registraci do IS KP14+ naleznete v <u>Obecné části Pravidel pro žadatele</u>.

### 1.1 Žádost o podporu

Žádost o podporu včetně všech jejích příloh budete podávat **pouze elektronicky, nikoliv v papírové formě**. Podání žádosti se skládá z následujících kroků:

- 1. Založení projektu v aplikaci IS KP 14+.
- Stažení xls formuláře Finančního výkazu (FV) ze stránek <u>http://www.czechinvest.org/ekonomicka-prijatelnost-zadatele</u>, jeho vyplnění, a nahrání zpět do aplikace IS KP14+ do dokumentace projektu.
- 3. Naskenovaní a vložení Rozvahy a Výkazy zisků a ztrát (VZZ) za poslední 2 uzavřená účetní období. Postačuje nahrát pouze Rozvahu a VZZ za poslední uzavřené účetní období, pokud výkazy obsahují sloupec "minulé období". Naskenované výkazy nahrajte formou jednoho vícestránkového PDF dokumentu, kde jako první bude Rozvaha a jako druhý VZZ. Jiné formy doložení nebudou akceptovány například skenování do několika souborů, záměna pořadí výkazů/stránek atd.
- 4. Stažení formuláře **Prohlášení k Žádosti o podporu včetně de minimis,** ze stránek <u>http://www.czechinvest.org/potencial-ci</u> (pokračujte otevřením Výzvy II) jeho vyplnění, a nahrání zpět do aplikace IS KP14+ do dokumentace projektu.
- 5. Vyplnění on-line záložek Žádosti o podporu. Vyplňte pouze obrazovky a pole, které jsou dostupná.
- 6. Vložení dokumentů (vygenerovaný dokument Žádosti o podporu, formulář zjednodušeného ekonomického hodnocení, Rozvaha a Výkazy zisku a ztráty, Podnikatelský záměr, dokumenty k jednoznačnému prokázání vlastnických či jiných práv k nemovitostem, kde bude projekt realizován stanovené výzvou, dokument o provedeném průzkumu VaV kapacit) do Seznamu dokumentů v aplikaci IS KP14+.
- 7. Pokud je to relevantní, tak propojení řádně vyplněného CBA s Žádostí o podporu.
- 8. Ověření dat a odeslání celé Žádosti o podporu (tj. formulář Žádosti o podporu včetně všech příloh) prostřednictvím aplikace IS KP14+, po předchozím elektronickém podpisu celé žádosti.

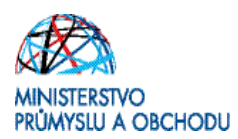

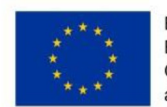

#### 1.1.1 Ekonomické hodnocení projektu

#### Projekty jsou hodnoceny podle následujících kritérií:

|                                          | n-1 | Ν |
|------------------------------------------|-----|---|
| Zadluženost ≤ 85%                        | 1   | 2 |
| ROA ≥ 2%                                 | 1   | 2 |
| Poměr Požadovaná<br>podpora/aktiva ≤ 0,6 | 1   | 2 |

Při nesplnění daného kritéria bude přidělena hodnota 0. Pro postup do dalšího hodnocení je nutné získat 5 bodů z 9.

Zadlužeností se rozumí procentuální podíl cizích zdrojů a celkových aktiv. Časové rozlišení považujeme za součást cizích zdrojů.

Rentabilitou aktiv se rozumí podíl zisku po zdanění včetně nákladových úroků snížených dle daňové sazby a celkových aktiv.

Upozornění: Zkreslení údajů pro účely ekonomického hodnocení může být posouzeno podle § 212 odst. 1 zákona č. 40/2009 Sb., trestní zákon jako dotační podvod.

#### Návod k vyplnění formuláře pro subjekty, které vedou účetnictví

Formulář respektuje názvosloví rozvahy a výkazu zisku a ztráty, je tedy nutné jej vyplnit přesně v souladu s účetními výkazy žadatele.

#### Návod k vyplnění Formuláře pro subjekty, které vedou daňovou evidenci (DE)

Formulář pro DE je stejný jako pro MSP (malé a střední podniky). Pro doplnění budou použity údaje z daňových přiznání za poslední dva roky. Je zde rozdíl v terminologii jednotlivých účetních položek.

Subjekt vedoucí daňovou evidenci proto vyplní formulář podle následujících instrukcí:

#### 1) Část Rozvaha

Aktiva = majetek celkem, tedy Hmotný majetek + Peněžní prostředky (v hotovosti i na bankovních účtech) + Zásoby + Pohledávky + Ostatní majetek

Dlouhodobý majetek = Hmotný majetek

Zásoby = Zásoby

Dlouhodobé a krátkodobé pohledávky (rozdělení podle doby splatnosti kratší anebo delší než jeden rok) = součet těchto dvou buněk se rovná výši pohledávek uvedené v daňovém přiznání

Finanční majetek = součet peněžních prostředků v hotovosti a peněžních prostředků na účtech Vlastní kapitál = aktiva (majetek celkem) – závazky (celkem)

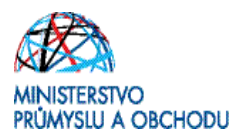

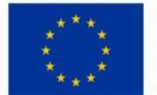

Dlouhodobé a krátkodobé závazky (rozdělení podle doby splatnosti kratší anebo delší než jeden rok) = součet těchto dvou buněk se rovná výši závazků uvedené v daňovém přiznání

Ostatní položky v části Rozvaha není potřeba vyplňovat

#### 2) Část Výkaz zisků a ztrát

Zde stačí vyplnit pouze údaje v řádku hospodářský výsledek za účetní období. Jedná se o údaj vypočtený podle vzorce:

Řádek 37 daňového přiznání – ((Řádek 37 daňového přiznání – ztráta z minulých let)\*0,15)

Ostatní položky v části Výkazu zisků a ztrát není potřeba vyplňovat.

#### 3) Vyplňte výši požadované podpory

Nejčastější chyby v souvislosti s finančními výkazy a formulářem FV při podání žádosti o podporu:

- Nejsou doloženy požadované finanční výkazy; je třeba vložit výkazy za poslední uzavřené účetní období obsahující sloupec "minulé období", nebo výkazy za poslední dvě uzavřená účetní období.
- Finanční výkazy nejsou naskenovány v požadované podobě vícestránkové PDF, první rozvaha, druhý Výkaz zisků a ztrát.
- Údaje v elektronickém formuláři finančního výkazu neodpovídají údajům z doložených finančních výkazů; nepatrné odchylky v řádu jednotek tis. Kč způsobené zaokrouhlováním účetních programů lze tolerovat.
- Nejsou vyplněny údaje v některém ze sloupců.
- Částky jsou chybně vyplněny v Kč namísto v tisících Kč.
- Upozornění! Uzavřený rok je až po podání daňového přiznání na Finanční úřad.

Upozornění! Naskenované finanční výkazy jsou povinnou přílohou žádosti o podporu. Bez jejich vložení nelze provést posouzení žádosti.

#### Rozvaha a Výkaz zisku a ztráty za poslední 2 uzavřená období

Data ve Finančním výkazu jsou dokládána naskenovanou kopií Rozvahy a Výkazu zisku a ztráty za poslední 2 uzavřená účetní období.

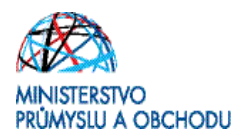

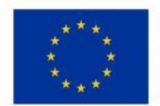

#### Příklad naskenované Rozvahy

|          |                                       | 10             | OZVAHA<br>dušeném roz | zsahu               | Obchodní firma nebo jir   | ý název účetní je |
|----------|---------------------------------------|----------------|-----------------------|---------------------|---------------------------|-------------------|
|          | -                                     | • 1            | rosinec 200           | 04                  | Cido pebo hudiátá úte     | ni indentita      |
|          |                                       | cel            | lých tisících Kč)     |                     | a místo podnikání liší-li | se od bydliště    |
| 1.00     |                                       |                | IČ                    |                     |                           |                   |
| FU       | HOUDEC KRALOVE                        |                |                       | APROPER A Leaf Leaf |                           |                   |
| 05.0     | - 5 -05- 2025                         |                |                       | he destruction      |                           |                   |
| (4)      | 010                                   |                |                       |                     |                           |                   |
| 1        |                                       |                |                       | · · ·               |                           |                   |
| Označení | AKTIVA                                | Číslo<br>řádku |                       | Běžné účetní obdo   | bí                        | Minulé úč. ol     |
| a        | b                                     | c              | Brutto<br>1           | Korekce<br>2        | Netto<br>3                | Netto<br>4        |
| Loz      | AKTIVA CELKEM (f. 02+03+07+12)=f. 13  | 001            | 21 073                | 3 532               | 17 541                    | 11 601            |
| Α.       | Pohledávky za upsaný základní kapitál | 002            |                       | 001                 |                           |                   |
| В.       | Dlouhodobý majetek (ř. 04 až 06)      | 003            | 12 692                | 3 493               | 9 199                     | 6 560             |
| B. I.    | Dlouhodobý nehmotný majetek           | 004            | 235                   | 235                 | 0                         | (                 |
| B. II.   | Dlouhodobý hmotný majetek             | 005            | 12 457                | 3 258               | 9 199                     | 6 560             |
| B. III.  | Dlouhodobý finanční majetek           | 006            | 1                     | (m)                 | 573                       | 31                |
| C.       | Oběžná aktiva (ř. 08 až 11)           | 007            | 8 253                 | 39                  | 8 214                     | 4 97:             |
| C. I.    | Zásoby                                | 800            | 1 180                 | 0                   | 1 180                     | 1 65              |
| C. II.   | Dlouhodobé pohledávky                 | 009            | Ê L                   | 120                 | 265                       | 19                |
| C. III.  | Krátkodobě pohledávky                 | 010            | 5 410                 | 39                  | 5 371                     | 1 53              |
| C. IV.   | Krátkodobý finanční majetek           | 011            | 1 663                 | 0                   | 1 663                     | 1 78              |
| D. I.    | Časové rozlišení                      | 012            | 128                   | 0                   | 128                       | 6                 |

Rozvahu a Výkaz zisku a ztráty za poslední 2 uzavřená účetní období je třeba naskenovat a v předepsaném formátu pro zasílané přílohy zaslat elektronicky prostřednictvím aplikace IS KP14+ společně s Žádostí o podporu a formulářem zjednodušeného ekonomického hodnocení

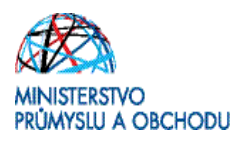

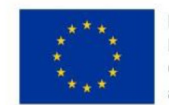

#### 1.1.2 Založení projektu

Po přihlášení do IS KP 14+ klikněte na tlačítko "Žadatel".

|   | MS                                                                                                    | 52                                                      | 014                       | 4 <b>+</b>            |                   |                   |    | 🍉 česky 🛑 polski                     | Pozr      | námky 0         | Upozornění 0 | Depeše 0             |                  |        | Odhlášení za      | a: 48:59 🕑 |
|---|----------------------------------------------------------------------------------------------------|---------------------------------------------------------|---------------------------|-----------------------|-------------------|-------------------|----|--------------------------------------|-----------|-----------------|--------------|----------------------|------------------|--------|-------------------|------------|
| ( | ŽAD/                                                                                                    | TEL                                                     | )                         | НО                    | DNOT              | ITEL              |    | NOSITEL STRATEGIE                    |           |                 |              |                      |                  | PROFIL | . UŽIVATELE       | NÁPOVĚDA   |
| N | acház                                                                                                    | íte se                                                  | c Na                      | ástěnk                | a                 |                   |    |                                      |           |                 |              |                      |                  |        |                   |            |
|   | <b>€</b><br><b>1</b><br><b>1</b><br><b>1</b><br><b>1</b><br><b>1</b><br><b>1</b><br><b>1</b><br><b>1</b> | <ul> <li>4</li> <li>ú</li> <li>31</li> <li>5</li> </ul> | červer<br>s<br>D 1<br>7 8 | nec 20<br>č<br>2<br>9 | p<br>p<br>3<br>10 | ▶<br>s<br>4<br>11 |    | NOVÁ DEPEŠE a Koncepty Příja         | té depeše | Odeslané        | é depeše     |                      | Správa složek    | PI     | ravidla pro třídě | ní depeší  |
|   | 9 13                                                                                                    | 8 14                                                    | 4 15                      | 16                    | 17                | 18                | 19 | Přijaté depeše                       |           |                 |              |                      |                  |        |                   |            |
|   | 0 20                                                                                                    | 2                                                       | 1 22                      | 23                    | 24                | 25                | 26 | Přečteno Předmět depeše              |           | Adresa odesilat | tele         | Zařazení odesílatele | Vázáno na objekt |        | Datum přijetí     | Důležitost |
|   | 1 27                                                                                                    | 2                                                       | B 29                      | 30                    | 31                | 1                 | 2  |                                      | Y         | [               | Y            | Y                    |                  | Y      |                   | Υ          |
|   | 12 3                                                                                                    | }                                                       | 4 5                       | 6                     | 7                 | 8                 | 9  | Nenalezeny žádné záznamy k zobrazení |           |                 |              |                      |                  |        |                   |            |

#### Následně pokračujte tlačítkem "Nová žádost".

Tlačítko "Moje projekty" zobrazí seznam vámi založených projektů přímo založených projektů a dále pak projekty, ke kterým máte přidělena práva. Tlačítko "Seznam výzev" zobrazí seznam výzev s informacemi od kdy, do kdy budou přijímány žádosti, alokace a další informace. Tlačítko "Modul CBA" otevře modul, který slouží pro sestavení analýzy nákladů a výnosů, kterou lze následně navázat na projekt. Podrobný návod k vyplnění CBA analýzy naleznete v CBA – Příručce pro žadatele, která je k dispozici na stránkách CzechInvestu <u>http://www.czechinvest.org/data/files/cba-prirucka-zadatele-5189.pdf</u>

| Ν   | IS      | 20      | )]2    | +      |        |        |        | 🖿 česky 📕                      | polski                 | Po | známky O      | Upozornění | 0 | Depeše | 0                                     |   | Odhlášení z      | a: <b>59:47</b> | 0    |
|-----|---------|---------|--------|--------|--------|--------|--------|--------------------------------|------------------------|----|---------------|------------|---|--------|---------------------------------------|---|------------------|-----------------|------|
| *   |         | M       | OJE P  | ROJE   | ктү    | (      | NC     | OVÁ ŽÁDOST                     | SEZNAM VÝZEV MODUL CBA |    |               |            |   |        |                                       |   | PROFIL UŽIVATELE | NÁPO            | VĚDA |
| Nac | házít   | e se:   | N      | ástěni | a      | Žada   | itel   |                                |                        |    |               |            |   |        |                                       |   |                  |                 |      |
| *   | •       | Č       | erven  | ec 20  | 15     | •      | *      | Moje projekty                  |                        |    |               |            |   |        |                                       |   |                  |                 |      |
| 27  | р<br>29 | ú<br>30 | s<br>1 | č<br>2 | р<br>3 | s<br>4 | n<br>5 | Identifikace<br>žádosti (Hash) | Název projektu CZ      |    | Zkrácený náze | / projektu |   |        | Registrační číslo projektu            | N | lázev stavu      |                 |      |
| 28  | 6       | 7       | 8      | 9      | 10     | 11     | 12     | Y                              |                        | Y  |               |            |   | Y      | · · · · · · · · · · · · · · · · · · · | 1 |                  |                 | T    |
| 29  | 13      | 14      | 15     | 16     | 17     | 18     | 19     | Nenalezeny žádné záz           | namy k zobrazení       |    |               |            |   |        |                                       |   |                  |                 |      |
| 30  | 20      | 21      | 22     | 23     | 24     | 25     | 26     |                                |                        |    |               |            |   |        |                                       |   |                  |                 |      |
| 31  | 27      | 28      | 29     | 30     | 31     | 1      | 2      |                                |                        |    |               |            |   |        |                                       |   |                  |                 |      |
| 32  | 3       | 4       | 5      | 6      | 7      | 8      | 9      |                                |                        |    |               |            |   |        |                                       |   |                  |                 |      |

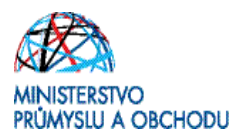

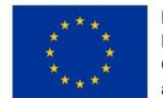

Následně se vám zobrazí seznam operačních programů, kde vyberete "**01 - Operační program Podnikání a inovace pro konkurenceschopnost**".

Pokračujte kliknutím na odkaz "individuální projekt" u OP PIK – (01\_16\_051) – Potenciál II. Výzva

#### 1.1.3 Záložky žádosti

Záložky pro vyplnění, máte zobrazeny v sloupci v levé části stránky. **Textová pole, která musíte povinně vyplnit, jsou podbarvena žlutě.** 

#### Identifikace operace

Na této záložce vyplňte **"Název projektu"**. Po kliknutí na ikonu vedle pole **"Způsob jednání"** vybere jednu z nabízených možností.

| <b>MS</b> 2014+            | Desky - polski                                                                                                    | Odhlášení za: 59:54 |
|----------------------------|----------------------------------------------------------------------------------------------------|---------------------|
| *                          |                                                                                                    |                     |
| Nacházíte se: Nástěnka Žad | latel 🖉 Seznam programů a výzev                                                                                                    |                     |
| Moje projekty              | SEZNAM PROGRAMÚ A VÝZEV<br>• DoP - Dohoda o partnerství<br>• D1 - Operační program Podnikání a inovace pro konk (enceschopnost)<br>• 02 - Operační program Podnikání a inovace pro konk (enceschopnost)<br>• 03 - Operační program Zaměstnanost<br>• 04 - Operační program Zaměstnanost<br>• 05 - Operační program Droprava<br>• 05 - Operační program Droprava<br>• 07 - Operační program Tiechnická prome<br>• 08 - Operační program Technická pomoe<br>• 11 - Operační program Technická pomoe<br>• 11 - Operační program Javita podpuráce mezi Českou republikou a Polskou republikou<br>• 30 - Operační program práshnanicí podpuráce mezi Českou republikou a Polskou republikou |                     |

Zadané údaje uložte tlačítkem "Uložit".

#### <u>Projekt</u>

Vyplňte pole **"Název projektu CZ"**, do "**Anotace projektu**" stručně uveďte, co je předmětem projektu. Dále vyplňte **"Předpokládané datum zahájení"** a **"Předpokládané datum ukončení"**.

Realizace projektu nesmí trvat déle než 36 měsíců od data přijatelnosti projektu

V části "**Příjmy projektu**" vyberte možnosti, z nichž bude patrné, že *projekt negeneruje žádné příjmy!* V části **"Doplňkové údaje"** vyberte další možnosti, jako např. jestli v rámci projektu proběhne realizace zadávacích řízení na projektu apod.

U možnosti "Veřejná podpora" ponechte pole bez označení, viz níže.

Povinným polem je nově i **"Název projektu EN"**.

Zadané údaje uložte tlačítkem "Uložit".

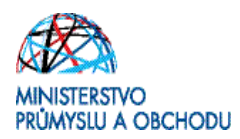

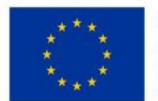

#### Popis projektu

Vyplňte *stručně, ale zároveň věcně* všechna žlutá (povinná) textová pole tak, aby z nich při kontrole bylo zcela zřejmé, co je předmětem a cílem projektu, jaké problémy řeší apod. Zadané údaje uložte tlačítkem **"Uložit"**.

| ŽADATEL                       |                                                                                                    |                            | NÁPOVĚI            |
|-------------------------------|----------------------------------------------------------------------------------------------------|----------------------------|--------------------|
| icházíte se: Nástěnka Žadatel | Centrum vývoje spalovacích motorů 🔰 Popis projektu                                                                                                    |                            |                    |
|                               |                                                                                                    |                            |                    |
| Profil objektu 🔨              | POPIS PROJEKTU                                                                                                    |                            |                    |
| Nová depeše a koncepty        | 🗰 PŘÍSTUP K PROJEKTU 🖾 PLNÉ MOCI 🗇 KOPÍROVAT 🗶 VYMAZAT ŽÁDOST 🗸 KONTROLA 🔒 FINALIZACE 🚔 T                                                                                                 | пѕк                        |                    |
| Přehled depeší                | D ANOTACE DOD INTI                                                                                                    | 89/500                     | Otevřít v novém ok |
| Poznámky                      | Předmětem projektu je vybavit centrum pro vývoj spalovacích motorů pro osobní automobily.                                                                                                 | 0,,000                     |                    |
| Jkoly                         |                                                                                                    |                            |                    |
| Jatová oblast žádosti 🔨 🔨     |                                                                                                    |                            |                    |
| dentifikace projektu 🔨        |                                                                                                    |                            |                    |
| Identifikace operace          | JAKÝ PROBLÉM PROJEKT ŘEŠÍ?     Na základě realizace projektu bude možné vyvinout spalovací motor pro osobní automobily s nízkou spotřebou paliva.                                         | 114/2000                   | Otevřít v novém ok |
| Projekt                       | ······································                                                                                                    |                            |                    |
| Popis projektu                |                                                                                                    |                            |                    |
| Specifické cíle               |                                                                                                    |                            |                    |
| Etapy projektu                | B JAKÉ JSOU PŘÍČINY PROBLÉMU?                                                                                                    | 71/2000                    | Otevřít v novém o  |
| Indikátory                    | Trh s osobními automobily požaduje stále více úsporné spalovací motory.                                                                                                    |                            |                    |
| Horizontální principy         |                                                                                                    |                            |                    |
| místění                       |                                                                                                    |                            |                    |
| ílová skupina                 | D co le cir el pop levri p                                                                                                    | 118/2000                   | Otevřít v novém o  |
| ubiekty                       | Cílem projektu je vybavit centrum pro vývoj nového spalovacího motoru pro osobní automobily s nízkou spotřebou paliva.                                                                    | 110/2000                   |                    |
| Subiekty projektu             |                                                                                                    |                            |                    |
| Adresv subiektu               |                                                                                                    | L.                         |                    |
| Osoby subjectu                |                                                                                                    |                            |                    |
| ličtv subiektu                | B JAKÁ ZMĚNAY JEJSOU V DŮSLEDKU PROJEKTU OČEKÁVÁNA/Y?<br>Na základá raalizana projektu buda možná va vybudovaném centru zkonstruovat prototvov úsnomých snalovaních motorů pro osobní aut | 137/2000<br>mobily         | Otevřít v novém o  |
| Účetní období                 | na zanade realizace projekta bade mozne ve vybadovanem centra zkonstruovat prototypy dsporných spalovacich motora pro osobní adt                                                          | mobily.                    |                    |
| CZ NACE                       |                                                                                                    |                            |                    |
|                               |                                                                                                    |                            |                    |
| Deznečet základní             | B JAKÉ AKTIVITY V PROJEKTU BUDOU REALIZOVÁNY?                                                                                                    | 195/2000                   | Otevřít v novém o  |
| Rozpocet zakladni             | V rámci projektu bude proveden nákup konstrukčního a výpočtového softwaru a k němu vhodného hardwaru. Dále budou pořízeny obrábě prototuju pového potrzu                                  | í stroje určené výhradně p | pro výrobu částí   |
| Freneu zuloju milancovam      | prototypu noveno motoru.                                                                                                    |                            |                    |
| rinancin plan                 |                                                                                                    |                            |                    |
| ategorie intervenci           |                                                                                                    | 122/2000                   | Otevřít v novém o  |
| lačove aktivity               | Za realizaci projektu a kontakt s poskytovatelem dotace je zodpovědný technický ředitel společnosti žadatele dr. Andreas Ullrich.                                                         | 102/2000                   | oterne v novem o   |
| Vežejné zaKäzky               |                                                                                                    |                            |                    |
| Verejne zakazky               |                                                                                                    |                            |                    |
| Verejné zakázky - etapy       |                                                                                                    |                            |                    |
| Hodnocení a odvolání          | JAK BUDE ZAJISTENO SIRENI VYSTUPU PROJEKTU?                                                                                                    | 0/2000                     | Otevřít v novém o  |
| Udaje o smlouvě/dodatku       |                                                                                                    |                            |                    |
| Návrh/podnět na UOHS          |                                                                                                    |                            |                    |
|                               |                                                                                                    |                            |                    |
|                               | Uložit Storno                                                                                                    |                            |                    |

Pokud bude výstup činnosti výzkumu a vývoje zaměřen do **CZ NACE 10 – Výroba potravinářských výrobků, 13 – Výroba textilií nebo 24 – Výroba základních kovů, hutní zpracování kovů; slévárenství,** vyplňte do některé z výše uvedených kolonek rovněž i **kód celní produkce**, který se vztahuje k CZ NACE výstupu projektu. *Pokud výstup projektu nespadá do žádného z výše uvedených CZ NACE, pak kód celní produkce nevyplňujte!* 

Kódy jednotlivých produktů jsou uvedeny ve **Společném celním sazebníku EU**. Tento dokument je možné dohledat na webu Celní správy ČR. Dbejte na to, abyste při vyplňování Žádosti o podporu měli k dispozici jeho aktuální verzi pro daný rok.

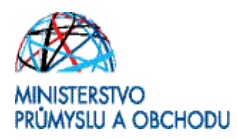

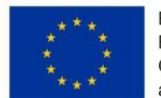

| Identifikace operace | JANÝ PROBLÉM PROJEKT ŘEŠÍ?     Otevnit v novém okně     Výstupem činnosti v rozšiřovaném centru vývoje budou sušenky, což je produkt, který společnost žadatele dosud vůbec nenabízna - 1905-31 Sladké sušenky     J. |
|----------------------|----------------------------------------------------------------------------------------------------|
| Projekt              |                                                                                                    |
| Popis projektu       |                                                                                                    |
| Specifické cíle      |                                                                                                    |

#### Specifické cíle

Z možností, ke kterým se dostanete prostřednictvím ikony vpravo vedle pole pro **název specifického cíle,** cíl a do kolonky procentního podílu napište hodnotu **100**.

| cházíte se: Nástěnka   | Žadatel | Centrum vývoje sp | alovacích mo | otorů Specifické o  | íle                 |                             |                    |           |            |                   |                   |                      |
|------------------------|---------|-------------------|--------------|---------------------|---------------------|-----------------------------|--------------------|-----------|------------|-------------------|-------------------|----------------------|
| Profil objektu         | ^       | SPECIFICKÉ C      | ÍLE          |                     |                     |                             |                    |           |            |                   |                   |                      |
| Nová depeše a koncepty |         | 👫 PŘÍSTUP K       | PROJEKTU     | PLNÉ MOCI           | KOPÍROVAT           | 🗙 VYMAZAT ŽÁDOST            | V KONTROLA         | ê FI      | NALIZACE   | H TISK            |                   |                      |
| Přehled depeší         |         | Číslo             | Název        |                     | Procentní podíl     | Název programu              | Název prioritní os | v         | Název inv  | estiční priority  | Název opatření    | Název tematické      |
| Poznámky               |         |                   |              |                     |                     |                             |                    | Y         |            |                   |                   |                      |
| Úkoly                  |         | 01.1.02.1.1       | Zvýšit in    | ovační výkonnost p  | 100,0               | 0 Operační program Pod      | Rozvoj výzkum      | u a výv   | Podpora    | podnikových i     |                   | Posílení výzku       |
| Datová oblast žádosti  | ^       | <                 |              |                     |                     |                             |                    |           |            |                   |                   | >                    |
| dentifikace projektu   | ~       |                   |              |                     |                     | •                           |                    |           |            |                   |                   |                      |
| Identifikaça operaça   | ~       |                   | ▶I Po        | ložek na stránku 25 | •                   | ш.                          |                    |           |            |                   | Stránka 1 z 1     | , položky 1 až 1 z 1 |
| Desiglet               |         | Nourí             | óznom        | Cmazat zá           | mam                 | Illežit                     | Ctorno             |           |            |                   |                   |                      |
| Ргојект                |         | NOVY 2            | dziidiii     | SilidZat Za         |                     | UIUZIT                      | 3101110            |           |            |                   |                   |                      |
| Popis projektu         |         | ČÍSLO PROGRAM     | I            | NÁZEV               | PROGRAMU            |                             |                    |           |            |                   |                   |                      |
| Specifické cíle        |         | 01                |              | Opera               | iční program Pod    | nikání a inovace pro konkur | enceschopnost      |           |            |                   |                   |                      |
| Etapy projektu         |         | ČÍSLO PRIORITNÍ   | DSY          | NÁZEV               | PRIORITNÍ OSY       |                             |                    |           |            |                   |                   |                      |
| Indikátory             |         | 01.1              |              | Rozv                | oj výzkumu a vývo   | oje pro inovace             |                    |           |            |                   |                   |                      |
| Horizontální principy  |         | ČÍSLO INVESTIČN   | Í PRIORITY   | NÁZEV               | INVESTIČNÍ PRIORITY |                             |                    |           |            |                   |                   |                      |
| lmístění               |         | 01.1.02           |              | Podp                | ora podnikových i   | nvestic do výzkumu a inova  | cí a vytváření vaz | eb a souč | innosti me | zi podniky, střed | lisky výzkumu a 💲 |                      |
| Jmisteni               |         | ČÍSLO OPATŘENÍ    |              | NÁZEV               | OPATŘENÍ            |                             |                    |           |            |                   |                   |                      |
| Cílová skupina         |         |                   |              |                     |                     |                             |                    |           |            |                   |                   |                      |
| Subjekty               | ^       | ČÍSLO TEMATICKI   | HO CÍLE      | NÁZEV               | TEMATICKÉHO CÍLE    |                             |                    |           |            |                   |                   |                      |
| Subjekty projektu      |         | TC 01             |              | Posí                | ení výzkumu, tech   | nologického rozvoje a inova | ací                |           |            |                   |                   |                      |
| Adresv subjektu        |         | číslo             |              | E NÁZ               | EV                  |                             |                    |           |            |                   |                   |                      |
| Osoby subjektu         |         | 01.1.02.1.1       |              | Zvýši               | t inovační výkonn   | ost podníků                 |                    |           |            |                   |                   |                      |
| Úštu subislatu         |         | PROCENTNÍ P       | DDÍL         | 100.00              |                     |                             |                    |           |            |                   |                   |                      |
| Ucty subjectu          |         |                   |              | 100,00              |                     |                             |                    |           |            |                   |                   |                      |
| Účetní období          |         | Kategorie re      | gionu: ——    |                     |                     |                             |                    |           |            |                   |                   |                      |
| C7 NACE                |         | VICE BOZVINU      | né           | MÉNĚ ROZVINU        | ré                  |                             |                    |           |            |                   |                   |                      |

Zadané údaje uložte tlačítkem **"Uložit"**, přičemž vás systém upozorní, na správně zadaný procentní podíl níže uvedeným oznámením.

| 🗐 Oznám | ení                                                                                                    | X |
|---------|----------------------------------------------------------------------------------------------------|---|
| 4       | ISUM-381258: Součet procent vybraných<br>specifických cílů i jejich kategorií regionu je 100.<br>Související data budou přepočítána.<br>OK |   |

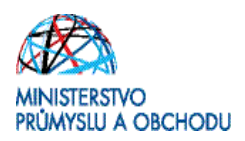

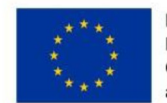

#### <u>Umístění</u>

Na této záložce vyplňte **"Místo realizace"** a **"Dopad projektu"**, *přičemž obě hodnoty musí shodné.* Přes tlačítko **"Obec"** vstupte do číselníku.

| ŽADATEL                                                                                                    | NÁPOVĚDA                                                                                                    |
|----------------------------------------------------------------------------------------------------|----------------------------------------------------------------------------------------------------|
| Nacházíte se: Nástěnka Žadatel                                                                                                  | Centrum VaV společnosti LIZMEP Umístění                                                                                                    |
|                                                                                                    |                                                                                                    |
| CBA ^                                                                                                    | UMÍSTĚNÍ                                                                                                    |
| CBA                                                                                                    | 🗱 PŘÍSTUP K PROJEKTU 📓 PLNÉ MOCI 🗍 KOPÍROVAT 🗶 VYMAZAT ŽÁDOST ✔ KONTROLA 🔒 FINALIZACE 🖨 TISK                                                                                                    |
| Profil objektu                                                                                                    | Nistn realizaçõ                                                                                                    |
| Nová depeše a koncepty                                                                                                    |                                                                                                    |
| Přehled depeší                                                                                                    | Kod užemni jednotky Vizew užemni jednotky Úroveň Spadá pod Kód CHKO / NP Název CHKO / NP                                                                                                    |
| Poznámky                                                                                                    | Y Y Y Y Y Y Y                                                                                                    |
| Úkolv                                                                                                    | Nenalezeny žádné záznamy k zobrazení                                                                                                    |
| ,                                                                                                    |                                                                                                    |
| Datová oblast žádosti 🔨                                                                                                    | Stránka 1 z 1, položky 0 až 0 z 0                                                                                                    |
| Datová oblast žádosti         ^           Identifikace projektu         ^                                                       | K     I     H     Položek na stránku 25     Stránka 1 z 1, položky 0 až 0 z 0       Smazat záznam                                                                                                    |
| Datová oblast žádosti         ^           Identifikace projektu         ^           Identifikace operace                        | K     I     H     Položek na stránku 25     Stránka 1 z 1, položky 0 až 0 z 0       Smazat záznam                                                                                                    |
| Datová oblast žádosti     ^       Identifikace projektu     ^       Identifikace operace     Projekt                            | K       I       M       Položek na stránku 25       Stránka 1 z 1, položky 0 až 0 z 0         Smazat záznam       Na základě výběru záznamu Místa realizace projektu jsou automaticky vytvořeny záznamy typu Typ území a Lokalizace na záložce Kategorie intervencí.       I. |
| Datová oblast žádosti     ^       Identifikace projektu     ^       Identifikace operace     Projekt       Popis projektu     _ | Kai       Okres       OBP       Obec       ZUJ       CHKO       NP                                                                                                    |

Zde můžete název obce hledat buď přechodem mezi jednotlivými stránkami seznamu, jejichž čísla jsou vlevo dole nebo, **zadejte hledanou hodnotu do prvního řádku a potvrďte klávesou Enter.** Následně hledanou hodnotu **označte a šipkou vpravo přesune do pravého sloupce**. Takto postupně vybere všechny obce, kde bude projekt realizován.

Následně klikněte na "Uložit a zpět".

| TY ZPĚT ŽADATEL                | NÁPOVĚDI                                                                                                    | A |
|--------------------------------|----------------------------------------------------------------------------------------------------|---|
| Nacházíte se: Nástěnka Žadatel | Centrum vývoje spalovacích motorů Místo realizace - Obec                                                                                 |   |
| Navigace<br>Uložit a zpět      | MISTO REALIZACE - OBEC<br>Misto realizace                                                                                                |   |
| IV.                            | Kód obce vrazev obce Název obce Kraj Region Stát 🕞 Vód obce Název obce                                                                   |   |
|                                |                                                                                                    | 1 |
|                                | 565971 Louny Louny Ústecký kraj Severozápad Česká republika 🕑 567027 Most                                                                |   |
|                                | H I H Položek na stránku 25 v II. Stránka 1 z 1, položky 1 až 1 z 1 H I Položek                                                          | n |
|                                | <                                                                                                    |   |
|                                | Záznam je po přesunutí automaticky uložen. Po výběru záznamů úrovně Obec se dostanete na záložku Umístění pomocí tlačitka 'Uložit a zpěť |   |

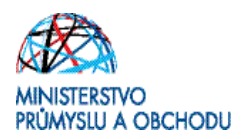

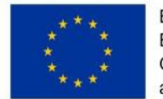

Obdobně postupujte v části pro **"Dopad projektu"**. *Ještě jednou připomínáme, že místo realizace a místo dopadu musí být shodné (viz obr. níže)*.

| Nacházíte se: Nást   | ěnka Ža   | datel | Centrum vývoje spalo   | ovacích mot | orů Umístění             |                 |           |                        |                         |                         |               |                             |       |
|----------------------|-----------|-------|------------------------|-------------|--------------------------|-----------------|-----------|------------------------|-------------------------|-------------------------|---------------|-----------------------------|-------|
|                      |           |       |                        |             |                          |                 |           |                        |                         |                         |               |                             |       |
| Profil objektu       |           | ^     | UMÍSTĚNÍ               |             |                          |                 |           |                        |                         |                         |               |                             |       |
| Nová depeše a konc   | cepty     |       | 👫 PŘÍSTUP K PI         | ROJEKTU     | PLNÉ MOCI                | C KOPIRC        | VAT       | X VYMAZAT ŽÁDOST       | 💉 KONTROLA              | FINALIZACE              | H TISK        |                             |       |
| Přehled depeší       |           |       |                        |             |                          |                 |           |                        |                         |                         |               |                             |       |
| Poznámky             |           |       | Misto realizace        |             |                          |                 |           |                        |                         |                         |               |                             |       |
| Úkoly                |           |       | Kód územní<br>jednotky | Název úz    | emní jednotky            |                 | Úroveň    | Sp                     | adá pod                 |                         | Kód CHKO / NP | Název CHKO / NP             |       |
| Datová oblast žádos  | sti       | ^     | <b>T</b>               | 7           |                          | Ţ               |           | Y                      |                         | T                       |               | 7                           | ] 🛛   |
| Identifikace projekt | u.        | ^     | 565971                 | Louny       |                          |                 | Obec      | Lo                     | uny                     |                         |               |                             |       |
| Identifikace opera   | ace       |       | 567027                 | Most        |                          |                 | Chec      | M                      | ost                     |                         | )             |                             |       |
| Projekt              |           |       | ( ( 1 )                | ▶ Polo      | ožek na stránku 25       | •               |           |                        |                         |                         |               | Stránka 1 z 1, položky 1 až | 2 z 2 |
| Popis projektu       |           |       | Smazat z               | áznam       | 1                        |                 |           |                        |                         |                         |               |                             |       |
| Specifické cíle      |           |       | official at a          |             |                          |                 |           |                        |                         |                         |               |                             |       |
| Etapy projektu       |           |       | Na základě výběru      | záznamu Mís | ta realizace projektu ji | sou automaticky | vytvořeny | záznamy typu Typ území | a Lokalizace na záložce | e Kategorie intervenci. | _             |                             |       |
| Indikátory           |           |       |                        | _           |                          |                 | _         | e                      |                         |                         |               |                             |       |
| Horizontální prine   | cipy      |       | Kraj                   |             | Okres                    | ORP             |           | Obec                   | ZUJ                     | CHK                     | (0            | NP                          |       |
| Subjekty             |           | ^     | Dopad projektu         |             |                          |                 |           |                        |                         |                         |               |                             |       |
| Subjekty projektu    | J         |       | Kód územní<br>jednotky | Název úzo   | emní jednotky            |                 | Úroveň    | Spa                    | dá pod                  |                         | Kód CHKO / NP | Název CHKO / NP             |       |
| Adresy subjektu      |           |       |                        | •           |                          | 7               |           |                        |                         | T                       |               | 7                           |       |
| Osoby subjektu       |           |       | 565971                 | Louny       |                          |                 | Obec      | Lou                    | iny                     |                         |               |                             |       |
| Účty subjektu        |           |       | 567027                 | Most        |                          |                 | Obec      | Мо                     | st                      |                         |               |                             |       |
| Účetní období        |           |       |                        | ▶ Polo      | ožek na stránku 25       | •               |           | -                      |                         |                         |               | Stránka 1 z 1, položky 1 až | 2 z 2 |
| CZ NACE              |           |       |                        |             |                          |                 |           |                        |                         |                         |               |                             |       |
| Financování          |           | ^     | Smazat z               | áznam       |                          |                 |           |                        |                         |                         |               |                             |       |
| Rozpočet základr     | ní        |       |                        |             |                          | 6               |           |                        |                         |                         |               |                             |       |
| Přehled zdrojů fir   | nancování |       | Kraj                   |             | Okres                    | ORP             |           | Obec                   | ZUJ                     | СНК                     | (0            | NP                          |       |
| Finanční plán        |           |       | Zobi                   | razit územ  | í (místo dopadu)         | na výzvě        |           |                        |                         |                         |               |                             |       |

#### <u>Cílová skupina</u>

Přes ikonu vpravo vedle pole "Cílová skupina" vyberte ze seznamu možnost **"Podnikatelské subjekty"**. Do textového pole **"Popis cílové skupiny"** uveďte **pouze název zvolené cílové skupiny "Podnikatelské subjekty"**!

| ŽADATEL                        |                                                                                              | NÁPOVĚDA              |
|--------------------------------|----------------------------------------------------------------------------------------------|-----------------------|
| Nacházíte se: Nástěnka Žadatel | Centrum vývoje spalovacích motorů Cilová skupina                                             |                       |
|                                |                                                                                              |                       |
| Profil objektu                 | CÍLOVÁ SKUPINA                                                                               |                       |
| Nová depeše a koncepty         | 🏟 PŘÍSTUP K PROJEKTU 🎽 PLNÉ MOCI 🗇 KOPÍROVAT 🗶 VYMAZAT ŽÁDOST 🖌 KONTROLA 🔒 FINALIZACE 🖨 TISK |                       |
| Přehled depeší                 | Cilová skupina Popis cilové skupiny                                                          |                       |
| Poznámky                       | Podnikatelské subjekty Podnikatelské subjekty                                                |                       |
| Úkoly                          | Export standardní                                                                            |                       |
| Datová oblast žádosti 🔨        | $\sim$                                                                                       |                       |
| Identifikace projektu          | Nový záznam Smazat záznam Uložit Storno                                                      |                       |
| Identifikace operace           |                                                                                              | <b>_</b> <sup>1</sup> |
| Projekt                        | Podnikatelské subjekty                                                                       | (8)                   |
| Popis projektu                 | II. 22/2000 04/2                                                                             | unaurám almã          |
| Specifické cíle                | Podnikatelské subjekty                                                                       | novem okne            |
| Etapy projektu                 |                                                                                              |                       |
| Indikátory                     |                                                                                              |                       |
| Horizontální principy          |                                                                                              |                       |

#### <u>Subjekty</u>

Na této záložce v kolonce **"Typ subjektu"** vyberte nejprve možnost **"Hlavní žadatel/příjemce"**. *V programu Potenciál – Výzva II může být u každého projektu pouze jeden žadatel/příjemce*. Následně vyplňte **"IČ"** a klikněte na tlačítko **"Validace"**. Systém z registru načte název společnosti,

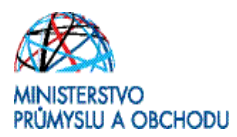

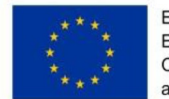

datum jejího vzniku, právní formu a seznam statutárních zástupců. Vraťte se k údajům na záložce kliknutím na tlačítko **"Zpět"**.

| ŽADATEL                |         |                                 |                    |                      |                                |                     |            |        | NÁPOVĚDA |
|------------------------|---------|---------------------------------|--------------------|----------------------|--------------------------------|---------------------|------------|--------|----------|
| Nacházíte se: Nástěnka | Žadatel | Centrum vývoje spalovacích moto | rů 🔷 Subjekty pr   | ojektu               |                                |                     |            |        |          |
| Profil objektu         | ^       | SUBJEKTY PROJEKTU               |                    |                      |                                |                     |            |        |          |
| Nová depeše a koncepty |         | PŘÍSTUP K PROJEKTU              | PLNÉ MOCI          | KOPÍROVAT            | X VYMAZAT ŽÁDOST               | V KONTROLA          | FINALIZACE | H TISK |          |
| Přehled depeší         |         |                                 |                    |                      |                                |                     |            |        |          |
| Poznámky               |         | Výsledek operace:               |                    |                      |                                |                     |            |        |          |
| Úkoly                  |         | ISUM-308856: Validace IČ by     | la úspěšně provede | ena. Pokud iste změn | ili IČ. zkontroluite si prosím | údaie o osobách a a | dresách.   |        |          |
| Datová oblast žádosti  | ^       | ,                               |                    | ,                    | ····                           | ,                   |            |        |          |
| Identifikace projektu  | ^       | Lze vytisknout přes Kontexto    | vou nabídku (Pravé | é tlačítko myši)     |                                | ь.                  |            |        |          |
| Identifikace operace   |         |                                 |                    |                      |                                | Znőt                |            |        |          |
| Proiekt                |         |                                 |                    |                      |                                | zpet                |            |        |          |

Vyplňte "DIČ/VAT ID", pokud bylo společnosti přiděleno.

Do polí "Počet zaměstnanců", "Roční obrat (EUR)", "Bilanční suma roční rozvahy (EUR)" v případě, že žadatel/příjemce je dle Přílohy č. 1 Nařízení ES 651/2014 propojeným nebo partnerským podnikem, uveďte souhrnné údaje za celou skupinu.

Podrobnější informace o propojených nebo partnerských osobách včetně praktického příkladu je možné dohledat na adrese <u>http://www.czechinvest.org/definice-maleho-a-stredniho-podnikatele-dsf</u>.

Zvolte **typ plátce DPH**, označte příznak **"Zahrnout subjekt do definice jednoho podniku"**. Tato volba nijak nesouvisí s velikostí podniku, slouží výhradně pro účely podpory de-minimis. Následně klikne na **"Uložit"**.

Pokud je v projektu plánována podpora de minimis, je nutné, aby žadatel na záložce "subjekty projektu" vyplnil všechny subjekty spadající do definice jednoho podniku, viz <u>https://www.uohs.cz/cs/verejna-podpora/podpora-de-minimis.html</u>

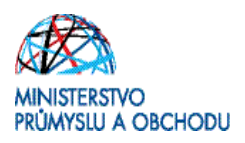

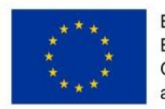

| cházíte se: Nástěnka Žadatel                                                                                                    | Centrum vývoje spal                                                                                                    | lovacích motorů                                                                 | Subjekty projektu         |                                                                                                    |                                                                   |                                               |                                         |                                                                                                    |
|----------------------------------------------------------------------------------------------------|----------------------------------------------------------------------------------------------------|---------------------------------------------------------------------------------|---------------------------|----------------------------------------------------------------------------------------------------|-------------------------------------------------------------------|-----------------------------------------------|-----------------------------------------|----------------------------------------------------------------------------------------------------|
|                                                                                                    |                                                                                                    |                                                                                 |                           |                                                                                                    |                                                                   |                                               |                                         |                                                                                                    |
| Profil objektu                                                                                                    | SUBJEKTY PRO                                                                                                    | DJEKTU                                                                          |                           |                                                                                                    |                                                                   |                                               |                                         |                                                                                                    |
| Vová depeše a koncepty                                                                                                    | THE PRÍSTUP K F                                                                                                    | PROJEKTU 🎽 P                                                                    | LNÉ MOCI                  | T 🗙 VYMAZAT ŽÁDOST                                                                                                    | V KONTROLA                                                        | A 🔒 FINALIZACE 🚔                              | TISK                                    |                                                                                                    |
| řehled depeší                                                                                                    | IČ                                                                                                    | IČ zahraniční                                                                   | BČ N                      | Vázev subiektu                                                                                                    |                                                                   | Jméno                                         | Příjmení                                | Typ subjektu                                                                                                    |
| oznámky                                                                                                    | T                                                                                                    |                                                                                 |                           |                                                                                                    | Y                                                                 |                                               | 7                                       | The second second secon |
| koly                                                                                                    | 00000000                                                                                                    |                                                                                 |                           | ENGINE s.r.o.                                                                                                    |                                                                   |                                               |                                         | Hlavní žadate                                                                                                    |
| atová oblast žádosti 🛛 🔨                                                                                                    |                                                                                                    |                                                                                 |                           | Evno                                                                                                    | rt etondordní                                                     |                                               |                                         |                                                                                                    |
| entifikace projektu                                                                                                    |                                                                                                    |                                                                                 |                           | Ехро                                                                                                    | i ti Stanuaruni                                                   |                                               |                                         |                                                                                                    |
| Identifikace operace                                                                                                    |                                                                                                    | ▶ Položek na s                                                                  | ránku 25 🔻                |                                                                                                    |                                                                   |                                               |                                         | Stránka 1 z 1, položky 1 až 1                                                                                                    |
| Projekt                                                                                                    | Nový zá                                                                                                    | iznam                                                                           | Illožit                   | Storno                                                                                                    |                                                                   |                                               |                                         |                                                                                                    |
| Popis projektu                                                                                                    | TVD SUB IEVTI                                                                                                    |                                                                                 | OIDER                     | otomo                                                                                                    |                                                                   |                                               |                                         |                                                                                                    |
| Specifické cíle                                                                                                    | Hlavní žadate                                                                                                    | el/příjemce                                                                     |                           |                                                                                                    | Smazat zázna                                                      | m Kopie do pro                                | ofilu Kopie                             | e do žádosti                                                                                                    |
| Etapy projektu                                                                                                    | Ο κόρ ετάτι                                                                                                    |                                                                                 | $\mathbf{U}$              |                                                                                                    |                                                                   |                                               |                                         | 2 A                                                                                                    |
| 171 3                                                                                                    | C7E L České s                                                                                                    | republika                                                                       |                           |                                                                                                    |                                                                   |                                               |                                         |                                                                                                    |
| Indikátory                                                                                                    | CZE   Ceska r                                                                                                    | epublika                                                                        |                           |                                                                                                    |                                                                   |                                               |                                         |                                                                                                    |
| Indikátory<br>Horizontální principy                                                                                                    | UZE   UESKA                                                                                                    | сравнка                                                                         |                           |                                                                                                    |                                                                   |                                               |                                         |                                                                                                    |
| Indikátory<br>Horizontální principy<br>nístění                                                                                                    | Validovaný                                                                                                    | subjekt - IČ                                                                    |                           |                                                                                                    |                                                                   |                                               |                                         |                                                                                                    |
| Indikátory<br>Horizontální principy<br>nístění<br>Iová skupina                                                                                                    | Validovaný                                                                                                    | subjekt - IČ<br>II.                                                             |                           | III. DATUM VALUM                                                                                                    | PE                                                                | ně stri                                       | IV.                                     |                                                                                                    |
| Indikátory<br>Horizontální principy<br>nístění<br>ová skupina<br>bjekty ^                                                                                                    | Validovaný<br>I Validovaný<br>00000000                                                                                            | subjekt - IČ                                                                    | Valic                     | III.<br>DATUM VALIDA<br>Jace 11. srpna 2/                                                                                      | ce<br>015 18:06:44                                                | C20000                                        | 00000 IV.                               | x                                                                                                    |
| Indikátory Horizontální principy nístění ová skupina bjekty Subjekty projektu                                                                                                    | Validovaný<br>Concentrativ<br>Validovaný<br>Validovaný                                                                            | subjekt - IČ                                                                    |                           | III. DATUM VALIDA<br>Iace 11. srpna 20                                                                                         | ce<br>D15 18:06:44                                                | CZ0000                                        | 00000 IV.                               | ×                                                                                                    |
| Indikátory Horizontální principy nistění ová skupina bjekty Subjekty projektu Adresy subjektu                                                                                                    | Validovaný<br>Lič<br>D0000000<br>Název subjekt                                                                                    | subjekt - IČ                                                                    |                           | III.<br>datum valiba<br>11. srpna 20<br>Právní Forma<br>Společnost                                                             | ce<br>015 18:06:44<br>s ručením omeze                             | czoooo                                        | IV.                                     | x                                                                                                    |
| Indikátory Horizontální principy inistění ová skupina bjekty Subjekty Adresy subjektu Onohy subjektu                                                                                                    | Validovaný<br>a 10<br>00000000<br>NÁZEV SUBJEKI<br>ENGINE S.r.4                                                                   | subjekt - IČ                                                                    |                           | III.<br>Jace DATUM VALIDA<br>11. srpna 20<br>PRÁVNÍ FORMA<br>Společnost                                                        | ce<br>D15 18:06:44<br>s ručením omezo                             | czoooo<br>czoooo                              | 00000 IV.<br>V.                         | x                                                                                                    |
| Indikátory Horizontální principy inistění ová skupina bjekty Subjekty Adresy subjektu Osoby subjektu Útřty subjektu                                                                                                    | Validovaný<br>Validovaný<br>NAZEV SUBJEK<br>ENGINE S.r.d<br>DATUM VZNIKU<br>26. dubna 21                                          | subjekt - IČ<br>II.<br>0.                                                       | Počet zaměst              | DATUM VALIDA<br>11. srpna 20<br>PRÁVNÍ FORMA<br>Společnost<br>NANCÚ<br>260<br>12                                               | ce<br>D15 18:06:44<br>s ručením omezo<br>rr (EUR)<br>8 000 000,00 | eným<br>ROČKI ROŽVAHY (EUR)<br>128 000 000,00 | V.<br>Velikost Podmiku<br>Veliko podnik | x                                                                                                    |
| Indikátory Horizontální principy inistění ová skupina bjekty Subjekty Adresy subjektu Učety subjektu Účetní období                                                                                                    | Validovaný<br>Validovaný<br>Infe<br>Doctooco<br>Název sususer<br>ENGINE s.r.d<br>DATUM VZNIKU<br>26. dubna 21                     | subjekt - IČ<br>II.<br>o.<br>006                                                | Počet zaměst              | III. DATUM VALIDA<br>11. srpna 20<br>PRÁVNÍ FORMA<br>Společnost<br>NANCŮ<br>260<br>12                                          | се<br>015 18:06:44<br>s ručením omezo<br>т (ЕЛВ)<br>8 000 000,00  | eným<br>BOČNI ROZVARY (EUR)<br>128 000 000,00 | V.<br>Vetikost Podmiku<br>Vetký podnik  | ×                                                                                                    |
| Indikátory Horizontální principy Inistění ová skupina bijekty Subjekty projektu Adresy subjektu Osoby subjektu Účty subjektu Účty subjektu Účtení období CZ NACE                                                          | Validovaný<br>Validovaný<br>Infe<br>ENGINE s.r. d<br>DATUM VZNIKU<br>26. dubna 20<br>KÓB MSTTUCIO                                 | subjekt - IČ<br>II.<br>o.<br>006<br>málního sektoru                             | Počet zaměst              | III. DATUM VALIDA<br>11. srpna 2/<br>PRÁVNÍ FORMA<br>Společnost<br>NANCÚ<br>260<br>12                                          | ce<br>215 18:06:44<br>s ručením omezo<br>T (EUR)<br>8 000 000,00  | eným<br>ROČNI ROZVARY (EUR)<br>128 000 000,00 | V.<br>Vetikost podnik<br>Vetký podnik   | ×                                                                                                    |
| Indikátory Horizontální principy nistění ová skupina bjekty Subjekty Adresy subjektu Osoby subjektu Účety subjektu Účetní období CZ NACE Suacování                                                                        | Validovaný<br>Validovaný<br>rič<br>Dobolocolo<br>NÁZEV SUBJEC<br>ENGINE S.r. d<br>DATUM VZNIGU<br>26. dubna 20<br>KÓD INSTITUCIO  | subjekt - IČ<br>II.<br>II.<br>0.<br>0006<br>skálního sektoru                    | Počet zaměst              | III.<br>DATUM VALIDA<br>11. srpna 21<br>PRÁVNÍ FORMA<br>Společnost<br>12<br>260<br>12                                          | се<br>D15 18:06:44<br>s ručením omeze<br>rr (EUR)<br>8 000 000,00 | eným<br>128 000 000,00                        | V.<br>Vetikost podnik<br>Vetký podnik   | ×                                                                                                    |
| Indikátory Horizontální principy isistění ová skupina bijekty  Subjekty Adresy subjektu Osoby subjektu Účetní období CZ NACE anacování  Roznočet základní                                                                 | Validovaný<br>Validovaný<br>Infe<br>Obo00000<br>NÁZEV SUBJEC<br>ENGINE S.r.d<br>DATUM VZNIGU<br>26. dubna 20<br>KÓ INSTITUCIO     | subjekt - IČ<br>II.<br>II.<br>00.<br>0006<br>wki.niho sektoru                   | Počet zaměst              | III.<br>DATUM VALIDA<br>11. srpna 21<br>PRÁVNÍ FORMA<br>Společnost<br>NANCŮ<br>260<br>12<br>III                                | се<br>115 18:06:44<br>s ručením omezu<br>т (вил)<br>8 000 000,00  | eným<br>ROČNI ROZVARÝ (EUR)<br>128 000 000,00 | V.<br>Velkost Podniku<br>Velký podnik   | ×                                                                                                    |
| Indikátory Horizontální principy nistění ová skupina bijekty Subjekty  Adresy subjektu Osoby subjektu Účty subjektu Účty subjektu Účty subjektu Účtení období CZ NACE nancování Rozpočet základní Pedela dráň financování | Validovaný<br>Validovaný<br>Infe<br>O0000000<br>Inázev subjekt<br>ENGINE s.r. d<br>Da Tun Vzniku<br>26. dubna 21<br>Rób INSTTUCIO | subjekt - IČ<br>II.<br>II.<br>0.<br>0006<br>0006<br>0006<br>0006<br>0006<br>000 | a odpočet DPH ve vztahu j | III.<br>DATUM VALIDA<br>11. srpna 21<br>PRÁVNÍ FORMA<br>Společnost<br>12<br>12<br>12<br>12<br>12<br>12<br>12<br>12<br>12<br>12 | ce<br>215 18:06:44<br>5 sručením omezu<br>7 (gun)<br>8 000 000,00 | eným<br>ROČNÍ ROZVARY (EUR)<br>128 000 000,00 | V.<br>Velkost Podnik<br>Velký podnik    | ×                                                                                                    |

ZDE SE PO ZADÁNÍ IČ A KLIKNUTÍ NA TLAČÍTKO "VALIDACE" NAČTOU ÚDAJE O STATUTÁRNÍCH ZÁSTUPCÍCH SPOLEČNOSTI

#### <u>Adresy subjektu</u>

Na této záložce vyplňte adresy, které se váží k projektu. V prvé řadě je to **adresa oficiální** (adresa sídla žadatele/příjemce). Z číselníku podobně jako při volbě místa realizace a místa dopadu projektu (viz záložka <u>Umístění</u>) nejprve vyberte **obec**. Zvolený údaj uložte tlačítkem **"Uložit"**. Následně v číselníku (viz obr. níže), do kterého se dostanete kliknutím na ikonu vpravo vedle kolonky **"PSČ"**, vyberte hledanou adresu. Podobně jako při hledání názvu obce na záložce <u>Umístění</u> i zde je možné pro rychlejší hledání použít první řádek, do kterého uživatel zadá např. část názvu ulice a potvrdí klávesou Enter.

V části "Typ adresy" označte možnost "adresa oficiální (adresa sídla organizace)" a šipkou vpravo

| Vyber druhe casti adresy |   |              |                       |                             |                           |                  |        |   |
|--------------------------|---|--------------|-----------------------|-----------------------------|---------------------------|------------------|--------|---|
|                          |   |              |                       |                             |                           |                  |        |   |
| Část obce                |   | Městská část | I. (+ ENTER)<br>Ulice | Číslo popisné/<br>evidenční | Kód druhu čísla domovního | Číslo orientační | PSČ    |   |
| louny                    | 7 |              | průmysl 🐺             | Y                           | <b>Y</b>                  | <b>T</b>         |        | Y |
| Louny                    |   |              | Prumyslové            | 2 724                       | 1                         |                  | 440 01 |   |
| Louny                    |   |              | Průmyslová            | 2 725                       | 1                         |                  | 440 01 |   |
| Louny                    |   |              | Průmyslová            | 2 726                       | 1                         |                  | 440 01 |   |
| Louny                    |   |              | Průmyslová            | 2 727                       | 1                         |                  | 440 01 |   |
| Louny                    |   |              | Průmyslová            | 2 728                       | 1                         |                  | 440 01 |   |
| Loupy                    |   |              | Průmvelová            | 2 7 2 0                     | 1                         |                  | 440.01 |   |

přesuňte do pravého sloupce. Pokud je zvolená adresa zároveň adresou místa realizace, vyberte a přesuňte do pravého sloupce i možnost **"adresa místa realizace"**. V případě, že adresa místa realizace se liší od oficiální adresy, klikněte po uložení oficiální adresy (přes tlačítko **"Uložit"**) na tlačítko **"Nový záznam"** a výše uvedeným postupem vyplňte údaje povinné k vyplnění, jak je uvedeno výše. Pouze v části **"Typ adresy"** vyberte pouze možnost **"Adresa místa realizace"**.

Pokud bude projekt realizován na více adresách, je třeba zde všechny tyto adresy uvést.

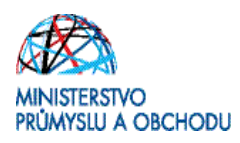

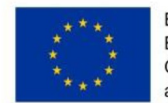

Bude-li místo realizace projektu realizováno v novém objektu, který se připravuje a nemá doposud přidělené konkrétní číslo popisné/orientační, pak se nevyplňuje. Je však nutné o tom informovat prostřednictvím dokumentu vloženého do záložky "Dokumenty".

| ŽADATEL                                                                                 |                        |                     |                 |                     |               |            |            |                      |                |                  | NÁPOVĚDA          |
|-----------------------------------------------------------------------------------------|------------------------|---------------------|-----------------|---------------------|---------------|------------|------------|----------------------|----------------|------------------|-------------------|
| cházíte se: Nástěnka Žadatel                                                            | Centrum vývoje spalova | acích motorů 🔷 Adre | esy subjektu    |                     |               |            |            |                      |                |                  |                   |
|                                                                                         |                        |                     |                 |                     |               |            |            |                      |                |                  |                   |
| Profil objektu                                                                          | ADRESY SUBJEKT         | U                   |                 |                     |               |            |            |                      |                |                  |                   |
| Vová depeše a koncepty                                                                  | PŘÍSTUP K PRO          | jektu 🔛 plné        | MOCI 🗍 KOPÍROVA | r 🗙 VYMAZ           | AT ŽÁDOST 🖌 🗸 | KONTROLA   |            | e 📑 Tisk             |                |                  |                   |
| Přehled depeší                                                                          | 0.1° In                |                     |                 |                     |               |            |            |                      |                |                  |                   |
| Poznámky                                                                                | Subjekt                |                     |                 |                     |               |            |            |                      |                |                  |                   |
| Ĵkoly                                                                                   | IČ                     | IČ zahraniční       | RČ              | Název subjel        | tu            |            | )          | Jméno                | ) —            | Příjmení         | ) -               |
| Datová oblast žádosti 🔨                                                                 | Y                      | T                   |                 |                     |               |            | Y          |                      | Y              |                  |                   |
| dentifikace projektu 🔨                                                                  |                        | Boložek po strápi   | 25              | ENGINE S.I          | .0.           |            |            |                      |                | Stránka 1 z 1 n  | oložku 1 ož 1 z ' |
| Identifikace operace                                                                    |                        | F OIOZEK Ha SLIANA  | u 20 *          |                     |               |            |            |                      |                | oualika i z i, p | 0102Ky 1 d2 1 2 1 |
| Projekt                                                                                 | Detail adresy          |                     |                 |                     |               |            |            |                      |                |                  |                   |
| Popis projektu                                                                          | Název okresu           | Název ORP           | Náz             | ev obce             |               | Ulia       | _          | Adresa uvedená       | tertově        | Typ adresy       |                   |
| Specifické cíle                                                                         | Most                   | Most                | Mo              | st                  | 1             | Dělnická   |            | Dělnická 1, 43       | 34 01 Most     | Adresa místa     | realizace         |
| Etapy projektu                                                                          | Louny                  | Louny               | Lou             | ny                  |               | Průmyslová |            | Průmyslová 1         | , 440 01 Louny | Adresa místa     | realizace,A       |
| Indikátory                                                                              | Newtonia               |                     |                 | 10.55               |               |            | -          |                      |                |                  |                   |
| Horizontální principy                                                                   | Novy zazna             | am Sma              | zat zaznam      | Ulozit              |               | Storno     |            |                      |                |                  |                   |
| Jmístění                                                                                | Český subiekt          |                     |                 |                     | IV.           |            |            |                      |                |                  |                   |
| Cílová skupina                                                                          |                        |                     | l.              | ,                   |               |            |            |                      |                |                  |                   |
| Subjekty 🔨                                                                              | Louny                  |                     |                 | IAZEV OKRESU        |               |            | Úste       | v kraje<br>ecký krai |                |                  |                   |
| Subjekty projektu                                                                       |                        |                     | E               |                     |               |            |            | , ,                  |                |                  |                   |
| Adresy subjektu                                                                         | 440 01                 |                     |                 | IESTSKA CAST        |               |            | Lou        | V ORP                |                |                  |                   |
| Osoby subjektu                                                                          |                        |                     |                 |                     |               |            |            |                      | ČÍSLO POPISNÉ/ | KÓD DRUHU ČÍS    | LA                |
| Účty subjektu                                                                           | ČÁST OBCE              |                     |                 | ILICE<br>Průmvslová |               |            | ČÍSLO      | ) ORIENTAČNÍ         |                | DOMOVNIHU        | 1                 |
| Účetní období                                                                           | Louity                 |                     |                 | runyoloru           |               |            |            |                      |                |                  |                   |
| CZ NACE                                                                                 | www                    |                     |                 |                     |               |            | DATU       | M VALIDACE           | -52-52         |                  |                   |
| Financování                                                                             |                        |                     |                 |                     |               |            | 11.3       | sipila zuro re       | .02.02         |                  |                   |
| Bozpočet základní                                                                       |                        |                     |                 |                     |               |            |            |                      |                |                  |                   |
|                                                                                         | Typ adresy             |                     |                 |                     |               |            |            |                      |                |                  |                   |
| Přehled zdroiů financování                                                              |                        |                     |                 |                     |               |            |            |                      |                |                  |                   |
| Přehled zdrojů financování<br>Finanční plán                                             | Kód                    | Název CZ            |                 |                     | Kod           |            | Nazev CZ   |                      |                |                  |                   |
| Přehled zdrojů financování<br>Finanční plán<br>Kategorie intervencí                     | Kód                    | Název CZ            |                 | <b>Y</b>            |               |            | Nazev CZ   |                      |                |                  | Y                 |
| Přehled zdrojů financování<br>Finanční plán<br>Kategorie intervencí<br>Gličové aktivity | Kód<br>D               | Název CZ            | o doručení      | <b>Y</b>            |               |            | Adresa mís | ta realizace         |                |                  | Ţ                 |

#### <u>Osoby subjektu</u>

Na této záložce vyplňte v dolní části údaje o hlavní kontaktní osobě a o statutárním zástupci, přičemž může jít o jednu a tutéž osobu. V případě více statutárních zástupců není nutné vyplňovat všechny, počet však musí odpovídat způsobu jednání za společnost, který je uveden v obchodním rejstříku. Zadané údaje uložte tlačítkem "Uložit".

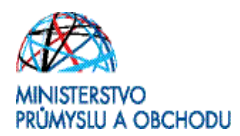

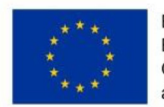

Přidání další osoby uživatel provede prostřednictvím tlačítka "Nový záznam".

| ŽADATEL                |         |                        |                   |             |                |                  |                   |                |            |             | NÁPOVĚDA                    |
|------------------------|---------|------------------------|-------------------|-------------|----------------|------------------|-------------------|----------------|------------|-------------|-----------------------------|
| Nacházíte se: Nástěnka | Žadatel | Centrum vývoje spalova | cích motorů 🔷 Oso | by subjektu |                |                  |                   |                |            |             |                             |
| Profil objektu         | ^       | OSOBY SUBJEKTU         |                   |             |                |                  |                   |                |            |             |                             |
| Nová depeše a koncepty |         | PŘÍSTUP K PROJ         | iektu 🔛 plné      | мосі 🗍      | KOPÍROVAT      | 🗙 VYMAZAT ŽÁDOST | 🗸 KONTROLA 🔒 FINA | LIZACE 📑 TIS   | SK         |             |                             |
| Přehled depeší         |         |                        |                   |             |                |                  |                   |                |            |             |                             |
| Poznámky               |         | Subjekt                |                   |             |                |                  |                   |                |            |             |                             |
| Úkoly                  |         | IČ                     | IČ zahraniční     | RČ          |                | Název subjektu   |                   | Jméno          |            | Příjmer     | í                           |
| Datová oblast žádosti  | ~       | <b>••••</b>            | <u> </u>          |             | <b>Y</b>       | [                |                   | <b>Y</b>       | ]          | 7           | ¥                           |
| Identifikace projektu  | ~       | 0000000                |                   |             |                | ENGINE s.r.o.    |                   |                |            |             |                             |
| Identificace projektu  | ~       |                        | Položek na stránk | tu 25 🔻     |                |                  |                   |                |            | Strán       | a 1 z 1, položky 1 až 1 z 1 |
| Identifikace operace   |         | 10.00                  |                   |             |                |                  |                   |                |            |             |                             |
| Projekt                |         | Osoba                  |                   |             |                |                  |                   |                |            |             |                             |
| Popis projektu         |         | Jméno                  |                   |             | Příjmení       |                  |                   |                | Hlavní kon | aktní osoba | Statutární zástupce         |
| Specifické cíle        |         |                        |                   | <b>•</b>    |                |                  |                   |                |            | Y           |                             |
| Etapy projektu         |         | Andreas                |                   |             | Ullrich        |                  |                   |                |            | 1           |                             |
| Indikátory             |         | Karel                  |                   |             | Ruprecht       |                  |                   |                |            |             | 1                           |
| Horizontální principy  |         |                        | Položek na stránk | tu 25 🔻     |                | IV.              |                   |                |            | Strán       | a 1 z 1, položky 1 až 2 z 2 |
| Umístění               |         |                        |                   |             |                |                  |                   |                |            |             |                             |
| Cílová skupina         |         | Novy zazna             | am Sma            | zat zaznam  |                | Ulozit           | Storno I.         |                |            |             |                             |
| Subjekty               | ^       | TITUL PŘED JMÉNEM      | D JMÉNO           |             |                | PŘÍJMENÍ         |                   | TITUL ZA JMÉNE | M          |             |                             |
| Subjekty projektu      |         |                        | Karel             |             |                | Ruprecht         |                   |                |            |             |                             |
| Adresy subjektu        |         | TELEFON                |                   | MUBIL       |                | 88               | MAIL              | -              |            | _           |                             |
| Osoby subjektu         |         |                        |                   | 123456      | 789            | rup              | orecht@engine.xx  |                |            |             |                             |
| Účtv subiektu          |         |                        |                   | -           |                | _                |                   |                |            |             |                             |
| ony subjectu           |         | Hlavní kontaktr        | ní osoba          | Statu       | tární zástunce |                  |                   |                |            |             |                             |

#### <u>Účty subjektu</u>

Ve formuláři "Účty subjektu" musí být vyplněno číslo účtu žadatele o podporu, na které v budoucnu v případě schválení žádosti o podporu, poskytovatel dotace pošle požadovanou dotaci.

| ŽADATEL                     |                                                                                       |           | NÁPOVÉDA                          |
|-----------------------------|---------------------------------------------------------------------------------------|-----------|-----------------------------------|
| Nacházíte se: Nástěnka Žada | el Centrum vývoje spalovacích motorů Účty subjektu                                    |           |                                   |
|                             |                                                                                       |           |                                   |
| Profil objektu              | ÚČTY SUBJEKTU                                                                         |           |                                   |
| Nová depeše a koncepty      | 👫 PŘÍSTUP K PROJEKTU 🔛 PLNÉ MOCI 🗇 KOPÍROVAT 🗶 VYMAZAT ŽÁDOST 🖌 KONTROLA 🔒 FINALIZACE | 🖶 тізк    |                                   |
| Přehled depeší              |                                                                                       |           |                                   |
| Poznámky                    | Subjekt                                                                               |           |                                   |
| Úkoly                       | IČ IČ zahraniční RČ Název subjektu                                                    | Jméno     | Příjmení                          |
| Datová oblast žádosti 🦯     |                                                                                       | Υ         | Y                                 |
| Identifikace projektu       | Engine spol, s r.o.                                                                   |           |                                   |
| Identifikace operace        |                                                                                       |           | Stranka I z I, połozky I az I z I |
| Projekt                     | Název účtu příjemce IBAN Předčíslí ABO Základní část ABO Kód hanky                    | Měna účtu | Stát                              |
| Popis projektu              | Nenalezeny Žádné záznamy k zobrazení                                                  |           |                                   |
| Specifické cíle             | 1. 3. Export standardní                                                               |           |                                   |
| Etapy projektu              |                                                                                       |           |                                   |
| Indikátory                  | Novy zaznam Smazat zaznam Ulozit Storno                                               |           |                                   |
| Horizontální principy       | RAZEV UCTU PRIJEMCE KOD BANKY                                                         |           | 2.                                |
| Umístění                    |                                                                                       |           |                                   |
| Cílová skupina              | IBAN MĚNA ÚČTU STÁT                                                                   |           |                                   |
| Subjekty ^                  | PŘEDČÍSLÍ ABO ZÁKLADNÍ ČÁST ABO                                                       |           |                                   |
| Subjekty projektu           |                                                                                       |           |                                   |
| Adresy subjektu             |                                                                                       |           |                                   |
| Osoby subjektu              |                                                                                       |           |                                   |
| Účty subjektu               |                                                                                       |           |                                   |

#### <u>Účetní období</u>

Na záložce **"Účetní období**" vyplňte údaje o svém účetním období, zda účtuje dle kalendářního roku nebo hospodářského roku.

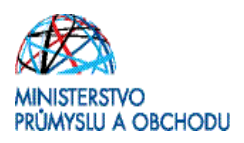

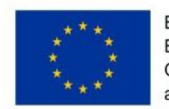

| TADATEL                        |                                                                                              | NÁPOVĚDA                          |
|--------------------------------|----------------------------------------------------------------------------------------------|-----------------------------------|
| Nacházíte se: Nástěnka Žadatel | Centrum vývoje spalovacích motorů Účetní období                                              |                                   |
|                                |                                                                                              |                                   |
| Profil objektu 🔨               | ÚČETNÍ OBDOBÍ                                                                                |                                   |
| Nová depeše a koncepty         | 🇌 PŘÍSTUP K PROJEKTU 🔛 PLNÉ MOCI 🗇 KOPÍROVAT 🗶 VYMAZAT ŽÁDOST 🖌 KONTROLA 🔒 FINALIZACE 🚔 TISK |                                   |
| Přehled depeší                 |                                                                                              |                                   |
| Poznámky                       | Sudjekt                                                                                      |                                   |
| Úkoly                          | IČ Název subjektu                                                                            | Typ subjektu                      |
| Datová oblast žádosti 🔨        | Y Y                                                                                          | Y                                 |
| Identifikace projektu          | UUUUUUUUU ENGINE S.T.O.                                                                      | Hiavni zadatei/prijemce           |
| Identifikace operace           | Export standardní                                                                            |                                   |
| Projekt                        | II I Položek na stránku 25 🔻                                                                 | Stránka 1 z 1, položky 1 až 1 z 1 |
| Popis projektu                 |                                                                                              |                                   |
| Specifické cíle                | Účetní období                                                                                |                                   |
| Etapy projektu                 | Účetní období do Účetní období do                                                            |                                   |
| Indikátory                     | ▼                                                                                            | <u> </u>                          |
| Horizontální principy          | 1. 1. 2015 31. 12. 2015                                                                      |                                   |
| Umístění                       | I Položek na stránku 25 VII.                                                                 | Stránka 1 z 1, položky 1 až 1 z 1 |
| Cílová skupina                 | Nový záznam Smazat záznam Uložit Storno                                                      |                                   |
| Subjekty 🔨                     |                                                                                              |                                   |
| Subjekty projektu              |                                                                                              |                                   |
| Adresy subjektu                | 1. 1. 2015 🗰 31. 12. 2015 🕮                                                                  |                                   |

#### <u>CZ NACE</u>

V dolní části stránky v části **"Kód" vyberte pouze CZ-NACE hlavního výstupu projektu**. Z číselníku podobně jako např. při volbě místa realizace a místa dopadu projektu (viz záložka <u>Umístění</u>) vyberte kód, který bude odpovídat vámi popsané činnosti na záložce <u>Popis projektu</u>. Pro rychlejší hledání můžete použít první řádek, do kterého napíšete hledaný údaj a potvrdíte jej klávesou Enter. Následně hledaný kód označíte a šipkou vpravo přesuňte do pravého sloupce.

| ŽADATEL                       |                                   |                 |                       |                          |             |                 |             |               |          | NÁPOVĚDA                          |
|-------------------------------|-----------------------------------|-----------------|-----------------------|--------------------------|-------------|-----------------|-------------|---------------|----------|-----------------------------------|
| Nacházíte se: Nástěnka Žadate | Centrum vývoje spalovacích motorů | CZ NACE         |                       |                          |             |                 |             |               |          |                                   |
| Profil objektu                | CZ NACE                           |                 |                       |                          |             |                 |             |               |          |                                   |
| Nová depeše a koncepty        | 👫 PŘÍSTUP K PROJEKTU 🏼            | PLNÉ MOCI       | KOPÍROVAT             | 🗙 VYMAZAT ŽÁDOST         | 🗸 колт      | ROLA            | FINALIZACE  | H TISK        |          |                                   |
| Přehled depeší                |                                   |                 |                       | 18.                      |             |                 |             |               |          |                                   |
| Poznámky                      | Subjekt                           |                 |                       |                          |             |                 |             |               |          |                                   |
| Úkoly                         | IČ                                |                 | Název subjektu        |                          |             |                 |             |               |          |                                   |
| Datová oblast žádosti 🔨       |                                   | ¥               |                       |                          |             |                 |             |               |          | <b>T</b>                          |
| Identifikace projektu         |                                   | a a stafa bu on | ENGINE s.r.o.         |                          |             |                 |             |               |          | 06-5-1-1-1-1-2-1-1-1-1-1          |
| Identifikace operace          | III III P PI POIOZER              | na stranku 25   | •                     |                          |             |                 |             |               |          | Stranka I z T, położky T az T z T |
| Projekt                       | Klasifikace ekonomických čini     | ností           |                       |                          |             |                 |             |               |          |                                   |
| Popis projektu                | Kód                               | Název           |                       |                          |             |                 |             |               |          | Je součástí projektu?             |
| Specifické cíle               |                                   | 7               |                       |                          |             |                 |             |               |          |                                   |
| Etapy projektu                | 29.1                              | Výroba mot      | orových vozidel a je  | jich motorů              |             |                 |             |               |          |                                   |
| Indikátory                    |                                   |                 |                       | Ed                       | litovat vše |                 |             |               |          |                                   |
| Horizontální principy         |                                   |                 |                       |                          |             | _               |             |               |          |                                   |
| Umístění                      | I                                 | na stránku 25   | •                     |                          | 1           |                 |             |               |          | Stránka 1 z 1, položky 1 až 1 z 1 |
| Cílová skupina                | Kód                               | wazev           | L.                    |                          | Kód         |                 | Na          | izev          |          |                                   |
| Subjekty 🔨                    |                                   | *motor          |                       |                          |             |                 | Y           |               |          | <b>Y</b>                          |
| Subjekty projektu             | G                                 | SEKCE G - VELI  | KOOBCHOD A MALC       | IOBCHOD; OPRAVY A Ú      | 29.1        |                 | V           | roba motorov  | ých vozi | del a jejich motorů               |
| Adresv subiektu               | 29                                | Výroba motoro   | vých vozidel (kromě   | e motocyklů), přívěsů a… | K           | <b>₹ 1 ▶ </b> ▶ | I Položek i | na stránku 25 | •        | Stránka 1 z 1, položky 1 až 1 z 1 |
| Přehled zdroiů financování    | 40.1                              |                 | 1073111 2021019, 1101 | петногосуки              | $\sim$      |                 |             |               |          |                                   |
| Finanční plán                 | 45.2                              | Opravy a údržb  | a motorových vozid    | el, kromě motocyklů      |             |                 |             |               |          |                                   |
| Kotogorio intervensi          | 45.3                              | Obchod s díly a | i příslušenstvím pro  | motorová vozidla, kro    |             |                 |             |               |          |                                   |
| Kategorie intervenci          | 77.1                              | Pronájem a lea  | sing motorových vo    | zidel, kromě motocyklů   | 4           |                 |             |               |          |                                   |

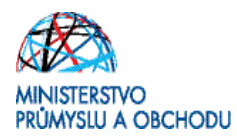

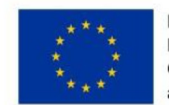

#### Přehled zdrojů financování

Jako zdroj financování vlastního podílu vždy vyberte možnost Národní soukromé zdroje. V kolonce % podíl vlastního financování zadejte hodnotu 50,00 a klikněte na tlačítko "Uložit". Pokračujte kliknutím na tlačítko "Rozpad financí" a na tlačítko "Uložit". Po tomto kroku se mu vyplní všechny ostatní údaje na záložce.

| ŽADATEL                |         |                                    |                       |                            |           |                       |                 |        |                          |               |                            | NÁPOVĚD |
|------------------------|---------|------------------------------------|-----------------------|----------------------------|-----------|-----------------------|-----------------|--------|--------------------------|---------------|----------------------------|---------|
| acházíte se: Nástěnka  | Žadatel | Centrum spalovacích motorů         | Přehled zdrojů fin    | ancování                   |           |                       |                 |        |                          |               |                            |         |
| Profil objektu         | ^       | PŘEHLED ZDROJŮ FINANC              | ování                 |                            |           |                       |                 |        |                          |               |                            |         |
| Nová depeše a koncepty |         | <b>PŘÍSTUP K PROJEKTU</b>          | PLNÉ MOCI             | KOPÍROVAT                  | ×         | VYMAZAT ŽÁDOST        | V KONTRO        | DLA    | FINALIZACE               | TISK          |                            |         |
| Přehled depeší         |         | Fáze přehledu financování          | Název                 | projektu                   |           | Celkové zdroje        |                 |        | Celkové způsobilé výd    | laje          | Celkové nezpůsobilé výdaje | •       |
| Poznámky               |         | Žádost o podporu                   | Centre                | um spalovacích moto        | rů        |                       | 12 000 00       | 0,00   |                          | 12 000 000,00 |                            |         |
| Úkoly                  |         |                                    |                       |                            |           |                       |                 | •      |                          | •             |                            |         |
| Datová oblast žádosti  | ^       | FÁZE PŘEHLEDU FINANCOVÁNÍ          |                       |                            | MĚNA      |                       | NÁ              | ZEV EI | ΤΑΡΥ                     |               |                            |         |
| dentifikace projektu   | ^       | Žádost o podporu                   |                       |                            | CZK       |                       |                 |        |                          |               |                            |         |
| Identifikace operace   |         | CELKOVÉ ZDROJE                     | CELKOVÉ NEZ           | ZPŮSOBILÉ VÝDAJE           | JPP N     | IEZPÜSOBILÉ           | CE              | LKOVÉ  | ZPŮSOBILÉ VÝDAJE         | JINÉ PENĚŽ    | NÍ PŘÍJMY (JPP)            |         |
| Projekt                |         | 12 000 000,00                      |                       | · · ·                      |           | v                     |                 |        | 12 000 000,00            |               |                            |         |
| Popis projektu         |         | 12 000 000.00                      | PRIJMY DLE            | CL. 61 OBECNEHO NARIZI     | INI PRISE | PEVEK UNIE<br>6 000 0 | 00.00           | RODNI  | I VEREJNE ZDROJE<br>0.00 | PODPORA C     | 6 000 000.00               |         |
| Specifické cíle        |         | VLASTNÍ ZDROJ FINANCOVÁNÍ          | ZDROJ FINAN           | ICOVÁNÍ VLASTNÍHO POD      | íLU       | -                     |                 | LASTI  | NÍHO FINANCOVÁNÍ         |               |                            |         |
| Etapy projektu         |         | 6 000 000,00                       | Národní s             | oukromé zdroje             |           | (                     | •               |        | 50,00                    |               |                            |         |
| Indikátory             |         |                                    |                       |                            |           |                       | 1.              |        |                          |               |                            |         |
| Horizontální principy  |         | Rozpad financi                     |                       |                            |           |                       |                 |        |                          |               |                            |         |
| Jmístění               |         | Při změně vlastního podílu, při zm | něně rozpočtu je nuti | né použít toto tlačítko pr | o zobraze | ní aktuálního přehled | lu financování. |        |                          |               |                            |         |
| Cílová skupina         |         | V případě relevantního typu veřej  | né podpory je třeba z | adat údaje o velikosti po  | dniku.    |                       | п.              | + 1\   | 1.                       |               |                            |         |
| Subjekty               | ~       |                                    |                       |                            |           | 6                     | _               | -      |                          |               |                            |         |
| Subjekty projektu      |         |                                    |                       |                            |           |                       | Uložit          |        |                          |               |                            |         |

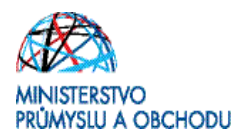

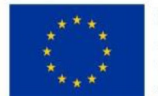

#### Čestná prohlášení

Žádost není možné podat, dokud na záložce "Čestná prohlášení" žadatel neodsouhlasí všechna uvedená čestná prohlášení. Odsouhlasení se provede po výběru čestného prohlášení a zatrhnutím checkboxu Souhlasím s čestným prohlášením a kliknutím na tlačítko "Uložit".

| ZADATEL                  |         |                                                                                                    |                                                    | N                      | IÁPOVĚ  |
|--------------------------|---------|----------------------------------------------------------------------------------------------------|----------------------------------------------------|------------------------|---------|
| cházíte se: Nástěnka     | Žadatel | XPRESS2 Čestná prohlášení                                                                                                    |                                                    |                        |         |
|                          |         |                                                                                                    |                                                    |                        |         |
| Profil objektu           | ^       | ČESTNÁ PROHLÁŠENÍ                                                                                                    |                                                    |                        |         |
| Nová depeše a koncepty   |         | 👫 PŘÍSTUP K PROJEKTU 🗳 PLNÉ MOCI 🗇 KOPÍROVAT 🗶 VYMAZAT ŽÁDOST 🖌 KONTROLA 🔒 FINALIZACE 🚔 TISK                                                                                                    |                                                    |                        |         |
| Přehled depeší           |         | Název čestného prohlášení Popis                                                                                                    | Kó                                                 | d                      | Souhla  |
| oznámky                  |         | Y                                                                                                    | Y                                                  | Y                      |         |
| lkoly                    |         | OP PIK Souhlas s uveřejňováním informací                                                                                                    | 55                                                 | i                      | (1      |
| atová oblast žádosti     | ~       | OP PIK Pravdivost údajů                                                                                                    | 56                                                 | i                      | -       |
| lentifikasa projektu     | •       | OP PIK Bezdlužnost                                                                                                    | 57                                                 |                        |         |
| Jenunkace projektu       | ~       | OP PIK Odpovědnost, ovlivnění                                                                                                    | 58                                                 |                        |         |
| Identifikace operace     |         | OP PIK Podnik v obtížích                                                                                                    | 59                                                 |                        |         |
| Projekt                  |         | OP PIK Zajištění financování                                                                                                    | 60                                                 | )                      |         |
| Popis projektu           |         | OP PIK Status podniku GBER                                                                                                    | 61                                                 |                        |         |
| Specifické cíle          |         | OP PIK Registrace na FÚ                                                                                                    | 64                                                 |                        |         |
| Etapy projektu           |         | OP PIK RIS III                                                                                                    | 65                                                 | i                      |         |
| Indikátory               |         | H A Doložek na stránku 25 V                                                                                                    | Strár                                              | nka 1 z 1, polož       | ky 1 až |
| Horizontální principy    |         | Nouú záznam Koniroust záznam Smazat záznam Illožit Storno                                                                                                    |                                                    |                        |         |
| Jmístění                 |         |                                                                                                    |                                                    |                        |         |
| Cílová skupina           |         | NÁZEV ČESTNÉHO PROHLÁŠENÍ                                                                                                    |                                                    |                        |         |
| ubjekty                  | ~       | OP PIK Souhlas s uveřejňováním informací                                                                                                    |                                                    |                        |         |
| Subiekty projektu        |         |                                                                                                    |                                                    |                        |         |
| Adresv subjektu          |         | TEXT ČESTNÉHO PROHLÁŠENÍ<br>Žadatal žestaž prohlažní star                                                                                                    | 702/2000                                           | Otevřít v nové         | n okně  |
| Osoby subjektu           |         | Bere na vědomí a souhlasí s tím, že v případě kladného vyřízení žádosti a vydání rozhodnutí o poskytnutí dotace budou zveřejněny příslu                                                                                                    | ušné údaje charakterizuj                           | jící projekt a         | 6       |
| Úžtu subjektu            |         | poskytovanou podporu, zejména identifikace projektu (název, číselná označení), identifikace žadatele, struktura financování projektu (vč                                                                                                    | etně celkové finanční n                            | náročnosti a           | výše    |
|                          |         | podpory) a učel projektu. Zadatel rovnež bere na vedomi, že ze strany MPO budou pripadným zajemcum poskytovaný informace podle za<br>informacím (zákon č. 106/1999 Sb. v platném znění) včetně všech dokumentů vydaných MPO v souvislosti s vyřízením této žádosti a da | akona o svododnem pri:<br>Iší administrací poskyte | stupu k<br>ované podpo | ory.    |
| Ucetni obdobi            |         |                                                                                                    |                                                    |                        |         |
| CZ NACE                  |         |                                                                                                    |                                                    |                        |         |
| inancování               | ^       |                                                                                                    |                                                    |                        |         |
| Rozpočet základní        |         |                                                                                                    | L.                                                 |                        |         |
| Přehled zdrojů financova | ání     |                                                                                                    | 2                                                  |                        |         |

#### <u>Přístup k projektu</u>

"*Přístup k projektu*" je formulář pro nastavení sdílení konkrétní projektové žádosti jinému registrovanému uživateli aplikace. Pro zadání nového sdílení je nutné stisknout tlačítko "Nový záznam" a ve zpřístupněném formuláři vyplnit uživatelské jméno osoby, která bude žádost sdílet. Případně je možné zatrhnout přepínač **Editor**, **Čtenář** nebo **Signatář** podle práv, která mají být přiřazena nasdílenému uživateli.

- Editor může žádost upravovat
- Čtenář má umožněn pouze náhled na žádost bez možnosti úprav

- Signatář - má pravomoc elektronicky podepisovat dokumenty projektu (včetně žádosti o podporu) v
celém jeho životním cyklu. Signatářem může být statutární zástupce žadatele nebo uživatel pověřený
plnou mocí. <u>U každého projektu musí být min. jeden uživatel s rolí signatář!</u>

Signatáři musí mít před podpisem příslušného dokumentu platný certifikační autoritou zaregistrovaný elektronický podpis.

Editor

🗹 Signatář

Čtenář

Jakmile je nastavení sdílení hotovo, musí být potvrzeno tlačítkem "Uložit".

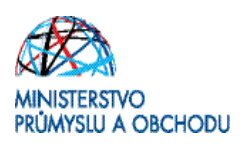

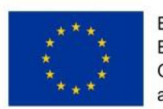

| <b>MS</b> 2014+                | 🖿 česky 📩 polski                                   |                  |                 | Ža           | adatel 01 Odhl | ášení za: 59:55 🔘              |
|--------------------------------|----------------------------------------------------|------------------|-----------------|--------------|----------------|--------------------------------|
| * ŽADATEL                      |                                                    |                  |                 |              |                | NÁPOVĚDA                       |
| Nacházíte se: Nástěnka Žadatel | Identifikace operace                               |                  |                 |              |                |                                |
|                                |                                                    |                  |                 |              |                |                                |
| Datová oblast žádosti 🔨        | IDENTIFIKACE OPERACE                               |                  |                 |              |                |                                |
| Identifikace operace           | 👫 PŘÍSTUP K PROJEKTU 🔍 KOMUNIKACE 🗶 VYMAZAT ŽÁDOST | 🗸 KONTROLA       | FINALIZACE 📑 TI | SK           |                |                                |
| Projekt                        |                                                    |                  |                 |              |                |                                |
| Specifické cíle                | PŘÍSTUP K PROJEKTU                                 |                  |                 |              |                |                                |
| Umístění                       |                                                    |                  |                 |              |                |                                |
| Synergie                       | Spravci projektu                                   |                  |                 |              |                |                                |
| Popis projektu                 | Užívatelské jméno                                  | Správce přístupů | Editor          | Signatář — — | Čtenář         | Pořadí                         |
| Subjekty projektu              |                                                    | Y UY             |                 | UY           | υY             | Υ                              |
| Adresy subjektu                | ZADATEL01                                          | 1                | 1               |              |                |                                |
| Osoby subjektu                 |                                                    |                  |                 |              |                |                                |
| Účty subjektu                  |                                                    |                  |                 |              |                |                                |
| Etapy projektu                 |                                                    |                  |                 |              |                |                                |
| CZ NACE                        |                                                    |                  |                 |              |                |                                |
| Harmonogram                    |                                                    |                  |                 |              |                |                                |
| Rozpočet jednotkový            |                                                    |                  |                 |              |                |                                |
| Přehled zdrojů financování     |                                                    |                  |                 |              |                |                                |
| Finanční plán                  |                                                    |                  |                 |              |                |                                |
| Indikátory                     |                                                    |                  |                 |              |                |                                |
| Horizontální principy          | I I Položek na stránku 25 👻                        |                  |                 |              | Str            | ánka 1 z 1, položky 1 až 1 z 1 |
| Veřejné zakázky                | Nový záznam Smazat záznam Uložit                   | Storn            | D               |              |                |                                |
| Hodnocení a odvolání           |                                                    |                  |                 |              |                |                                |
| Veřejné zakázky - etapy        | NÁZEV PROJEKTU CZ                                  | SPRÁVCE PŘÍSTUPŮ |                 |              |                |                                |
| Návrh/podnět na ÚOHS           |                                                    | ZADATEL01        |                 |              |                |                                |
| Údaje o smlouvě/dodatku        | UZIVATELSKE JMENO ZADATEL01                        | ☑ Editor         | Signatář        |              | 🗆 Čtenář       |                                |
| Přílohy k VZ                   |                                                    |                  |                 |              |                |                                |
| Přiložené dokumenty            |                                                    |                  |                 |              |                |                                |
| Podpis žádosti                 |                                                    |                  |                 |              |                |                                |
|                                |                                                    |                  |                 |              |                |                                |

#### <u>Plné moci</u>

Podmínkou správného udělení zmocnění v aplikaci je aby jedna osoba jednající za žadatele dle obchodního rejstříku měla registraci v IS KP14+

1) Žadatel vystaví plnou moc poradenskému subjektu, viz: <u>http://www.czechinvest.org/plna-moc-delegovani-pravomoci</u>

2) Poradenský subjekt přes svůj uživatelský účet založí projekt

3) Poradenský subjekt na záložce "**Přístupy k projektu"** nastaví uživatelské jméno zmocnitele a přidělí mu roli signatáře czechinvest

4) Na záložce "**Plné moci"** nastaví poradenský subjekt typ plné moci = Papírová, uživatelské jméno zmocnitele a své uživatelské jméno jako zmocněnce. Vybere oprávnění, kterými dle plné moci disponuje (v souladu s plnou mocí), nahraje plnou moc v PDF a elektronicky jí podepíše. Tím je záznam zmocnění korektně uložen.

5) Poradenský subjekt si na záložce "Přístupy k projektu" nastaví roli signatáře. Žadateli je možné tuto roli odebrat, ale není to podmínkou. Žadateli je možné přidělit přístupy dle jeho preferencí.

**Poznámka:** Žadatel (zmocnitel) nemusí mít elektronický podpis. Pokud za společnost jedná více osob, postačí, pokud si registraci v IS KP14+ vytvoří pouze jedna osoba. Doložená plná moc musí být nicméně podepsaná v souladu s jednáním za společnost.

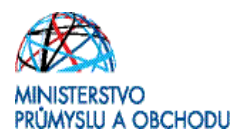

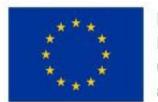

#### <u>Kopírovat</u>

Volbou "Kopírovat" se zkopíruje celá projektová žádost do nového projektu.

#### <u>Vymazat žádost</u>

Volbou **"Vymazat žádost" se odstraní celá projektová žádost**. Po stisknutí volby **"Vymazat žádost"** se zobrazí dotaz, zda si opravdu přejete žádost smazat s volbami Pokračovat a Zrušit. Pokud uživatel použije tlačítko **"Pokračovat"**, žádost se **nevratně vymaže**. Tlačítkem **"Zrušit"** se uživatel **vrátí zpět** k vyplňování projektové žádosti.

#### <u>Kontrola</u>

Volbou **"Kontrola"** se pustí kontroly na vyplnění všech povinných polí a další kontroly navázané k žádosti tzv. finalizační. Po spuštění kontroly se objeví výsledek operace.

Pokud kontrola našla chyby a je potřeba něco v žádosti opravit, je výsledkem operace seznam jednotlivých chyb. U chyb jsou aktivní odkazy na formuláře, ve kterých se problémy vyskytují. Pro napravení problémů je možné kliknout přímo na aktivní odkaz, který uživatele nastaví na formulář (záložku), kde je potřeba chybu opravit. Pokud kontrola nenašla chyby, zobrazí se hláška: **Kontrola proběhla v pořádku**.

| KONTROLA                                 |                                                         |                                                                |                                           |                       |               |        |  |
|------------------------------------------|---------------------------------------------------------|----------------------------------------------------------------|-------------------------------------------|-----------------------|---------------|--------|--|
| PŘÍSTU                                   | P K PROJEKTU                                            | ROMUNIKACE                                                     | 🗙 VYMAZAT ŽÁDOST                          | V KONTROLA            | FINALIZACE    | 📑 тізк |  |
| Výsledek op<br>ISUM-3172<br>Lze vytiskno | perace:<br>66: <u>Projekt</u> - Ner<br>out přes Kontext | n <mark>í zadáno předpokládar</mark><br>ovou nabídku (Pravé tl | ié nebo skutečné datum za<br>ačítko myši) | hájení fyzické realiz | ace projektu. |        |  |
|                                          |                                                         |                                                                |                                           |                       | Zpět          |        |  |
| Výsledek op                              | perace:                                                 |                                                                |                                           |                       |               |        |  |
| ISUM-2999                                | 14: Kontrola pro                                        | běhla v pořádku.                                               |                                           |                       |               |        |  |
| Lze vytiskn                              | out přes Kontext                                        | ovou nabídku (Pravé tl                                         | ačítko myši)                              |                       |               |        |  |
|                                          |                                                         |                                                                |                                           |                       | Zpĕt          |        |  |
|                                          |                                                         |                                                                |                                           |                       |               |        |  |

#### **Finalizace**

Před vlastní finalizací probíhají na žádosti všechny kontroly. Pokud kontrola najde chyby, pak se zobrazí jejich seznam s aktivními odkazy a je nejprve potřeba všechny chyby odstranit. Pokud kontrola nenajde chyby, pak je žádost finalizována. Finalizaci je možné stornovat tlačítkem **"Storno finalizace"** v horní šedé liště (objeví se až po provedení finalizace). **Tlačítko je dostupné pouze uživateli s rolí signatáře.** V případě, že vám bude žádost o podporu vrácena k doplnění, je třeba nejprve tlačítkem **"Storno finalizace"** v horní

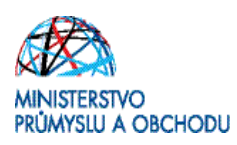

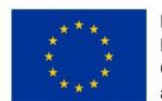

| FINALIZACE                   |                         |                   |        |
|------------------------------|-------------------------|-------------------|--------|
| 📫 PŘÍSTUP K PROJEKTU         | ROMUNIKACE              | STORNO FINALIZACE | 🖶 тізк |
| Výsledek operace:            |                         |                   |        |
| ISUM-298800: Na žádosti by   | la provedena finalizace | B.                |        |
| Lze vytisknout přes Kontexto | ovou nabídku (Pravé tla | čítko myši)       |        |
|                              |                         |                   | Zpět   |

#### <u>Tisk</u>

Tisk spustí vytisknutí projektové žádosti do PDF (Adobe Acrobat Reader).

### Žádost o podporu

#### Identifikace žádosti

Registrační číslo projektu: Identifikace žádosti (HASH): Verze:

0d8KIP

#### Projekt

 Číslo a název výzvy:
 06\_14\_009 P6\_Výzva pro OS

 Název projektu – česky:
 Projekt testovací 11.7.2014 JM

 Název projektu – EN:
 Projekt testovací 11.7.2014 JM

 Anotace projektu:

 Harmonogram projektu

 Předpokládané datum zahájení fyzické realizace projektu:
 11.7.2014 SU

| Skutečné datum zahájení fyzické realizace projektu:      |           |
|----------------------------------------------------------|-----------|
| Předpokládané datum ukončení fyzické realizace projektu: | 12.7.2015 |
| Doba trvání (v měsících):                                | 12.1      |
|                                                          |           |

<u>Příjmy projektu</u> Jiné peněžní příjmy (JPP): Příjmy dle článku 61:

Projekt nevytváří jiné peněžní příjmy Projekt nevytváří příjmy dle článku 61

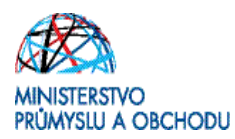

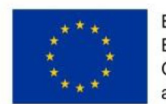

Pokud je v projektu plánována podpora de minimis, je nutné, aby žadatel na záložce "subjekty projektu" vyplnil všechny subjekty, spadající do definice jednoho podniku viz: <u>https://www.uohs.cz/cs/verejna-podpora/podpora-de-minimis.html</u>

#### <u>Přiložené dokumenty</u>

U žádosti v programu Potenciál jsou povinnou přílohou finanční výkazy, tj. Rozvaha, Výkaz zisků a ztráty za poslední dvě uzavřená účetní období. Dále pak finanční výkaz ve formátu .xls a Prohlášení k žádosti o podporu včetně de minimis, dokumenty k jednoznačnému prokázání vlastnických či jiných práv k nemovitostem, kde bude projekt realizován, podnikatelský záměr, dokument o provedeném průzkumu VaV kapacit. Pod typem přílohy Finanční výkazy lze vložit pouze jeden záznam. Tímto dokumentem bude právě Rozvaha, Výkaz zisků a ztráty a příloha k účetní závěrce. V případě, že vzhledem k velikosti souboru nebude možné vše vložit pod jeden záznam, přidáváte dokumenty přes nový záznam bez vazby na typ dokumentu. Totéž platí i u finančního výkazu. Postup je uveden v následujících odstavcích.

Ostatní dokumenty, které jsou na této záložce definovány, nejsou povinnou přílohou a není nutné je vyplňovat, popř. je možné je přímo smazat. Smazání provedete tak, že v horní části obrazovky označíte požadovaný typ ke smazání a kliknete na tlačítko "Smazat záznam".

V případě, že budete do přiložených dokumentů vkládat další přílohy, jako např. plnou moc, postupujete obdobným způsobem, jak je definováno na předchozím obrázku, jen vynecháte krok 1.

| acházíte se: Nástěnka                                    | Žadatel | Kosmonaut v ostrém   | prostředí | Přiložené dokum      | nenty                 |                       |                      |           |           |             |                                                 |                   |
|----------------------------------------------------------|---------|----------------------|-----------|----------------------|-----------------------|-----------------------|----------------------|-----------|-----------|-------------|-------------------------------------------------|-------------------|
| Profil objektu                                           | ^       |                      | IMENTY    |                      |                       |                       |                      |           |           |             |                                                 |                   |
| Nová depeše a koncepty                                   |         | PRÍCOZENE DON        | OJEKTU    | PLNÉ MOCI            | KOPÍROVAT             | YVMAZAT ŽÁDOST        | KONTROLA             | A FINALIZ | CE 🖨 TISK |             |                                                 |                   |
| Přehled depeší                                           |         |                      |           |                      | <b>U</b>              |                       |                      |           |           |             |                                                 |                   |
| Poznámky                                                 |         | Poradi               | Nazev do  | kumentu              |                       |                       | Dolozeny soubor      | Povi      | wy        | Soubor      |                                                 | 1                 |
| Úkolv                                                    |         |                      | Finančo   | i wikazu             |                       | 1                     | 01                   |           | -         |             | 1666 pdf                                        |                   |
| Datová oblast žádosti                                    | ~       | Ľ                    | Propage   | POLOR 5 LALAURIA     | zákoz č. 218/2000 S   | th                    |                      |           | 1         |             | rooo.pui                                        |                   |
|                                                          | ~       | 3                    | Prohláš   | ení k definici malél | ho a středního podnik | atele                 |                      |           | 1         |             |                                                 |                   |
| dentifikace projektu                                     | ^       | 4                    | Prohláše  | ení k podpoře de m   | ninimis               | artere                |                      |           | 1         |             |                                                 |                   |
| Identifikace operace                                     |         |                      |           |                      |                       | - Const               | at a transfer to the |           |           |             |                                                 |                   |
| Projekt                                                  |         |                      |           | _                    |                       | Expo                  | rt standardni        |           |           |             |                                                 |                   |
| Popis projektu                                           |         |                      | H Pok     | oželna stránku 25    | *                     |                       | _                    |           |           |             | Stránka 1 z 1, polo                             | žky 1 až 4 z      |
| Specifické cíle                                          |         |                      |           |                      |                       |                       | 5                    |           |           |             |                                                 |                   |
| Etapy projektu                                           |         | Nový záz             | nam       | Smazat zá            | iznam                 | Uložit                | Storno               |           |           |             |                                                 |                   |
| Indikátory                                               |         | POŘADÍ               | 8 NÁ      | ZEV DOKUMENTU        |                       |                       |                      |           |           |             |                                                 |                   |
| Horizontální principy                                    |         | 1                    | Fina      | nční výkazy          |                       |                       |                      |           |           |             |                                                 |                   |
| Umístění                                                 |         | čísLo                | NAZEV     | PREDDEFINOVANEHO     | DOKUMENTU             |                       |                      |           |           | FORMA PRILO | 4Y                                              |                   |
| Cílová skupina                                           |         |                      | Finar     | nční výkazy          |                       |                       |                      |           |           | Elektronick | <sup>a</sup> 3                                  |                   |
| Subjekty                                                 | ^       | Povinný              | D         | oložený soubor       | ODKAZ NA UMISTENI D   | OKUMENTU              |                      |           |           | TYP PRILOHY | -                                               |                   |
| Subjekty projektu                                        |         | POPIS DOKUMENTU      |           | -                    |                       |                       |                      |           |           | 0/          | 2000 Oteviit v                                  | novém okně        |
| Adresv subiektu                                          |         |                      |           |                      |                       |                       |                      |           |           |             |                                                 |                   |
| Osoby subjektu                                           |         |                      |           |                      |                       |                       |                      |           |           |             |                                                 |                   |
| ,                                                        |         |                      |           |                      |                       |                       |                      |           |           |             |                                                 |                   |
| Účtv subiektu                                            |         |                      |           |                      |                       |                       |                      |           |           |             |                                                 |                   |
| Účty subjektu<br>Účetní období                           |         |                      |           |                      |                       |                       |                      |           |           |             |                                                 |                   |
| Účty subjektu<br>Účetní období<br>CZ NACE                |         | SOUBOR               |           |                      |                       | 4_                    | DOKUMENT ZADAL       |           |           |             | DATUM VLOŽENÍ                                   |                   |
| Účty subjektu<br>Účetní období<br>CZ NACE                |         | soubor               |           |                      | [                     | 4<br>Připojit Otevřit | DORUMENT ZADAL       |           |           |             | DATUM VLOŽENÍ<br>2. června 201                  | 15 8:09:54        |
| Účty subjektu<br>Účetní období<br>CZ NACE<br>Financování | ^       | soueor<br>P 1666.pdf |           |                      | [                     | 4<br>Připojit Otevřit | DOKUMENT ZADAL       |           |           |             | DATUM VLOŽENÍ<br>2. června 201<br>Verze dokumen | 15 8:09:54<br>ITU |

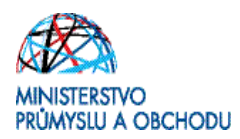

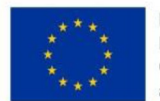

#### <u>Projekt</u>

V tomto formuláři je nutné doplnit informaci týkající se CBA. Zatrhnutí checkboxu "CBA" se automaticky provede po navázání CBA analýzy na projektu přes Modul CBA.

Tato povinnost se týká pouze žádostí o podporu, resp. žadatelů, kteří mají povinnost zpracovat finanční, případně ekonomickou analýzu. Povinnost zpracovat finanční analýzu platí pro všechny žadatele, jejichž žádost o podporu je v částce 5 mil. Kč (včetně) celkových výdajů projektu. U žádostí o podporu s celkovými výdaji vyššími než 100 mil. Kč je nutné zpracovat finanční a ekonomickou analýzu.

Podrobný návod k vyplnění CBA analýzy naleznete v CBA – Příručce pro žadatele, která je k dispozici na stránkách CzechInvestu <u>http://www.czechinvest.org/data/files/cba-prirucka-zadatele-5189.pdf</u>

| házíte se: Nástěnka Zadatel                                                                                                    |                                                                                                    | Projekt                                                                 |                                                     |                                                                                                    |                                                                                                    |                             |                                                          |
|----------------------------------------------------------------------------------------------------|----------------------------------------------------------------------------------------------------|-------------------------------------------------------------------------|-----------------------------------------------------|----------------------------------------------------------------------------------------------------|----------------------------------------------------------------------------------------------------|-----------------------------|----------------------------------------------------------|
|                                                                                                    |                                                                                                    |                                                                         |                                                     |                                                                                                    |                                                                                                    |                             |                                                          |
| nformování o realizaci 🔨                                                                                                    | PROJEKT                                                                                                    |                                                                         |                                                     |                                                                                                    |                                                                                                    |                             |                                                          |
| ádost o změnu                                                                                                    |                                                                                                    | IOCI X ZRUŠENÍ SDÍLENÍ                                                  |                                                     | KONTROLA                                                                                                    |                                                                                                    |                             |                                                          |
| Controly                                                                                                    |                                                                                                    |                                                                         |                                                     |                                                                                                    |                                                                                                    |                             |                                                          |
| Controly                                                                                                    |                                                                                                    | erační program Podnikání a in                                           | ovace pro konkurer                                  | nceschopnost                                                                                                    |                                                                                                    |                             |                                                          |
| Profil objektu                                                                                                    | CISLO VÝIVY MÁI                                                                                                    | EV VŤIVY                                                                |                                                     |                                                                                                    |                                                                                                    |                             |                                                          |
| louá depaže a koncenty                                                                                                    | 01_15_002 PO                                                                                                    | TENCIÁL I. VÝZVA                                                        |                                                     |                                                                                                    |                                                                                                    |                             |                                                          |
| Prehled deneší                                                                                                    | NÁZEV PROJEKTU CZ                                                                                                    |                                                                         |                                                     | O NATEV PROJE                                                                                                    | KTU EN                                                                                                 |                             |                                                          |
| Poznámky                                                                                                    |                                                                                                    |                                                                         |                                                     |                                                                                                    |                                                                                                    |                             |                                                          |
| koh                                                                                                    | ANOTACE PROJEKTU                                                                                                    |                                                                         |                                                     |                                                                                                    |                                                                                                    |                             | 454/500 Otevitt v novém okně                             |
| hatová oblast žádosti                                                                                                    |                                                                                                    |                                                                         |                                                     |                                                                                                    |                                                                                                    |                             |                                                          |
|                                                                                                    |                                                                                                    |                                                                         |                                                     |                                                                                                    |                                                                                                    |                             |                                                          |
| uenunikace projektu                                                                                                    |                                                                                                    |                                                                         |                                                     |                                                                                                    |                                                                                                    |                             |                                                          |
| Identifikace operace                                                                                                    |                                                                                                    |                                                                         |                                                     |                                                                                                    |                                                                                                    |                             |                                                          |
| Projekt                                                                                                    |                                                                                                    |                                                                         |                                                     |                                                                                                    |                                                                                                    |                             |                                                          |
| Popis projektu                                                                                                    |                                                                                                    |                                                                         |                                                     |                                                                                                    |                                                                                                    |                             |                                                          |
| Specifické cíle                                                                                                    |                                                                                                    |                                                                         |                                                     |                                                                                                    |                                                                                                    |                             |                                                          |
| Etapy projektu                                                                                                    | Przická realizace projektu                                                                                                    |                                                                         |                                                     |                                                                                                    |                                                                                                    |                             |                                                          |
| Indikátory                                                                                                    | P POPOPORI SDANE DATUM ZAMAJENÍ                                                                                                    | C POPOPORI SDANE DATIN UKONCI                                           | NI PRESENCE                                         | IN THE TRY AND IN ME                                                                                                    | SICICH)                                                                                                |                             |                                                          |
| Horizontální principy                                                                                                    | E 1                                                                                                    |                                                                         |                                                     | 1                                                                                                    |                                                                                                    |                             |                                                          |
| místění                                                                                                    | SKUTECHÉ DATUM ZAHÂJEM                                                                                                    | SKUTECHÉ DATUM UKONČENÍ                                                 |                                                     |                                                                                                    |                                                                                                    |                             |                                                          |
| ilová skupina                                                                                                    |                                                                                                    |                                                                         |                                                     |                                                                                                    |                                                                                                    |                             |                                                          |
|                                                                                                    |                                                                                                    |                                                                         |                                                     |                                                                                                    |                                                                                                    |                             |                                                          |
| Subjekty                                                                                                    |                                                                                                    |                                                                         |                                                     |                                                                                                    |                                                                                                    |                             |                                                          |
| Subjekty projektu                                                                                                    | Přijmy projektu                                                                                                    |                                                                         |                                                     |                                                                                                    |                                                                                                    |                             |                                                          |
| Subjekty Adresy subjektu                                                                                                    | Příjmy projektu<br>O Jané PENEŽní PříJany (JPP)                                                                                                    |                                                                         |                                                     | PRIJUNY DLE CL. 61 GEE                                                                                                    | CHÉHO NARIZENI                                                                                         |                             |                                                          |
| Subjekty Arojektu Adresy subjektu Osoby subjektu                                                                                                    | <ul> <li>Příjmy projektu</li> <li>■ and revéžní rěfasy (arr)</li> <li>Projekt nevytváří jiné peněžní příjmy</li> </ul>                                                                                                    |                                                                         | E Pr                                                | PAlum ole CL et gee<br>ojekt nevytváří příji                                                                                                    | смёно майтем!<br>my dle článku 61                                                                      |                             |                                                          |
| Subjekty Adresy subjektu Osoby subjektu Ušty subjektu Ušty subjektu Ušty subjektu                                                                                                    | Příjmy projektu<br>Příjmy projektu (2007)<br>(Projekt nevytváří jiné peněžní příjmy<br>Deelříková informace                                                                                                    |                                                                         |                                                     | PRIJMY DLE CL. 81 GBEI<br>vojekt nevytváří přiji                                                                                                 | oného NARIZENI<br>my dle článku 61                                                                     |                             | E Atribut conrace                                        |
| Subjekty Adresy subjektu Adresy subjektu Osoby subjektu Učety subjektu Učetní období                                                                                                    | Příjmy projektu<br>ané prostatí projektu<br>Projekt nevytváří jiné peněžní příjmy<br>Doplřkové informace                                                                                                    |                                                                         | E Pr                                                | PRIJWY DLE CL. 01 GEE<br>ojekt nevytváří přiji                                                                                                   | смёно майтем!<br>my dle článku 61                                                                      |                             | Atribut operace                                          |
| Ubjekty ^<br>Subjekty projektu<br>Adresy subjektu<br>Osoby subjektu<br>Účty subjektu<br>Účty subjektu<br>Účterní období<br>CZ NACE                                                                                                    | Příjmy projektu<br><b>O</b> and readant ráčany (are)<br>Projekt nevytváří jiné peněžní příjmy<br>Doplňkové informace<br>(2) Realizace zadávacích řízení na pr                                                                                                    | ojektu                                                                  | E Pr                                                | Příjuvy dle CL el des<br>ojekt nevytváří přiji<br>lečný akční plán                                                                               | cného nadřzení<br>ny dle článku 61                                                                     |                             | Atribut operace                                          |
| lubjekty ^<br>Subjekty projektu<br>Osoby subjektu<br>Üčety subjektu<br>Üčety subjektu<br>Üčetri obdobi<br>CZ NACE<br>inarcování ^                                                                                                    | Příjmy projektu<br><b>B</b> jand restitut (rativary (JPP)<br><b>Projekt nevytváří jiné peněžní přijmy</b><br>Doptříkové informace<br><b>P</b> Realizace zadávacích řízení na pr<br>Liniová stavba                                                                                                    | ojektu                                                                  | Spol     Part                                       | Příjuvy ple CL et detr<br>ojekt nevytváří přiji<br>lečný akční plán<br>nerství veřejného a                                                       | méno matrzení<br>my dle článku 61<br>soukromého sekto                                                  | u                           | Atribut optrace                                          |
| Uubjekty ^<br>Subjekty projektu<br>Adreay subjektu<br>Osoby subjektu<br>Účetní období<br>CZ NACE<br>inancování<br>Acesti základní                                                                                                    | Příjmy projektu<br>and protisti refrank (arr)<br>Projekt nevytváří jiné peněžní příjmy<br>Depříkové informace<br>P Realizace zadávacích řízení na pr<br>Linicvá stavba<br>D Dalí nordpor, ve vrtábu k projekt                                                                                                 | ojektu                                                                  | Part     Part     CRA                               | pálarr ole čl. si das<br>ojekt nevytváří příjr<br>lečný akční plán<br>nerství veřejného a                                                        | ného kalizekí<br>my dle článku 61<br>soukromého sekto                                                  | u                           | Atribut operace                                          |
| Uubjekty ^<br>Subjekty projektu<br>Adreay subjektu<br>Üdsty subjektu<br>Üdsty subjektu<br>Üdstri obdobi<br>CZ NACE<br>inancování<br>Rozpočet základní<br>Přehled zdrojú financování                                                                                                    | Příjmy projektu     Oznař zedělní zálzav (zer)     Projekt nevytváří jiné peněžní příjmy     Doplňkové informace     Pealizace zadávacích řízení na pr     Linicvá stavba     Další podpory ve vztahu k projekt                                                                                               | ojektu<br>u z jiných veřejných zdrojů                                   | Spoil                                               | PRLIMY DLE CL. 61 GEE<br>ojekt nevytváří přiji<br>lečný akční plán<br>nerství veřejného a                                                        | onévo natrost<br>my dle článku 61<br>soukromého sekto                                                  | u                           | Atribut operace<br>Integrovaný<br>Symergický             |
| Uubjekty ^<br>Subjekty projektu  Osoby subjektu  Učetní období  CZ NACE  inancování  Přehled zdrojú financování  Přehled zdrojú financování                                                                                                    | Příjmy projektu<br><u>B. and proštal příjavy (arr)</u><br><u>Projekt nevytvšří jiné peněžní příjmy</u><br>Dopříkové informace<br><u>Projekt nevytvšří jiné peněžní příjmy</u><br>Linicvš stavba<br><u>Další podpory v vztahu k projekt</u><br><u>Veřejná podpora</u>                                          | ojektu<br>u z jiných veřejných zdrojů                                   | Spol                                                | pšium oto čt. et cer<br>ojekt nevytváří přiji<br>lečný akční plán<br>nerství veřejného a<br>ekt je zcela nebo zč                                 | ovévo vsářzení<br>my dle článku 61<br>soukromého sekto<br>ásti prováděn sociá                          | u<br>Iními partnery nebo Ni | Atribut operace<br>Integrovaný<br>Symengický             |
| Uubjekty ^<br>Subjekty projektu  Adreay subjektu  Osoby subjektu  Üdetní období  CZ NACE  inancování  Přehled zdrojů financování  Finanční plán  ategorie intervencí                                                                                                    | Příjmy projektu     Juné v neštní váruv (urv)     Projekt nevytváří jiné peněžní příjmy     Dopříkové informace     Realizace zadávacích řízení na pr     Liniová stavba     Další podpory ve vztahu k projekt     Veřejná podpora     Projekt je zaměřen na orgány veř.                                      | ojektu<br>u z jiných veřejných zdrojů<br>ejné správy a veřejné služby n | Spol                                                | rēlum otr CL et gen<br>ojekt nevytvāři přiji<br>lečný akční plán<br>nerství veřejného a<br>skt je zcela nebo zč<br>ální nebo místní úr           | ny dle článku 61<br>ny dle článku 61<br>soukromého sekto<br>sásti prováděn soci <i>i</i>               | u<br>Iními partnery nebo Ni | Atribut operace<br>Integrovaný<br>Symergický             |
| Jubjekty ^<br>Subjekty projektu  Osoby subjektu  Osoby subjektu  Účetní období  CZ NACE  inancování  Rozpočet základní  Finanční plán  Categorie intervencí  Cátové aktivity                                                                                                    | Příjmy projektu     anst restitut válkov (ser)     Projekt nevytváří jině peněžní přijmy     Deplříkové informace     Realizace zadávacích řízení na pr     Likiová stavba     Další podpory ve vztahu k projekt     Veřejná podpora     Projekt je zaměřen na orgány veň     mazor asmazovalní               | ojektu<br>u z jiných veřejných zdrojů<br>ejné správy a veřejné služby n | Spol     Part     CBA     Proj a celostátní, region | pělum pis CL el Geo<br>ojekt nevytváří příji<br>lečný akční plán<br>nerství veřejného a<br>ekt je zcela nebo zč<br>ální nebo místní úro          | ny de článku 61<br>soukromého sekto<br>iásti prováděn sociá                                            | u<br>Iními partnery nebo Ni | Atribut operace<br>Integrovaný<br>Symengický             |
| Jubjekty ^  Subjekty /  Subjekty projektu Osoby subjektu Učetní období CZ NACE inancování Přehled zdrojů financování Finanční jáň Categorie intervencí Oličové aktivity Fejná zdažsky ^                                                                                                    | Příjmy projektu<br>                                                                                                    | ojektu<br>u z jiných veřejných zdrojů<br>ejné správy a veřejné služby n | Spol                                                | Příluvr p.c č. el carr<br>ojekt nevytváří příj<br>lečný akční plán<br>nerství veřejného a<br>ekt je zcela nebo zč<br>ální nebo místní úrc        | cusko natrzení<br>my dle článku 61<br>soukromého sekto<br>ásti prováděn socia                          | u<br>Iními partnery nebo Ni | Atribut operace<br>Integrovaný<br>Symergický             |
| lubjekty ^  Subjekty projektu Adresy subjektu Osoby subjektu Üčestní období CZ NACE inancování Finarční plán Lategorie intervencí Skřové aktivity érějně zakázky                                                                                                    | Příjmy projektu     Jané reataní ratrav (proj     Projekt nevytväří jiné peněžní příjmy     Dopříkové informace     Prealizace zadávacích řízení na pr     Liniová stavba     Další podpora     Projekt je zaměřen na orgány veň     sežne snasecování     Ex-post                                            | ojektu<br>u z jiných veřejných zdrojů<br>ejné správy a veřejné služby n | Part<br>Part<br>CEA<br>Proj<br>a celostátní, region | ntíuv ne S en ear<br>ojekt nevytváři přiji<br>lečný akční plán<br>nerství veřejného a<br>okt je zcela nebo zč<br>ářní nebo místní úrc            | cutua watrawi<br>ny dle článku 61<br>soukromého sekto<br>iásti provácěn socii                          | u<br>Iními partnery nebo Ni | Atribut operace<br>Integrovaný<br>Symergický             |
| Jubjekty ^  Subjekty /  Subjekty projektu Osoby subjektu Üčetní období CZ NACE inancování Pichelo zdrójí financování Finanční plán Categorie intervencí Gičové aktívty Veřejné zakázky /  Veřejné zakázky etapy                                                                                                    | Příjmy projektu<br>and proštal příjavy (are)<br>Projekt nevytvšíří jiné peněžní příjmy<br>Dopříkové informace<br>Pealizace zadávacích řízení na pr<br>Linicvá stavba<br>Další podpory ve vztahu k projekt<br>Veřejná podpora<br>Projekt je zaměřen na orgány veň<br>nazim manozování<br>Ex-post               | ojektu<br>u z jiných veřejných zdrojů<br>ejné správy a veřejné služby n | Spol                                                | rátuw oze CL en cere<br>ojekt nevytváří příji<br>lečný akční plán<br>nerství veřejného a<br>ekt je zcela nebo zč<br>ální nebo místní úr          | cutha watrzwi<br>my dle článku 61<br>soukramého sekto<br>ústi prováděn sociú<br>ústi                   | u<br>Iními partnery nebo Ni | Atribut operace<br>Integrovaný<br>Symergický             |
| Jubjekty ^<br>Subjekty projektu<br>Adresy subjektu<br>Osoby subjektu<br>Účetní období<br>CZ NACE<br>inancování<br>Přehled zdrojú financování<br>Přehled zdrojú financování<br>Gličová aktivity<br>rérejné zakázky<br>Veřejné zakázky - etapy<br>Hodnocení a odvolání                                                                                                    | Příjmy projektu     Jané Protětní ráľzav (JPP)     Projekt nevytvšíř jiné peněžní příjmy     Depříkové informace     Iniová stavba     Další podpory v vztahu k projekt     Velejné podpora     Projekt je zaměřen na orgány veň     szus smanetování     Ex-post                                             | ojektu<br>u z jiných veřejných zdrojů<br>ejné správy a veřejné služby n | Spot                                                | ežtuvr os 6 s o ozer<br>ojekt nevytváří příji<br>lečný akční plán<br>nerství veřejného a<br>ekt je zcela nebo zž<br>ální nebo místní úrc<br>Sto  | cutus watzew<br>my dle článku 61<br>soukromého sekto<br>iásti prováděn sociá<br>svni                   | u<br>İnimi partnery nebo Ni | Atribut operace Integrovaný Symengický                   |
| Jubjekty ^<br>Subjekty projektu  Osoby subjektu  Osoby subjektu  Üčetní období  CZ NACE  inancování  Přehled zdrój financování  Přehled zdrój financování  Přehled zdrój financování  Veřejné zakázky  Veřejné zakázky  Veřejné zakázky  Veřejné zakázky                                                                                                    | Příjmy projektu     ané reotitní záľav (are)     Projekt nevytváří jiné penkžní příjmy     Deplříkové infernace     Pealizace zadávacích řízení na pr     Liniová stavba     Další podpory ve vztahu k projekt     Veřejná podpora     Projekt je zaměřen na orgány veň     Rezue maněrování     Ex-post      | ojektu<br>u z jiných veřejných zdrojů<br>ejné správy a veřejné služby n | Spol                                                | nitúry ou s Cun a ser<br>ojekt nevytváři přiji<br>lečný akční plán<br>nerství veřejného a<br>okt je zcela nebo zč<br>ální nebo místní úro<br>Sto | cution xx2/15xx/<br>my dle článku 61<br>soukromého sekto<br>ásti prováděn sociá<br>ásti prováděn sociá | u<br>Iními partnery nebo Ni | Atribut operace  Atribut operace  Integrovaný Symergický |
| Jubjekty ^  Subjekty /  Subjekty projektu Adresy subjektu Üčetní období C2 NACE inancování Přehled zdrojů financování Přehled zdrojů financování C3 NACE C3 NACE C3 NA | Příjmy projektu<br>and protětní příjavy (arr)<br>Projekt nevytváří jiné peněžní příjmy<br>Dopříkové informace<br>P Realizace zadávacích řízení na pr<br>Liniová stavba<br>Další podpory ve vztahu k projekt<br>Veřejná podpora<br>Projekt je zaměřen na orgány veř<br>stěžne snakotování<br>Ex-post           | ojektu<br>u z jiných veřejných zdrojů<br>ejné správy a veřejné služby n | Sopol<br>Part<br>CBA<br>Proj<br>a celostání, region | rátuw ost S. en ostr<br>ojekt nevytváří příji<br>lečný akční plán<br>nerství veřejného a<br>ok je zcela nebo zž<br>ální nebo místní úr<br>Sto    | entico watrzewi<br>my dle článku 61<br>soukromého sekto<br>ásti prováděn sociá<br>ovni                 | u<br>Inimi partnery nebo Ni | Atribut operace                                          |
| Jubjekty ^<br>Subjekty projektu  Adresy subjektu  Osoby subjektu  Üčty subjektu  Üčty subjektu  Üčtri obdobi  C 2 NACE  inancování  Priehed zdróg financování  Finanční plán  Categorie intervencí  Gličové aktivity  Veřejné zakázky  Veřejné zakázky  Veřejné zakázky  Veřejné zakázky  Veřejné zakázky  Piehoty kV Z                                                                                                    | Příjmy projektu     Juné v početi valizav (urv)     Projekt nevytvůří jiné peněžní příjmy     Dopříkové informace     Delší počet zadávacích řízení na pr     Liniová stavba     Další počpory ve vztahu k projekt     Veřejná počpora     Projekt je zaměřen na orgány veň     mzžur zmanecování     Ex-post | ojektu<br>u z jiných veřejných zdrojů<br>ejné správy a veřejné služby n | Spol                                                | ežtuvrove Cu en gas<br>ojekt nevytváři přiji<br>lečný akční plán<br>nerství veřejného a<br>kiní nebo místní úro<br>Sto                           | cotius watrzew<br>ny dle článku 61<br>soukromého sekto<br>ásti prováděn sociá<br>ásti prováděn sociá   | u<br>Iními partnery nebo Ni | VO                                                       |
| Jubjekty ^<br>Subjekty projektu  Adresy subjektu  Osoby subjektu  Účetní období  CZ NACE  inancování  Rozpočet základní  Přehěd zdrój financování  Přehěd zdrój financování  Gčové aktivity  Veřejné zakázky  Veřejné zakázky  Veřejné zakázky  etapy  Hodno cení a odvolání  Úňstrh v Uč                                                                                                    | Příjmy projektu                                                                                                    | ojektu<br>u z jiných veřejných zdrojů<br>ejné správy a veřejné služby n | CRA<br>Part<br>CRA<br>Proj<br>a celostătni, region  | rátuw ose čs. m ozer<br>ojekt nevytváří příji<br>tečný akční plán<br>nerství veřejného a<br>okt je zcela nebo zč<br>ální nebo místní úro<br>Sto  | enthe watrzwi<br>my dle článku 61<br>soukromého sekto<br>ásti prováděn sociá<br>zvní                   | u<br>Iními partnery nebo Ni | Atribut operace<br>Integrovaný<br>Symergický             |
| Jubjekty ^ ^<br>Subjekty projektu<br>Adresy subjektu<br>Osoby subjektu<br>Účetní období<br>CZ NACE<br>inancování<br>Rozpočet základní<br>Přehled zdrojů financování<br>Finanční jáh<br>Categorie intervencí<br>Cličové aktivity<br>Veřejné zakázky<br>Veřejné zakázky - capy<br>Hodnocení a odvolání<br>Údaje o smlouvě/dodatku<br>Návrh/podnét na ÚDHS<br>Přiložené dokumenty                                                                                                    | Příjmy projektu<br>                                                                                                    | ojektu<br>u z jiných veřejných zdrojů<br>ejné správy a veřejné služby n | Sool<br>Part<br>CBA<br>Proj<br>a cetostáth, region  | ežtuvrove Sv. en gan<br>ojekt nevytváři příji<br>lečný akční plán<br>nerství veřejného a<br>okt je zcela nebo zč<br>ální nebo místní úrc<br>Sto  | ny de článku 61<br>ny de článku 61<br>soukromého sekto<br>iásti prováděn sociá                         | u<br>Iními partnery nebo Ni | Atribut operace Integrovaný Symergický                   |

#### Etapy projektu

Etapa projektu se přidá přes tlačítko "Nový záznam". Vyplní se "Název etapy", "Předpokládané datum zahájení", "Předpokládané datum ukončení" a "Popis etapy", ve kterém bude stručně uvedeno, co je předmětem dané etapy a jaký je její výstup. V "Popisu etapy" nedoporučujeme uvádět konkrétní technologie/plnění, která budou v rámci etapy pořizována, ale spíše se zaměřit na souhrnný výstup etapy projektu. Důvodem je v budoucnu maximálně eliminovat počet změnových řízení.

Předpokládané datum zahájení u první etapy se musí shodovat s předpokládaným datem zahájení, který je uveden ve formuláři "**Projekt**", stejně tak předpokládané datum ukončení u poslední etapy se

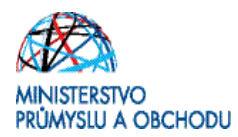

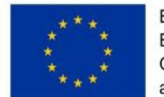

musí shodovat s předpokládaným datem ukončení, který je uveden ve stejném formuláři. Předpokládaná data zahájení jednotlivých etap se mohou překrývat, nesmí však být mezi jednotlivými etapy neuvedené (volné) období.

Při vyplňování tohoto formuláře je nutné se řídit pravidly etapizace, která jsou součástí Pravidel pro žadatele a příjemce z OP PIK – obecná část, které jsou k dispozici na stránkách CzechInvestu http://www.czechinvest.org/data/files/pravidla-pro-zadatele-a-prijemce-z-op-pik-obecna-cast-4754.pdf

| Žádost o změnu                                                                                                    |                                      | LNÉ MOCI 🗙 ZRUŠENÍ SDÍLENÍ             |                        |                          | TISK                        |                         |
|----------------------------------------------------------------------------------------------------|--------------------------------------|----------------------------------------|------------------------|--------------------------|-----------------------------|-------------------------|
| Kontroly                                                                                                    | Pořadí etapy Název etapy             |                                        |                        | Předpokládané datur      | n zahájení Předpokládané da | atum ukonöeni           |
| Kontroly                                                                                                    | Ţ                                    |                                        |                        | <b>Y</b>                 | 7                           |                         |
| Profil objektu                                                                                                    | Nenalezeny žádně záznamy k zobrazení |                                        |                        |                          |                             |                         |
| Nová depeše a koncepty                                                                                                    | -                                    |                                        | Export standard        | iní                      |                             |                         |
| Přehled depeší                                                                                                    | H 4 1 b H Položak na st              | ataku 25 👻                             |                        |                          | Stránka                     | 1 z 1. položky 0 sž 0 ; |
| Poznámky                                                                                                    | and the second second                |                                        |                        |                          |                             |                         |
| Úkoły                                                                                                    | Nový záznam S                        | mazat zázna 🔰 Ulo                      | žit 🚺 Storna           |                          |                             |                         |
| Datová oblast žádosti                                                                                                    |                                      |                                        |                        |                          |                             |                         |
| Identifikace projektu                                                                                                    |                                      |                                        |                        |                          |                             |                         |
| Identifikace operace                                                                                                    | PREDPOKLÁDANÉ DATUM ZAMÁJENÍ         | PREDPOKLADANE DATUM UKONČEN            | PREOPOKLÁDANÁ DOBA TRV | And (V mEsfclch)         |                             |                         |
| Projekt                                                                                                    | -                                    |                                        | <b>#</b>               |                          |                             |                         |
| Popis projektu                                                                                                    | SKUTEČNÉ DATUM ZAHÁJENÍ ETAPY        | SKUTEČNÉ DATUM UKONČENÍ ETAPY          | -                      |                          |                             |                         |
| Specifické olla                                                                                                    |                                      | b                                      |                        |                          |                             |                         |
| Specificke die                                                                                                    | B POPIS ETAPT                        |                                        |                        |                          | u:2000                      | Stanin v novem do a     |
| Indikitoor                                                                                                    |                                      |                                        |                        |                          |                             |                         |
| Horizontální principy                                                                                                    |                                      |                                        |                        |                          |                             |                         |
| Umístění                                                                                                    |                                      |                                        |                        |                          |                             |                         |
| Cilová skupina                                                                                                    |                                      |                                        |                        |                          |                             |                         |
| Subjects 0                                                                                                    |                                      |                                        |                        |                          |                             |                         |
| Subjecty 73                                                                                                    | Prehied zdroju financovani etapy     |                                        |                        |                          |                             |                         |
| Adress subjects                                                                                                    | Fáze přehledu financování            | Název projektu                         | Celkové zdroje         | Celkové způsobilé výdaje | Celkové nezpůsobilé výdu    | aje                     |
| Adresy subjectu                                                                                                    |                                      |                                        |                        | -                        | -                           |                         |
| USes authinity                                                                                                    |                                      |                                        |                        |                          |                             |                         |
| Uline i shdebi                                                                                                    | FÁZE PŘEHLEDU FINANCOVÁNÍ            | MDs                                    | NA                     | NÁZEV ETAPY              |                             |                         |
| C7 NACE                                                                                                    | CELKOVÉ ZDROJE C                     | CELKOVÉ NEZPÔSOBILÉ VŤDAJE JPI         | PNEZPÚSOBILÉ           | CELKOVÉ ZPŮSOBILÉ VÝDAJE | JINÉ PENĚŽNÍ PŘÍJNY (JPP)   |                         |
| Cinaceuteí o                                                                                                    |                                      |                                        |                        |                          |                             |                         |
| Prinancovani /                                                                                                    | CZV BEZ PRÍJMÓ P                     | ALINY DLE CL. 61 DRECHÉND NARIZENT PRI | SPEVER UNIE            | MÁRDONÍ VEŘEJNÉ ZDROJE   | PODPORA CELKEM              |                         |
| Pickled adaptic Generation                                                                                                    |                                      |                                        |                        |                          |                             |                         |
| Financial allo                                                                                                    | YLASTNÍ ZDROJ FINANCOVÁNÍ            |                                        |                        |                          |                             |                         |
|                                                                                                    |                                      |                                        |                        |                          |                             |                         |
| Katagogia interuspei                                                                                                    |                                      |                                        |                        |                          |                             |                         |
| Kategorie intervencí                                                                                                    |                                      |                                        |                        |                          |                             |                         |
| Kategorie intervencí<br>Klíčové aktivity                                                                                                    |                                      |                                        |                        |                          |                             |                         |
| Kategorie intervencí<br>Klíčové aktivity<br>Veřejné zakázky                                                                                                    |                                      |                                        |                        |                          |                             |                         |
| Kategorie intervencí<br>Klíčové aktivity<br>Veřejné zakázky<br>Veřejné zakázky                                                                                                    |                                      |                                        |                        |                          |                             |                         |
| Kategorie intervencí<br>Klíčové aktivity<br>Veřejné zakázky<br>Veřejné zakázky<br>Veřejné zakázky vetapy                                                                                                    | •                                    |                                        |                        |                          |                             |                         |
| Kategorie intervencí<br>Kličové aktivity<br>Veřejné zakázky<br>Veřejné zakázky<br>Veřejné zakázky - etapy<br>Hodnocení a odvolání<br>Údaja o echonolidati                                                                                    |                                      |                                        |                        |                          |                             |                         |
| Kategorie intervencí<br>Klíčové aktivity<br>Veřejné zakázky<br>Veřejné zakázky<br>Veřejné zakázky - etapy<br>Hodnocení a odvolání<br>Údaje o smlouvě/dodatku<br>Návbikovátě na ÚMP                                                           |                                      |                                        |                        |                          |                             |                         |
| Kategorie intervencí<br>Kličové aktivity<br>Veřejné zakázky<br>Veřejné zakázky<br>Hodnocení a odvolání<br>Údaje o smlouvě/dodatku<br>Návrh/podnět na ÚdHS<br>Bilbehu ky                                                                      |                                      |                                        |                        |                          |                             |                         |
| Kategorie intervencí<br>Kličové aktivity<br>Veřejné zakázky<br>Veřejné zakázky<br>Veřejné zakázky - etapy<br>Hodnocení a dovolání<br>Údaje o smoviškodstku<br>Návrtú podnět na ÚDHS<br>Přilodny k VZ<br>Čozna (a mokřížne)                   |                                      |                                        |                        |                          |                             |                         |
| Kategorie intervencí<br>Kličové aktivity<br>Veřejné zakázky<br>Veřejné zakázky<br>Veřejné zakázky<br>Veřejné zakázky<br>Veřejné zakázky<br>Veřejné zakázky<br>Novánný pochět ne ÚHS<br>Přilohy k VZ<br>Čestná prohlášení<br>Dílzáví chomente |                                      |                                        |                        |                          |                             |                         |

#### Indikátory

V programovacím období 2014 – 2020 v rámci Operačního programu podnikání a inovace pro konkurenceschopnost (dále jen OP PIK) jsou indikátory rozděleny do dvou skupin, a to:

- Indikátory povinné k naplnění jsou indikátory, které spadají do množiny indikátorů povinných k výběru, ale u kterých se žadatel zavazuje k naplnění jím určené cílové hodnoty.
- Indikátory povinné k výběru, u kterých žadatel nestanovuje cílovou hodnotu.

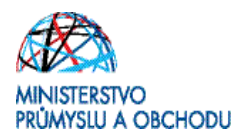

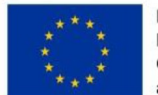

Ve formuláři jsou předdefinovány konkrétní Indikátory vztahující se k programu POTENCIÁL. Konkrétně se jedná o indikátory:

- 1) Povinné k výběru
  - 20000 Počet podniků spolupracujících s výzkumnými institucemi
  - 21410 Tržby podpořených podniků v důsledku zavedené inovace
  - 20400 Počet nových výzkumných pracovníků v podporovaných subjektech
  - 20702 Počet nově vytvořených pracovním míst, zaměstnanci VaV ženy
- 2) Povinné k naplnění
  - 24102 Počet nových rozšířených či modernizovaných výzkumných pracovišť podniků

Po označení konkrétního předdefinovaného indikátoru (klikem ho označíte zeleně) se zpřístupní povinné pole k vyplnění.

| lacházíte se: Nástěnka Zadate                                                                                                    | Centrum výzkumu                                                                                                    |                                                                                                    |                                                                                               |                                                             |                                                    |                  |                                                                  |                           |                                                                            |
|----------------------------------------------------------------------------------------------------|----------------------------------------------------------------------------------------------------|----------------------------------------------------------------------------------------------------|-----------------------------------------------------------------------------------------------|-------------------------------------------------------------|----------------------------------------------------|------------------|------------------------------------------------------------------|---------------------------|----------------------------------------------------------------------------|
|                                                                                                    | /                                                                                                    |                                                                                                    |                                                                                               |                                                             |                                                    |                  |                                                                  |                           |                                                                            |
| Informování o realizaci 💦 🔨                                                                                                    | INDIKÁTORY                                                                                                    |                                                                                                    |                                                                                               |                                                             |                                                    |                  |                                                                  |                           |                                                                            |
| Žádost o změnu                                                                                                    |                                                                                                    | KTU YUNÉ MOCI                                                                                                    |                                                                                               |                                                             |                                                    |                  |                                                                  |                           |                                                                            |
| Kontroly                                                                                                    |                                                                                                    |                                                                                                    |                                                                                               |                                                             |                                                    |                  |                                                                  |                           |                                                                            |
| Kontroly                                                                                                    | Měřitelné indikátory                                                                                                    |                                                                                                    |                                                                                               |                                                             |                                                    |                  |                                                                  |                           |                                                                            |
| Profil objektu                                                                                                    | zoe pretannete niavicku s                                                                                                    | oupce, popie stereno me byt j                                                                                                    | provedeno trideni                                                                             |                                                             |                                                    |                  |                                                                  | 1                         |                                                                            |
| Neuž depože a konsentu                                                                                                    | Kód Indikátoru                                                                                                    | Název indikátoru                                                                                                    |                                                                                               |                                                             | Výchozí ho                                         | inota            | Cilová hodnota                                                   |                           | Datum cliové hod                                                           |
| Přehlad depeží                                                                                                    | 20000                                                                                                    | T                                                                                                    | and second defets a solution                                                                  | and a line the second                                       | J T [                                              | T [              |                                                                  | T                         |                                                                            |
| Poznámky                                                                                                    | 21410                                                                                                    | Tržby podpoře                                                                                                    | ných podniků v důsledku                                                                       | zavedené inovace                                            |                                                    |                  |                                                                  |                           |                                                                            |
| Likoh                                                                                                    | 24102                                                                                                    | Počet nových,                                                                                                    | rozšířených či modernizo                                                                      | vaných výzkumných                                           | pr                                                 |                  |                                                                  |                           |                                                                            |
| Datová oblast žádosti                                                                                                    | 20400                                                                                                    | Počet nových v                                                                                                    | rýzkumných pracovníků v                                                                       | v podporovaných subj                                        | ek                                                 |                  |                                                                  |                           |                                                                            |
| Datova oblast zadosti ZA                                                                                                    | 20702                                                                                                    | Počet nově vyt                                                                                                    | tvořených pracovních mís                                                                      | t, zaměstnanci VaV -                                        | že                                                 |                  |                                                                  |                           |                                                                            |
| Identifikace projektu                                                                                                    |                                                                                                    |                                                                                                    |                                                                                               |                                                             |                                                    | -                |                                                                  | *                         |                                                                            |
| Identifikace operace                                                                                                    |                                                                                                    |                                                                                                    |                                                                                               | Expo                                                        | rt standardni                                      |                  |                                                                  |                           |                                                                            |
| Projekt                                                                                                    |                                                                                                    | Roložsk pa steteku Do                                                                                                    | -                                                                                             |                                                             |                                                    |                  |                                                                  |                           | States                                                                     |
| Popis projektu                                                                                                    |                                                                                                    | POLICER IN SUPERIO 25                                                                                                    | ·                                                                                             | _                                                           |                                                    |                  |                                                                  |                           | Surativa                                                                   |
| Specifické cile                                                                                                    | Nový záznar                                                                                                    | n Smazat zá                                                                                                    | iznam Ul                                                                                      | ložit                                                       | Storno                                             |                  |                                                                  |                           |                                                                            |
| Etapy projektu                                                                                                    | rdo way (roau                                                                                                    |                                                                                                    |                                                                                               |                                                             |                                                    |                  |                                                                  |                           |                                                                            |
| Indikatory                                                                                                    | NUD INDIANI ORD                                                                                                    | Počet podnika                                                                                                    | ů spolupracujících s výzi                                                                     | kumnými institucem                                          | i                                                  |                  |                                                                  |                           |                                                                            |
|                                                                                                    | 20000                                                                                                    | Second Second Se |                                                                                               |                                                             |                                                    |                  |                                                                  |                           |                                                                            |
| Horizontální principy                                                                                                    | 20000                                                                                                    |                                                                                                    | naary Bichay                                                                                  | WE WOONDER                                                  | eature chiqué vo                                   | ON DIV           | MERICAL INTERVITION                                              |                           | TYP INDUCTION                                                              |
| Horizontální principy<br>Umístění                                                                                                    |                                                                                                    | DATUM VPCHOZÍ HO                                                                                                    |                                                                                               | VÁ HOONOTA                                                  | DATUM CLOVE HO                                     |                  | Podniky                                                          |                           | Výstup                                                                     |
| Horizontální principy<br>Umístění<br>Cílová skupina                                                                                                    |                                                                                                    |                                                                                                    |                                                                                               | VÁ HOONOTA                                                  | DATUM CILOVÉ HO                                    |                  | Podniky                                                          | 391                       | Výstup                                                                     |
| Horizontální principy<br>Umístění<br>Cílová skupina<br>Subjetty                                                                                                    | 20000                                                                                                    | polupracuji s výzkumnou                                                                                                    | u instituci na projektech                                                                     | v oblasti V&V. Alesp                                        | олтим cluové на                                    | a jedna výzkumná | Podniky                                                          | 391/<br>sí účastnit       | Výstup<br>Výstup<br>19000 Oteviti<br>realizovaného                         |
| Horizontální principy<br>Umístění<br>Cílová skupina<br>Subjekty<br>Subjekty projektu                                                                                                    | 20000<br>vtcwozł woowora<br>Počet firem, které s<br>Spolupráce musi tr<br>Firma; organizac                                                                   | polupracuji s výzkumno<br>rat alespoň po dobu trvá                                                                                                    | u institucí na projektech<br>ní projektu.                                                     | v oblasti V&V. Alesp                                        | олтим cluové на<br>coň jeden podnik<br>áhnout zisk | a jedna výzkumná | Podniky                                                          | 391.<br>sí účastnit       | Výstup<br>Vosco oteve<br>realizovaného                                     |
| Horizontální principy<br>Umístění<br>Cílová skupina<br>Subjekty<br>Subjekty projektu<br>Adresy subjektu                                                                                                    | 20000<br>VÝCHOZÍ HODMOTA<br>POČET ÍTERN, které s<br>Spolupráce musí tru<br>Firma: organizace,<br>Vědecká instituce: o                                        | polupracuji s výzkumno<br>rat alespoň po dobu trvá<br>produkující výroky nebo<br>organizace, jejich primár                                                                                                    | u instituci na projektech<br>ni projektu.<br>s služby k uspokojeni po<br>ní činnosti je V&V.  | v oblasti V&V. Alesp<br>třeb trhu s cílem dos               | ой jeden podnik                                    | a jedna výzkumná | иЕкий јерматка<br>Podniky<br>instituce se mus                    | 391)<br>sí účastnit       | Výstup<br>Výstup<br>19000 Otevň<br>realizovaného                           |
| Horizontální principy<br>Umístění<br>Cílová skupina<br>Subjekty A<br>Subjekty projektu<br>Adresy subjektu<br>Osoby subjektu                                                                                                    | 20000<br>vřcuozí hoomota<br>Počet firem, které s<br>Spolupráce musí tr<br>Firma: organizace,<br>Vědecká instituce o                                          | polupracuji s výzkumnov<br>rat alespoň po dobu trvá<br>produkující výroky nebo<br>prganizace, jejich primár                                                                                                    | u instituci na projektech<br>ni projektu.<br>s lužby k uspokojeni pot<br>ni činnosti je V&V.  | v oblasti V&V. Alesp<br>třeb trhu s cílem dos               | алтин сілочё но<br>юň jeden podnik<br>iáhnout zisk | a jedna výzkumná | Podniky                                                          | 391)<br>sí účastnit       | Výstup<br>Výstup<br>vstoto Oteviti<br>realizovaného                        |
| Horizontální principy<br>Umístění<br>Cílová skupina<br>Subjekty ×<br>Subjekty projektu<br>Adresy subjektu<br>Úšty subjektu<br>Účty subjektu                                                                                                    | 20000<br>v*cword woowork<br>oerward woowork<br>Počet firem, které s<br>Spolupráce musi tr<br>Firma: organizace,<br>Vědecká instituce: o                      | polupracuji s výzkumnou<br>rat alespoň po dobu trvá<br>produkující výroky nebo<br>prganizace, jejich primár                                                                                                    | u instituci na projektech<br>ni projektu.<br>s lužby k uspokojeni pot<br>ni činnosti je V&V.  | v oblasti V&V. Alesp                                        | алтин сілочё но<br>юй jeden podnik<br>áhnout zisk  | a jedna výzkumná | Podniky                                                          | 391)<br>sí účastnit       | Výstup<br>Výstup<br>19000 Otevi<br>realizovaného                           |
| Horizontální principy<br>Umístění<br>Cílová skupina<br>Subjekty Projektu<br>Adresy subjektu<br>Osoby subjektu<br>Účty subjektu<br>Účty subjektu                                                                                                    | 20000<br>vtcwst wowdra<br>Počet firen, které s<br>Spolupráce musí tr<br>Firma: organizace,<br>Vědecká instituce: o<br>popis wobvory                          | polupracuji s výzkumnou<br>rat alespoň po dobu trvá<br>produkující výrobky nebo<br>prganizace, jejich primár                                                                                                    | u institucí na projektech<br>ní projektu.<br>ní ziností je V&V.                               | v oblasti V&V. Alesp                                        | ой jeden podnik                                    | a jedna výzkumná | Podniky                                                          | 391.<br>sí účastnit<br>g  | Výstup<br>Výstup<br>2000 otevň<br>realizovaného<br>2000 otevň              |
| Horizontální principy<br>Umístění<br>Cílová skupina<br>Subjekty A<br>Subjekty projektu<br>Adresy subjektu<br>Osoby subjektu<br>Účty subjektu<br>Účty subjektu<br>Účty nobjektu                                                                                                    | 20000<br>vřevesť koowora<br>Počet firem, které s<br>Spolupráce musí tr<br>Firma, organizace,<br>Vědecká instituce; o                                         | polupracuji s výzkumnou<br>rad alespoň po dobu tvá<br>rad alespoň po dobu tvá<br>rodukujicí vytobky nebo<br>organizace, jejich primár                                                                                                    | u institucí na projektech<br>ni projektech<br>služby k uspokojení pot<br>ní činnosti je V&V.  | vA жоонота<br>v oblasti V&V. Alesp<br>třeb trhu s cílem dos | алтин сілочё на<br>noñ jeden podnik<br>áhnout zisk | a jedna výzkumná | MERUI JESNOTICA<br>Podniky<br>instituce se mus                   | 391,<br>sí účastnit<br>o. | Výstup<br>Výstup<br>/9000 0tevti<br>realizovaného<br>/2000 0tevti          |
| Horizontální principy<br>Umístění<br>Cílová skupina<br>Subjekty A<br>Subjekty nojektu<br>Adresy subjektu<br>Osoby subjektu<br>Účetní odobí<br>CZ NACE<br>Financování                                                                                                    | 20000<br>v*Custi woewera<br>Počet firem, které s<br>Spolupráce musi tr<br>Firma: organizace,<br>Vědecká instituce: o                                         | polupracuji s výzkumno<br>rodukujici výrobky nebo<br>rodukujici výrobky nebo<br>proganizace, jejich primár                                                                                                    | u institucí na projektech<br>ni projektu.<br>služby k uspokojení po<br>ní činností je V&V.    | vA μασκατΑ<br>v oblasti V&V. Alesp<br>třeb trhu s cílem dos | ой jeden podnik<br>áhnout zisk                     | a jedna výzkumná | eleni Jesarta<br>Podniky<br>instituce se mus                     | 301)<br>sí účastnit<br>0. | Výstup<br>Výstup<br>/9000 Oteviti<br>realizovaného<br>/2000 Oteviti        |
| Horizontální principy<br>Umístění<br>Cílová skupina<br>Subjekty ^<br>Subjekty projektu<br>Adresy subjektu<br>Osoby subjektu<br>Účty subjektu<br>Účty subjektu<br>Účty subjektu<br>Účty subjektu<br>Účty subjektu<br>ČZ NACE<br>Financování ^<br>Rozpočet základní                                                                                                    | 20000<br>v*Curdi Hodivaria<br>Počet firem, které s<br>Spolupráce musit hr<br>Firma: organizace,<br>Vědecká instituce: o<br>POPIS HODVOTY                     | polupracuji s výzkumno<br>rat alespoň po dobu trvá<br>rodukujici výrobky nebo<br>organizace, jejich primár                                                                                                    | u institucí na projektech<br>ní projektu.<br>služby k uspokojení po<br>ní činností je V&V.    | vá kodnota<br>v oblasti V&V. Alesp<br>třeb trhu s cílem dos | ой jeden podnik<br>áhnout zisk                     | a jedna výzkumná | elest Jeserta<br>Podniky<br>instituce se mus                     | 361)<br>sí účastnit<br>a  | VYP INDexXYI<br>Výstup<br>/2000 Oteviti<br>realizovaného<br>/2000 Oteviti  |
| Horizontální principy<br>Umístění<br>Cílová skupina<br>Subjekty ^<br>Subjekty /<br>Subjekty projektu<br>Adresy subjektu<br>Účty subjektu<br>Účty subjektu<br>Účty subjektu<br>Účty subjektu<br>Účty subjektu<br>Č NACE<br>Financování<br>Rozpočet základní<br>Přehled zdrojú financování                                                                                                    | 20000  v*cwst woowara  estimate induktion  poiet firem, které s Spolupráce musit hr  Firma: organizace, Vědecká instituce; o  POPIS woowarv                  | entus vřevezť vo<br>polupracují s výzkumnou<br>rat alespoň po dobu trvá<br>produkující výrobky nebo<br>prganizace, jejich primár                                                                                                    | u institucí na projektech<br>ní projektu.<br>služby k uspokojení po<br>ní činností je V&V.    | vá koznota<br>v oblasti V&V. Alesp<br>třeb trhu s cílem dos | алтин сілоvé не                                    | a jedna výzkumná | edená Jesnotka<br>Podniky<br>instituce se mus                    | 391)<br>sí účastnit<br>a. | 1999 INDERKAT<br>Výstup<br>19000 Oteviti<br>realizovaného<br>12000 Oteviti |
| Horizontální principy<br>Umístění<br>Cilová skupina<br>Subjekty projektu<br>Adresy subjektu<br>Účty subjektu<br>Účty subjektu<br>Účty subjektu<br>Účty subjektu<br>Účty subjektu<br>Účty subjektu<br>Účty subjektu<br>Účty subjektu<br>Přehled zdrojú financování<br>Finančný plán                                                                                                    | 20000                                                                                                    | entus vřevezí vo<br>polupracují s výzkumnou<br>rat alespoň po dobu trvá<br>produkující výrobky nebo<br>prganizace, jejich primár                                                                                                    | u institucí na projektech<br>ni projektu.<br>n služby k uspokojení po<br>ní činností je V&V.  | v oblasti V&V. Alesp                                        | алтин сілоvé не                                    | a jedna výzkumná | ellas Lissiona<br>Podniky<br>i instituce se mus                  | 3011<br>SÍ ÚČastnit<br>0. | ryp mondyr<br>Výstup<br>vstoo otevit<br>realizovaného                      |
| Horizontální principy<br>Umístění<br>Cílová skupina<br>Subjekty Subjektu<br>Osoby subjektu<br>Účty subjektu<br>Účty subjektu<br>Účetní období<br>CZ NACE<br>Financování<br>Přehled zdrojú financování<br>Finanční plán<br>Kategorie intervencí                                                                                                    | 20000                                                                                                    | polupracuji s výzkumnou<br>rat alespoň po dobu tvá<br>aradekujicí výrobky nebo<br>nrganizace, jejich primár                                                                                                    | u institucí na projektech<br>ni projektu.<br>služby k uspokojení po<br>ní činnosti je V&V.    | v oblasti V&V. Alesp                                        | oň jeden podnik                                    | a jedna výzkumná | elles/Jesnotica<br>Podniky                                       | 3911<br>Sí účastnit<br>0. | 12000 Oteett                                                               |
| Horizontální principy<br>Umístění<br>Cílová skupina<br>Subjekty nojektu<br>Subjekty nojektu<br>Osoby subjektu<br>Účetní oddobí<br>CZ NACE<br>Financování<br>Rozpočet základní<br>Přehled zdrojú financování<br>Finanční plán<br>Kategorie intervencí<br>Klíčové aktivity                                                                                                    | 20000                                                                                                    | polupracuji s výzkumno<br>rat alespoň po dobu trvá<br>rodukujici výrobky nebo<br>nrganizace, jejich primár                                                                                                    | u institucí na projektech<br>ni projektu.<br>I služby k uspokojení po<br>ní činností je V&V.  | vá kodnota<br>v oblasti VEV. Alesp<br>čřeb trhu s cílem dos | oň jeden podník                                    | a jedna výzkumná | u <u>Ben</u> L <u>iesnotica</u><br>Podniky<br>i instituce se mus | 391.<br>sí účastnit<br>o. | 199 seektre<br>Výstup<br>1900 Oteett<br>realizovaného<br>12000 Oteett      |
| Horizontální principy<br>Umístění<br>Cílová skupina<br>Subjekty ^<br>Subjekty projektu<br>Adresy subjektu<br>Osoby subjektu<br>Účty subjektu<br>Účty subjektu<br>Účty subjektu<br>Účty subjektu<br>Účty subjektu<br>Čty Adresy<br>Financování<br>Rozpočet základní<br>Přehled zdrojú financování<br>Finanční plán<br>Kategorie intervencí<br>Klíčové aktivity<br>Veřejně zakázky                                                                                                    | 20000                                                                                                    | polupracuji s výzkumno<br>rat alespoň po dobu trvá<br>produkujici výrobky nebo<br>prganizace, jejich primár                                                                                                    | u institucí na projektech<br>ni projektu.<br>služby k uspokojení po<br>ní činností je V&V.    | vá kodnota<br>v oblasti VEV. Alesp<br>třeb trhu s cílem dod | oň jeden podnik                                    | a jedna výzkumná | utent Jesnotica<br>Podniky<br>i instituce se mus                 | 391.<br>sí účastnit<br>o. | 172 sepectre<br>Výstup<br>19000 Olevři<br>realizovaného                    |
| Horizontální principy<br>Umístění<br>Cílová skupina<br>Subjekty ^<br>Subjekty /<br>Osoby subjektu<br>Účty subjektu<br>Účty subjektu<br>Vičty subjektu<br>Vičty subjektu | 20000                                                                                                    | polupracuji s výzkumnou<br>rat alespoň po dobu trvá<br>produkujicí výrobky nebo<br>prganizace, jejich primár                                                                                                    | u institucí na projektech<br>ní projektu.<br>služby k uspokojení po<br>ní činností je V&V.    | vá kodnota<br>v oblasti V&V. Alesp<br>třeb trhu s cílem dos | arun choré se                                      | a jedna výzkumná | eleasi Jeseotra<br>Podniky<br>i instituce se mus                 | 391.<br>sí účastnit       | 1729 seperative<br>Výstup<br>12000 Otevří<br>12000 Otevří                  |
| Horizontální principy<br>Umístění<br>Cílová skupina<br>Subjekty Subjekty projektu<br>Adresy subjektu<br>Úšty subjektu<br>Účty subjektu<br>Účty subjektu<br>Účty subjektu<br>Účty subjektu<br>Účty subjektu<br>Účty subjektu<br>Účty subjektu<br>Účty subjektu<br>Účty subjektu<br>Účty subjektu<br>Účty subjektu<br>Účty subjektu<br>Účty subjektu<br>Účty subjektu<br>Účty subjektu<br>Účty subjektu<br>Účty subjektu<br>Veřejné zakázky<br>Veřejné zakázky                                                                                                    | 20000                                                                                                    | polupracuji s výzkumnou<br>rad alespoň po dobu tvá<br>rad alespoň po dobu tvá<br>organizace, jejich primár                                                                                                    | u institucí na projektech<br>ni projektu.<br>služby k uspokojení po<br>ní činnosti je V&V.    | v oblasti V&V. Alesp                                        | atus choré se                                      | a jedna výzkumná | ellas Lissiona<br>Podniky<br>i instituce se mus                  | 391.<br>sí účastnit       | 179 sepectre<br>Výstup<br>12000 Oteeff<br>realizovaného<br>22000 Oteeff    |
| Horizontální principy<br>Umístění<br>Cílová skupina<br>Subjekty projektu<br>Adresy subjektu<br>Osoby subjektu<br>Účetní odobí<br>CZ NACE<br>Financování<br>Rozpočet základní<br>Přehled zdrojů financování<br>Finanční plán<br>Kategorie intervencí<br>Klíčové aktivity<br>Veřejné zakázky<br>Veřejné zakázky - etapy<br>Hodnocení a odvolání                                                                                                    | 20000                                                                                                    | polupracuji s výzkumnou<br>rat alespní po dobu tvů<br>rodukujicí výrobky nebo<br>nrganizace, jejich primár                                                                                                    | u institucí na projektech<br>ní projektu.<br>o služby k uspokojení po<br>ní činnosti je V&V.  | v oblasti V&V. Alesp                                        | oň jeden podnik                                    | a jedna výzkumná | elles/Jesnotica<br>Podniky                                       | 391.<br>sí účastnit<br>G  | 12000 Oteen                                                                |
| Horizontální principy<br>Umístění<br>Cílová skupina<br>Subjekty ^<br>Subjekty ^<br>Subjekty projektu<br>Adresy subjektu<br>Osoby subjektu<br>Účetní oddobí<br>CZ NACE<br>Financování<br>Rozpočet základní<br>Přehled zdrojů financování<br>Finanční plán<br>Kategorie intervencí<br>Klíčové sktivity<br>Veřejné zakázky ^<br>Veřejné zakázky - etapy<br>Hodnocení a odvolání<br>Údaje o smlouvějdodatku                                                                                                    | 20000                                                                                                    | polupracuji s výzkumno<br>rat alespoň po dobu trvá<br>rodukujici výrobky nebo<br>nrganizace, jejich primár                                                                                                    | u institucí na projektech<br>ni projektu.<br>s služby k uspokojení po<br>ní činnosti je V&V.  | vó koonota<br>v oblasti VEV. Alesp<br>čřeb trhu s cílem dos | oř jeden podník<br>áhnout získ                     | a jedna výzkumná | elles/Jesnotica<br>Podniky                                       | 301.<br>sí účastnit<br>o  | 12000 Oteeff                                                               |
| Horizontální principy<br>Umístění<br>Cílová skupina<br>Subjekty ^<br>Subjekty ^<br>Osoby subjektu<br>Účty subjektu<br>Účty subjektu<br>Čty subjektu<br>Veřejné zakázky<br>Veřejné zakázky<br>Veřejné zakázky - etapy<br>Hodnocení a ocholání<br>Údaje o smlouvě/dodatku<br>Návh/podnět na ÚDHS                                                                                                    | 20000                                                                                                    | polupracuji s výzkumno<br>rat alespoň po dobu trvá<br>produkujici výrobky nebo<br>prganizace, jejich primár                                                                                                    | u institucí na projektech<br>ni projektu.<br>s lužby k uspokojení po<br>ní činností je V&V.   | vé voblasti VEV. Alesp                                      | oň jeden podník<br>áhnout získ                     | a jedna výzkumná | ellas2.Jesentra<br>Podniky<br>i instituce se mus                 | 301.<br>sí účastnit<br>o. | VTP separative<br>Výstup<br>10000 Otevň<br>realizovaného                   |
| Horizontální principy<br>Umístění<br>Cílová skupina<br>Subjekty Adresy subjektu<br>Osoby subjektu<br>Účty subjektu<br>Účty subjektu<br>Účty subjektu<br>Účty subjektu<br>Účty subjektu<br>Účty subjektu<br>Účty subjektu<br>Účty subjektu<br>Účty subjektu<br>ČZ NACE<br>Financování<br>Přehled zdrojů financování<br>Finanční plán<br>Kategorie intervencí<br>Klíčové aktivity<br>Veřejné zakázky<br>Veřejné zakázky                                                                                                    | 20000  v   v    v    v   v                                                                                                    | polupracuji s výzkumnou<br>rat alespní po dvobt vrk<br>radukujicí výdobt vrko<br>organizace, jejich primár                                                                                                    | u institucí na projektech<br>ni projektu.<br>služby k uspokojení po<br>ní činnosti je V&V.    | v oblasti V&V. Alesp                                        | arun chové so                                      | a jedna výzkumná | ellas Lesentra<br>Podniky<br>i instituce se mus                  | 391.<br>sí účastnit       | 12200 Oterf                                                                |
| Horizontální principy<br>Umístění<br>Cílová skupina<br>Subjekty Arvejsku<br>Adresy subjektu<br>Osoby subjektu<br>Účetý subjektu<br>Účetý subjektu<br>Účetí období<br>CZ NACE<br>Financování<br>Přehled zdrojů financování<br>Finanční plán<br>Kategorie intervencí<br>Klíčové atkižky<br>Veřejné zakážky<br>Veřejné zakážky                                                                                                    | 20000                                                                                                    | polupracuji s výzkumnou<br>rad alespoň po dobb trvá<br>orodukujicí vyžkumnou<br>organizace, jejich primár                                                                                                    | u institucí na projektech<br>ni projektu.<br>s ulužby k uspokojení por<br>ní činnosti je V&V. | v oblasti V&V. Alesp                                        | oň jeden podnik                                    | a jedna výzkumná | ellas Lisanotica<br>Podniky<br>i instituce se mus                | 391.<br>sí účastnit       | 179 sepectre<br>Výstup<br>12000 Oteeff                                     |
| Horizontální principy<br>Umístění<br>Cílová skupina<br>Subjekty ^<br>Subjekty ^<br>Subjekty projektu<br>Adresy subjektu<br>Osoby subjektu<br>Účetní odobí<br>CZ NACE<br>Financování<br>Přeheld zdrojů financování<br>Přeheld zdrojů financování<br>Finanční plán<br>Kategorie intervencí<br>Klíčové aktivity<br>Veřejné zakázky ^<br>Veřejné zakázky /<br>Veřejné zakázky vetapy<br>Hodnocení a odvolání<br>Údaje o smlouvě/dodstvu<br>Návh/podnět na ÚDHS<br>Přiloby k VZ<br>Čestná prohlášení<br>Přiložené dokumenty                                                                                                    | 20000<br>v*Cudd woewera.<br>©eerwere meenchroeu<br>Počet firem, které s<br>Spolupráce musit m<br>Firma: organizace,<br>Vědecká instituce; o<br>Poris woewere | połupracuji s výzkumno<br>rat alespoň po dobu trvá<br>rodukujici výrobky nebo<br>nrganizace, jejich primár                                                                                                    | u institucí na projektech<br>ni projektu.<br>služby k uspokojení po<br>ní činnosti je V&V.    | v oblasti V&V. Alesp                                        | oň jeden podnik                                    | a jedna výzkumná | elles Lissiona<br>Podniky<br>instituce se mus                    | 301.<br>sí účastnit<br>o  | rzoo oteeff                                                                |

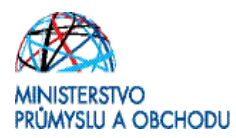

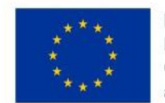

#### Horizontální principy

V tomto formuláři se vyplní typ horizontálního principu. Editovatelné pole se zpřístupní po označení konkrétního typu horizontálního principu. Ze seznamu se pak vybere *"Vliv projektu na horizontální princip"* a stručně se vyplní *"Popis a zdůvodnění vlivu projektu na horizontální princip"*. U udržitelného rozvoje (environmentální indikátory) není možné z důvodu, že se nejedná o ENVI ukazatel, vybrat Pozitivní vliv na horizontální princip.

| acházíte se: Nástěnka Zadatel                                 |                                                        | Horizontální principy               |                                       |                              |   |
|---------------------------------------------------------------|--------------------------------------------------------|-------------------------------------|---------------------------------------|------------------------------|---|
|                                                               |                                                        |                                     |                                       |                              |   |
| Informování o realizaci                                       | HORIZONTÁLNÍ PRINCIPY                                  |                                     |                                       |                              |   |
| Žádost o změnu                                                | 👫 PRISTUP K PROJEKTU 🎽 PLNE MOCI 🛠                     | ZRUŠENÍ SDÍLENÍ                     | V KONTROLA                            |                              |   |
| Kontroly                                                      | Typ horizontálního principu                            |                                     | Vilv projektu na horizontální princip |                              |   |
| Kontroly                                                      | Rovné příležitosti a nediskriminace                    |                                     |                                       |                              |   |
| Profil objektu                                                | Udržitelný rozvoj (environmentální indikátory)         |                                     |                                       |                              |   |
| Nová depeše a koncepty                                        | Rovné příležitosti mužů a žen                          |                                     |                                       |                              |   |
| Přehled depeší                                                |                                                        |                                     |                                       |                              | • |
| Poznámky                                                      | Rovné přiležitosti a nediskriminace                    |                                     |                                       |                              |   |
| Úkoly                                                         |                                                        |                                     |                                       |                              |   |
| Datová oblast žádosti 🔨                                       | POPIS A ZOČVDONENÍ VLIVU PROJEKTU NA HORIZONTÁLNÍ PRIN | 1C1P                                |                                       | 0/2000 Otevilit v novém okně |   |
| Identifikace projektu                                         |                                                        |                                     |                                       |                              |   |
| Identifikace operace                                          |                                                        |                                     |                                       |                              |   |
| Projekt                                                       |                                                        |                                     |                                       |                              |   |
| Popis projektu                                                |                                                        |                                     |                                       |                              |   |
| Specifické cíle                                               |                                                        | Uložit                              | Storno                                |                              |   |
| Etapy projektu                                                |                                                        |                                     |                                       |                              |   |
| Indikátory                                                    |                                                        |                                     |                                       |                              |   |
| Horizontální principy                                         | Projekt zaměřen na udržitelnou zaměstnanost ž          | žen a udržitelný postup žen v zaměs | stnání                                |                              |   |
| Umístění                                                      |                                                        |                                     |                                       |                              |   |
| Cílová skupina                                                |                                                        |                                     |                                       |                              |   |
| Subjekty                                                      |                                                        | Uložit                              | Storno                                |                              |   |
| Subjekty projektu                                             |                                                        |                                     |                                       |                              |   |
| Adresy subjektu                                               |                                                        |                                     |                                       |                              |   |
| Osoby subjektu                                                |                                                        |                                     |                                       |                              |   |
| Účty subjektu                                                 |                                                        |                                     |                                       |                              |   |
| Účetní období                                                 |                                                        |                                     |                                       |                              |   |
| CZ NACE                                                       |                                                        |                                     |                                       |                              |   |
| Financování 🔨                                                 |                                                        |                                     |                                       |                              |   |
| Rozpočet základní                                             |                                                        |                                     |                                       |                              |   |
| Přehled zdrojů financování                                    |                                                        |                                     |                                       |                              |   |
| Finanční plán                                                 |                                                        |                                     |                                       |                              |   |
| Kategorie intervenci                                          |                                                        |                                     |                                       |                              |   |
| Klíčové aktivity                                              |                                                        |                                     |                                       |                              |   |
| Veřejné zakázky<br>Veřejné zakázky<br>Veřejné zakázky - etapy |                                                        |                                     |                                       |                              |   |
| Údaje o smlouvě/dodatku<br>Návrb/oodpět pa ÚDHS               |                                                        |                                     |                                       |                              |   |
| Pilloby k V7                                                  |                                                        |                                     |                                       |                              |   |
| Čestná problášení                                             |                                                        |                                     |                                       |                              |   |
| Přiložené dokumenty                                           |                                                        |                                     |                                       |                              |   |
| Podpis žádosti                                                |                                                        |                                     |                                       |                              |   |
|                                                               |                                                        |                                     |                                       |                              |   |
|                                                               |                                                        |                                     |                                       |                              |   |
|                                                               |                                                        |                                     |                                       |                              |   |

#### Subjekty projektu

V případě, že v rámci projektu bude čerpána dotace v režimu de minimis, je nutné v tomto formuláři vyplnit všechny subjekty spadající do definice jednoho podniku. Více o definici jednoho podniku naleznete v příručce na stránkách CzechInvestu <u>http://www.czechinvest.org/data/files/prirucka-k-pojmu-jeden-podnik-4263-cz.pdf</u>.

**U každého subjektu je pak nutné zaškrtnout checkbox** "Zahrnout subjekt do definice jednoho podniku"

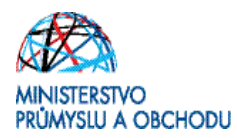

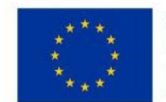

#### Rozpočet základní

V tomto formuláři se doplní hodnoty u jednotlivých rozpočtových položek, tj. položek označených 5 místním kódem a Celkové nezpůsobilé výdaje. Ostatní položky jsou součtové a sami se automaticky dopočítají. Rozhodující pro výběr konkrétní rozpočtové položky je její budoucí zaúčtování, tzn., zda vstupuje do majetku (investiční) nebo nikoliv (neinvestiční). U každé rozpočtové položky je nutné v kolonce PODPORA DE MINIMIS přidat příznak "Patří do de minimis" nebo "Nepatří do de minimis". Při volbě konkrétní rozpočtové položky postupujte dle přílohy č. 2 Výzvy – Vymezení způsobilých výdajů a dle Příručky způsobilých výdajů. Oba tyto dokumenty naleznete na stránkách CzechInvestu - http://www.czechinvest.org/potencial-ci

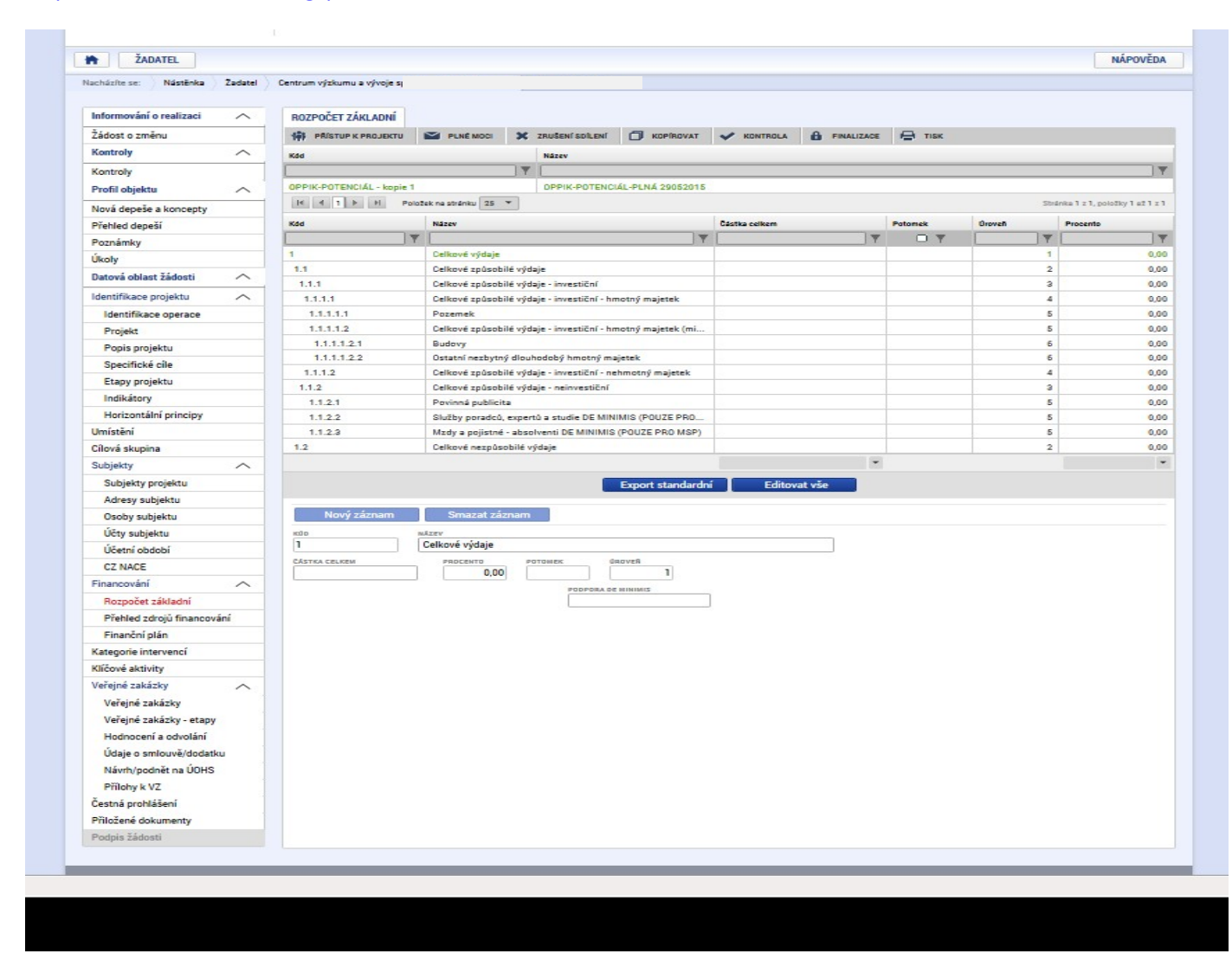

#### Přehled zdrojů financování

Po vyplnění předchozího formuláře je nutné ve formuláři Přehled zdrojů financování provést přepočet, a to prostřednictvím tlačítka "*Rozpad financování*".

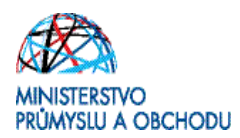

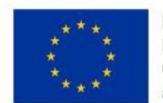

#### Finanční plán

Počet záznamů ve formuláři **Finanční plán** se bude shodovat s počtem etap, které jsou uvedeny ve formuláři **Etapy projektu**. Každý záznam se provede přes tlačítko *"Nový záznam"*, následně se vyplní editovatelné pole, tj.

- "*Datum předložení*", které odpovídá datu, kdy bude předkládaná žádost o platbu (nejdříve v den předpokládaného data ukončení etapy),
- *"Etapu"*, která se vybere se seznamu, ve kterém je počet etap převzat z formuláře Etapy projektu,
- "Vyúčtování Investice", ve kterém se uvede součet investičních způsobilých výdajů plánovaných na etapu,
- "*Vyúčtování Neinvestice"*, ve kterém se uvede součet neinvestičních způsobilých výdajů plánovaných na etapu.

Po vyplnění všech záznamu doporučujeme provést Kontrolu shody částek finančního plánu a rozpočtu. Tato kontrola Vám ověří, zda hodnoty z formuláře Rozpočet základní je shodný s hodnotami ve formuláři Finanční plán.

|                          |     |            |               |               |             |             | and a second second |        |               |            |             |               |            |                 |             |      |
|--------------------------|-----|------------|---------------|---------------|-------------|-------------|---------------------|--------|---------------|------------|-------------|---------------|------------|-----------------|-------------|------|
| Informování o realizaci  | ~   | FINANČ     | NÍ PLÁN       |               |             |             |                     |        |               |            |             |               |            |                 |             |      |
| Žádost o změnu           |     | -          | STUDY BRO IS  |               | REAL MONTH  | * 781       | PERMISSION EN       |        | VORIDOVAT     | ~ V0       | NTROLA      | A ENALIZAD    |            | TICK            |             |      |
| Kontroly                 | ~   |            | 1             |               |             |             |                     |        |               |            |             | _             |            |                 |             |      |
| No                       |     | Ildek      | Poladi finani | to planu      | Datum pře   | dicteri     | Záloha -            | plán   | Záloha - Inve | stice Nein | westice     | Vysitiovani - | piden vy   | restlee         | Neinvestice | phin |
| Kontroly                 |     | Nenalezeny | Tadné záznamy | r R zobrazent |             |             |                     |        |               |            |             |               |            |                 |             |      |
| Prohi objektu            | ~   |            |               |               |             |             |                     | -      |               | -          | -           |               | -          |                 |             | -    |
| Nová depeše a koncepty   |     |            |               |               |             |             |                     |        |               |            |             |               |            |                 |             |      |
| Přehled depeší           |     |            | Nový záznan   | n             | Smazat z    | áznam       |                     | Uložit |               | Storr      | no          |               |            |                 |             |      |
| Poznámky                 |     |            |               |               |             |             |                     |        |               |            |             |               |            |                 |             |      |
| Úkoły                    |     |            |               |               |             |             |                     |        |               |            |             |               |            |                 |             |      |
| Datová oblast žádosti    | ~   |            |               |               |             |             |                     |        | 12            | 🗆 Zá       | věrečná pla | tba 🗆 Zálo    | hová plat  | ba              |             |      |
| Identifikace projektu    | ~   |            |               |               |             |             |                     |        |               |            |             | Zélehevés     | lette rech | ashuje vyščtevá |             |      |
| Identifikace operace     |     |            |               |               |             |             | PLAN.               |        |               |            |             |               |            |                 |             |      |
| Projekt                  |     |            |               |               |             | O VYDETOVAN | I - INVESTICE       |        |               |            |             |               |            |                 |             |      |
| Popis projektu           |     |            |               |               |             |             |                     |        |               |            |             |               |            |                 |             |      |
| Specifické cile          |     |            |               |               |             | AVOTIONAN   | I - NEWVESTIC       |        |               |            |             |               |            |                 |             |      |
| Etapy projektu           |     |            |               |               |             |             |                     |        |               |            |             |               |            |                 |             |      |
| Indikátory               |     |            | Kontr         | ola shody     | částek fina | ančního plá | nu a rozpo          | čtu    |               |            |             |               |            |                 |             |      |
| Horizontální principy    |     |            |               |               |             |             |                     |        |               |            |             |               |            |                 |             |      |
| Umístění                 |     |            |               |               |             |             |                     |        |               |            |             |               |            |                 |             |      |
| Cílová skupina           |     |            |               |               |             |             |                     |        |               |            |             |               |            |                 |             |      |
| Subjekty                 | ~   |            |               |               |             |             |                     |        |               |            |             |               |            |                 |             |      |
| Subjekty projektu        |     |            |               |               |             |             |                     |        |               |            |             |               |            |                 |             |      |
| Adress subjektu          |     |            |               |               |             |             |                     |        |               |            |             |               |            |                 |             |      |
| Osoby subjektu           |     |            |               |               |             |             |                     |        |               |            |             |               |            |                 |             |      |
| Účtv subjektu            |     |            |               |               |             |             |                     |        |               |            |             |               |            |                 |             |      |
| Učetní období            |     |            |               |               |             |             |                     |        |               |            |             |               |            |                 |             |      |
| CZ NACE                  |     |            |               |               |             |             |                     |        |               |            |             |               |            |                 |             |      |
| Financování              | ~   |            |               |               |             |             |                     |        |               |            |             |               |            |                 |             |      |
| Bozoočet základni        |     |            |               |               |             |             |                     |        |               |            |             |               |            |                 |             |      |
| Přebled zdrojů financov  | ání |            |               |               |             |             |                     |        |               |            |             |               |            |                 |             |      |
| Finanční plán            |     |            |               |               |             |             |                     |        |               |            |             |               |            |                 |             |      |
| Kategorie intervenci     |     |            |               |               |             |             |                     |        |               |            |             |               |            |                 |             |      |
| Klicové aktivity         |     |            |               |               |             |             |                     |        |               |            |             |               |            |                 |             |      |
| Večejné zakázky          | ~   |            |               |               |             |             |                     |        |               |            |             |               |            |                 |             |      |
| Vačajná zakázby          |     |            |               |               |             |             |                     |        |               |            |             |               |            |                 |             |      |
| Večejné zakázky          |     |            |               |               |             |             |                     |        |               |            |             |               |            |                 |             |      |
| Hodoocení a odvelšní     | S   |            |               |               |             |             |                     |        |               |            |             |               |            |                 |             |      |
| tídais a setaval da dad  |     |            |               |               |             |             |                     |        |               |            |             |               |            |                 |             |      |
| Noute loade at an 1000   |     |            |               |               |             |             |                     |        |               |            |             |               |            |                 |             |      |
| Dillabate 1/7            |     |            |               |               |             |             |                     |        |               |            |             |               |            |                 |             |      |
| Annual and the set       |     |            |               |               |             |             |                     |        |               |            |             |               |            |                 |             |      |
| Cesona promaseni         |     |            |               |               |             |             |                     |        |               |            |             |               |            |                 |             |      |
| miller & and deliver and |     |            |               |               |             |             |                     |        |               |            |             |               |            |                 |             |      |
| Přiložené dokumenty      |     |            |               |               |             |             |                     |        |               |            |             |               |            |                 |             |      |

#### Kategorie intervencí

V tomto formuláři se jednotlivá data vybírají z předdefinovaných seznamů. Konkrétně pak:

1. Tematický cíl – Posílení výzkumu, technologického rozvoje a inovací, Zvýšit inovační výkonnost podniku, 100%.

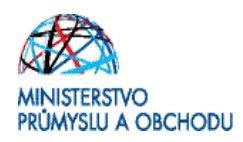

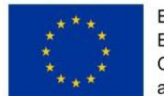

- Oblast intervence se vyplňuje přesně dle metodiky Kategorizace kód intervence, která je dostupná na stránkách CzechInvestu (<u>http://www.czechinvest.org/data/files/priloha-c-1-kategorizace-kod-intervence-4834-cz.pdf</u>), konkrétně pak:
  - MSP 50% intervence do kódu 053, 50% intervence do kódu 064 nebo v případě, kdy je projekt zaměřen bezprostředně na životní prostředí, tak 100% intervence do kódu 065.
  - Velký podnik 50% intervence do kódu 002, 50% intervence do kódu 057 nebo v případě, kdy je projekt zaměřen bezprostředně na životní prostředí, tak 100% intervence do kódu 065.

| 🖻 Výběr z číselniku |                                                                                                    |  |
|---------------------|----------------------------------------------------------------------------------------------------|--|
| Kód                 | Název CZ                                                                                                    |  |
| Y                   | ŢŢ                                                                                                    |  |
| 002                 | Výzkumné a inovační procesy ve velkých podnicích                                                                                         |  |
| 056                 | Investice do infrastruktury, kapacit a zařízení v malých a středních podnicích přímo související s činnostmi v oblasti výzkumu a inovací |  |
| 057                 | Investice do infrastruktury, kapacit a zařízení ve velkých podnicích přímo související s činnostmi v oblasti výzkumu a inovací           |  |
| 065                 | Výzkumná a inovační infrastruktura, procesy, přeno Výběr hodnoty olupráce v podnicích se zaměřením na nízkouhlíkové hospodářství a na o  |  |

3. Forma financování – Nevratný grant, 100%

#### 4. Ekonomická aktivita – dle zaměření projektu

| Vyber z ciselniku |   |                                                                                                    | × |
|-------------------|---|----------------------------------------------------------------------------------------------------|---|
|                   |   |                                                                                                    |   |
| Kód               |   | Název CZ                                                                                                    |   |
|                   | Y |                                                                                                    | Y |
| 01                |   | Zemědělství a lesnictví                                                                                                    | ~ |
| 02                |   | Rybolov a akvakultura                                                                                                    |   |
| 03                |   | Výroba potravinářských výrobků a nápojů                                                                                           |   |
| 04                |   | Výroba textilií, textilních výrobků                                                                                               |   |
| 05                |   | Výroba dopravních prostředků a zařízení                                                                                           |   |
| 06                |   | Výroba počítačů, elektronických a optických přístrojů a zařízení                                                                  |   |
| 07                |   | Ostatní nespecifikovaná výrobní odvětví                                                                                           |   |
| 08                |   | Stavebnictví                                                                                                    |   |
| 09                |   | Těžba a dobývání nerostných surovin (včetně těžb)                                                                                 |   |
| 10                |   | Elektřína, plyn, pára, horká voda a klimatizace                                                                                   |   |
| 11                |   | Zásobování vodou, kanalizace, činnosti související s nakládáním s odpady a sanacemi                                               |   |
| 12                |   | Doprava a skladování                                                                                                    |   |
| 13                |   | Informační a komunikační činnosti, včetně telekomunikací, informační činnosti, programování, poradenství a souvisejících činností |   |
| 14                |   | Velkoobchod a maloobchod                                                                                                    |   |
| 15                |   | Cestovní ruch, ubytování, stravování a pohostinství                                                                               |   |
| 16                |   | Peněžnictví a pojišťovnictví                                                                                                    |   |
| 17                |   | Činnosti v oblasti nemovitostí, pronájmu a podnikatelské činnosti                                                                 |   |
| 18                |   | Veřejná správa                                                                                                    |   |
| 19                |   | Vzdělávání                                                                                                    |   |
| 20                |   | Zdravotní péče                                                                                                    |   |
| 21                |   | Činnosti v oblasti sociální práce, veřejné, sociální a osobní služby                                                              |   |
| 22                |   | Činnosti týkající se životního prostředí a změny klimatu                                                                          | ~ |
| 10                |   | Ilmělaaká záhauní tuřeší advětuí a rakraašní žinnaati                                                                             |   |
|                   |   |                                                                                                    |   |
|                   |   |                                                                                                    |   |

- 5. Mechanismus územního plnění Nepoužije se.
- 6. Lokalizace Předvyplněno, vyplní se pouze procentní podíl dle počtu míst realizace projektu.
- 7. Typ území Předvyplněno, vyplní se pouze procentní podíl dle počtu míst realizace projektu.

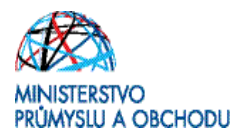

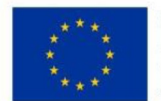

#### Veřejné zakázky

Na projektu musí být založena min. jedna zakázka ve stavu plánováno. Každý záznam se provede přes tlačítko "*Nový záznam",* vyplní se všechna editovatelná pole a nakonec se vše uloží.

| Přehled depeší             |                                                                                           |                   |
|----------------------------|-------------------------------------------------------------------------------------------|-------------------|
| Poznámky                   | PORADOVE CISLO VEREJNE ZAKAZKY BISTAV VEREJNE ZAKAZKY                                     |                   |
| Úkoly                      |                                                                                           |                   |
| Datová oblast žádosti 🔨    | 🗆 Je veľejná zakázka evidována v NEN?                                                     |                   |
| Identifikace projektu 🔨    | Evidenčki číslo veňc na                                                                   | É ZARÁZRV VI ISVZ |
| Identifikace operace       | Veřejná zakázka je významná dle §16a ZVZ Sdružení zadavatelů                              | LANDLERT VIJVL    |
| Projekt                    |                                                                                           |                   |
| Popis projektu             | Předpokládané údaje o veřejné zakázce                                                     |                   |
| Specifické cíle            | D PRACOVNI NAZEV VEREJNE ZAKAZEV<br>Technologie                                           |                   |
| Etapy projektu             | B PŘEDPOKLÍDANÉ DATU                                                                      | M ZAHÁJENÍ        |
| Indikátory                 | B PREEPOKLĀDANÝ TYP KONTRAKTU ZADÁVACIHO RIZENÍ ZADÁVACIHO RIZENÍ ZADÁVACIHO RIZENÍ       | m                 |
| Horizontální principy      |                                                                                           |                   |
| Umistění                   |                                                                                           |                   |
| Cilová skupina             |                                                                                           |                   |
| Subjekty                   |                                                                                           |                   |
| Subjety projektu           |                                                                                           |                   |
| Adrees oubioletu           |                                                                                           |                   |
| Adresy subjektu            | Základní údaje o veřejné zakázce                                                          |                   |
| Usoby subjektu             | NÁZEV VEŘEJNÉ ZAKÁZKY                                                                     |                   |
| Ucty subjektu              |                                                                                           |                   |
| Učetní období              | TYP KONTRAKTU ZADÁVACÍHO ŘÍZENÍ DATUM ZAHÁJENÍ ZADÁVA                                     | CÍHO ŘÍZENÍ       |
| CZ NACE                    |                                                                                           |                   |
| Financování A              | B VEŘEJNÁ ZAKÁZKA DLE VÝŠE PŘEDPOKLÁDANÉ HODNOTY DRUH ZADÁVACÍHO ŘÍZENÍ ZADAVACÍHO RIZENÍ | MUKONCENI         |
| Rozpočet základní          | Nadimitní 🗉 🔄 29. 1. 2016                                                                 |                   |
| Přehled zdrojů financování | B SPECIFIKACE DRUHU ZADAVATELE MĚNA VÝŠE DPH BEZ DPU                                      | A VEREJNE ZAKÁZKY |
| Finanční plán              | Jiný, který není definován v zákoně o VZ 📰 📰                                              |                   |
| Kategorie intervenci       |                                                                                           |                   |
| CBA                        | Předpokládaná hodnota veřejné zakázky vážící se k projektu                                |                   |
| Klíčové aktivity           | BEZ DPH BEZ DPH - ZPÚSOBILÉ VÝDAJE S DPH - ZPÚSOBILÉ VÝDAJE                               |                   |
| Veřejné zakázky            |                                                                                           |                   |
| Veřejné zakázky            |                                                                                           |                   |
|                            | - Skutačná ubrazaný osna výšící se k prejektu                                             |                   |

#### Finalizace, kontrola a podání žádosti o podporu

Po vyplnění všech výše uvedených formulářů doporučujeme provést kontrolu. V případě, že je vše v pořádku, kliknete na odkaz *"Finalizace"* (to bylo již popsáno na začátku tohoto textu) a poté na záložku *"Podpis žádosti"*, kde připojíte elektronicky podpis.

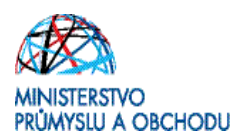

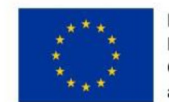

### 2 Rozhodnutí o poskytnutí dotace

Po vyhodnocení projektu (postup hodnocení projektů je popsán v kapitole 3.1 Pravidel pro žadatele a příjemce z OP PIK – obecná část) žadatel obdrží depeši, v jejíž příloze obdrží Rozhodnutí o poskytnutí dotace a jejich podmínkách. Bližší informace naleznete v Pravidlech pro žadatele a příjemce z OP PIK – obecná část <u>http://www.czechinvest.org/spolecne-prilohy-dotacnich-programu-op-pik</u> kapitola 3.2 Rozhodnutí o poskytnutí dotace.

Žadatel je povinen důkladně pročíst celé znění Rozhodnutí o poskytnutí dotace. Znění dokumentu je závazné a není možné jej měnit. Žadatel má možnost měnit případně ty údaje, které jsou uvedeny v aplikaci IS KP14+.

V případě, že žadatel akceptuje Rozhodnutí o poskytnutí dotace v termínu, který stanovil projektový manažer, informuje o této situaci projektového manažera odpovědí na původní depeši. Zároveň jako přílohu této depeše zašle dokumenty, které jsou požadovány v okamžiku podpisu Rozhodnutí o poskytnutí dotace.

#### Požadované dokumenty v okamžiku podpisu Rozhodnutí o poskytnutí dotace, které žadatel dokládá:

U projektů, jejichž hlavní výstup projektu (CZ-NACE) spadá do kapitoly 21 :

- U projektů, jejichž hlavní výstup projektu (CZ-NACE) spadá do kapitoly 21 "Výroba základních farmaceutických výrobků a farmaceutických přípravků", doloží dokument, ze kterého bude patrné, že Žadatel je zapsán v databázi schválených výrobců léčiv nebo v seznamu povolených výrobců a kontrolních laboratoří Státního ústavu pro kontrolu léčiv.
- 2. V případě novostavby nebo technického zhodnocení budovy v rozsahu, které vyžaduje územní a stavební řízení, musí žadatel doložit stavební povolení s vyznačením právní moci nebo účinnou veřejnoprávní smlouvu nebo certifikát vydaný autorizovaným inspektorem stavební povolení nahrazující nebo kladné vyjádření stavebního úřadu k ohlášení stavby. Tato povinnost se vztahuje i na projekty, u kterých v rámci vybudování výzkumně-inovační kapacity (VIK) dojde k výstavbě budovy nebo technickému zhodnocení budovy a žadatelé si nebudou v rámci předloženého projektu nárokovat výdaje na výstavbu budovy nebo technické zhodnocení budovy. V případě stavebních uprav, které nepodléhají stavebnímu řízení bez ohledu na to, zda se jedná o způsobilý výdaj, či nikoliv, doloží žadatel vyjádření příslušného stavebního úřadu potvrzující tento fakt. Doložení této skutečnosti formou čestného prohlášení není akceptovatelné.
- 3. Údaje o spojených podnicích.

V případě, že by žadatel hodlal v projektu provádět povolené změny je nutné nejprve tyto změny vypsat projektovému manažerovi, který mu následně vrátí žádost o podporu, žadatel změny provede, žádost znovu odešle a následně se bude opakovat výše uvedený postup s upraveným Rozhodnutím o poskytnutí dotace.

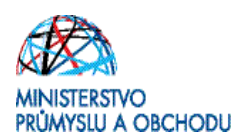

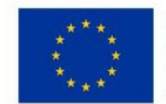

### 3 Žádost o změnu (změnová řízení)

Žádost o změnu v případě dosud neschválené Žádosti o podporu je nutné řešit prostřednictvím depeše odeslané z konkrétního projektu. Při odeslání depeše musí být jako adresát nastaven projektový manažer projektu. Pokud není vybrán adresát, depeše je pouze vložena do projektu a projektový manažer není o požadavku informován.

Pokud je již schválena Žádost o podporu, je nutné Žádost o změnu vytvořit prostřednictvím tlačítka "Žádost o změnu" v levé navigační liště.

Detailní postup je popsán v Pravidlech pro žadatele a příjemce – obecná část (<u>http://www.czechinvest.org/data/files/pravidla-pro-zadatele-a-prijemce-obecna-cast-cistopis-5369-cz.pdf</u>).

V případě, že v průběhu přípravy/realizace Vašeho projektu dojde ke změnám, které jsou v rozporu s žádostí o podporu, Žádostí o podporu či s Rozhodnutím a Podmínkami o poskytnutí dotace, nebo nastane situace vyžadující změnu projektu, je nutné tuto skutečnost neprodleně oznámit prostřednictvím depeše v aplikaci IS KP14+ projektovému manažerovi (PM). Úpravy v odeslané žádosti o podporu a Žádosti o podporu jsou možné pouze v rámci tzv. Oznámení o změně (OoZ). Požadované změny jsou žadatelem zaslány k posouzení projektovému manažerovi (PM) prostřednictvím IS KP14+.

Žádosti o změnu nejsou akceptovány a přijímány během věcného hodnocení žádosti (od schválení Žádosti o podporu z hlediska formálních náležitostí a podmínek přijatelnosti až po rozhodnutí výběrové komise).

Podle závažnosti změn, jejich vlivu na povahu projektu a jejich vlivu na povinnosti vyplývající ze schválené Žádosti o podporu a Rozhodnutí a Podmínek poskytnutí dotace, lze změny rozlišovat na změny, které mají informativní charakter, a změny, které je nutné schválit poskytovatelem. O povaze změny rozhoduje vždy poskytovatel dotace, tedy Ministerstvo průmyslu a obchodu.

Změny, jejichž charakter ovlivňuje projekt, jsou důvodem pro provedení nového hodnocení. V případě, že změny nejsou v souladu s pravidly programu a vyhlášené výzvy, mohou být zamítnuty nebo mohou vést k ukončení projektu.

Doporučujeme každou změnu projektu před jejím provedením nejprve konzultovat s příslušným projektovým manažerem, aby bylo možné předejít případným negativním dopadům této změny na poskytnutou podporu!

### 4 Monitoring a Indikátory

#### 4.1 Monitoring

Monitoring Žádostí o podporu/projektů probíhá v průběhu realizace projektu i po jeho ukončení. Jeho hlavním cílem je průběžné zjišťování pokroku v realizaci projektů, porovnávání získaných informací s výchozím předpokládaným plánem/podnikatelským záměrem a poskytování zpětné vazby z hlediska

realizace projektu. Příjemce reportuje stav a pokrok v realizaci projektu ve zprávách o realizaci projektu a po ukončení realizace projektu ve zprávách o udržitelnosti projektu.

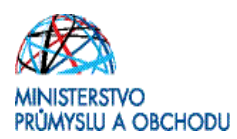

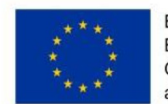

Zprávy jsou podávány elektronicky prostřednictvím IS KP14+. Příjemce bude průběžně mít v aplikaci IS KP14+ k dispozici veškeré zprávy vč. informace, o jaký typ zprávy se jedná a k jakému datu je třeba je vyplnit. Struktura a obsah zpráv jsou v souladu s Metodickým pokynem pro monitorování implementace ESF. Zprávu lze podat pouze v případě, že zpráva za předchozí sledované období je již schválena. Struktura a obsah zpráv se automaticky upravují podle toho, zda je daná kapitola či požadovaný údaj relevantní pro daný projekt.

Frekvence podávání zpráv a informací je stanovena v Rozhodnutí a Podmínkách poskytnutí dotace a může být generována v MS2014+.

# Příjemce je sám odpovědný za včasné předložení všech zpráv. Řídicí orgán ani zprostředkující subjekt nemají povinnost upozorňovat na termín podání jednotlivých typů zpráv!

Příjemce opatří všechny zprávy elektronickým podpisem (obdobně jako u Žádosti o podporu). Povinnost k vyplnění zprávy vzniká příjemci na základě vydání Rozhodnutí a Podmínek poskytnutí dotace.

Monitorování jednotlivých projektů v dotačních programech je prováděno prostřednictvím následujících typů zpráv:

- Zpráva o realizaci projektu (ZoR)
- Informace o pokroku v realizaci projektu (IoP)
- Závěrečná zpráva z realizace projektu (ZZoR)
- Zprávy po ukončení realizace projektu (ZoU, ZZoU)

Detailní návod pro vyplnění a podání jednotlivých typů zpráv je uveden v Pravidlech pro žadatele a příjemce – obecná část (<u>http://www.czechinvest.org/data/files/pravidla-pro-zadatele-a-prijemce-obecna-cast-cistopis-5369-cz.pdf</u>).

#### 4.2 Indikátory

V Žádosti o podporu a v jednotlivých typech zpráv a informacích o pokroku v realizaci projektu se příjemce setká s tzv. projektovými indikátory. Tyto projektové indikátory se dále rozlišují na:

- Indikátory povinné k naplnění – u těchto indikátorů se příjemce zavazuje k dosažení cílové hodnoty, a to do předem určeného data.

 Indikátory povinné k výběru – tento druh indikátoru nemá stanovenou cílovou hodnotu a tedy ani žádný určený termín plnění. Příjemce je však povinen tyto indikátory vyplňovat a poskytovat řídícímu orgánu OP PIK přehled o skutečných hodnotách indikátorů.

| Název                                                                  | Jednotka   | Sledované             | Definice                            | Poznámka     |  |  |
|------------------------------------------------------------------------|------------|-----------------------|-------------------------------------|--------------|--|--|
|                                                                        |            | období                |                                     |              |  |  |
| Indikátory povinné k naplnění – závazné se stanovenou cílovou hodnotou |            |                       |                                     |              |  |  |
| 24102 Počet                                                            | pracoviště | <b>IoP</b> – do 30.6. | Počet fyzických výzkumných          | Indikátor se |  |  |
| nových,                                                                |            | <b>ZoR</b> – k datu   | pracovišť/center podniků, u         | načítá       |  |  |
| rozšířených či                                                         |            | ukončení              | nichž došlo v rámci podpory         | kumulativně  |  |  |
| modernizovaných                                                        |            | etapy                 | k založení, modernizaci či          | za celou     |  |  |
| výzkumných                                                             |            | ZZoR – k datu         | rozšíření výzkumné                  | dobu         |  |  |
| pracovišť podniků                                                      |            | skutečného            | infrastruktury, tj. k investicím do | realizace    |  |  |
|                                                                        |            | plnění                | budov, zařízení či přístrojů        | projektu a   |  |  |

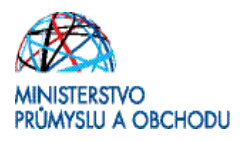

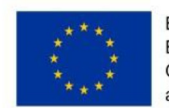

|                                                                                    |                                                                                                    | Indikátoru<br>povinného<br>k naplnění,<br>nejpozději<br>k datu plnění<br>cílové hodnoty<br>z podmínek<br><b>ZoU</b> – k datu<br>podání zprávy | využívaných k výzkumným<br>účelům.                                                                                                    | v době<br>udržitelnosti.<br>Výchozí<br>hodnota<br>v žádosti<br>bude vždy 0.                                                                                                    |
|------------------------------------------------------------------------------------|----------------------------------------------------------------------------------------------------|----------------------------------------------------------------------------------------------------|----------------------------------------------------------------------------------------------------|----------------------------------------------------------------------------------------------------|
| Indikátory povinné                                                                 | é k výběru – n                                                                                     | nonitorovací bez s                                                                                                    | stanovené cílové hodnoty                                                                                                    |                                                                                                    |
| 21410 Tržby<br>podpořených<br>podniků<br>v důsledku<br>zavedené inovace            | mil. Kč/rok                                                                                        | Poslední<br>uzavřené<br>účetní období                                                                                                    | Tržby z vlastních nových nebo<br>inovovaných výrobků a služeb<br>týkajících se předmětu projektu.<br>Tím se myslí také organizační a<br>marketingová inovace daného<br>typu. Hodnota se vykazuje od<br>data uvedení nového nebo<br>inovovaného výrobku na trh,<br>popř. od zavedení nového<br>procesu výroby, a to až do doby<br>ukončení monitorovacího<br>období projektu.                                                                                                    | Cílová<br>hodnota,<br>pokud bude<br>systémem<br>vyžadována,<br>je vždy 0.<br>Počáteční<br>hodnota je<br>vždy 0.                                                                                                    |
| 20400 Počet<br>nových<br>výzkumných<br>pracovníků v<br>podporovaných<br>subjektech | FTE (full-<br>time<br>equivalent<br>–<br>ekvivalent<br>jednoho<br>pracovníka<br>na plný<br>úvazek) | IoP – do 30.6.<br>ZoR/ZZoR – k<br>datu ukončení<br>etapy/projektu<br>ZoU – k datu<br>podání zprávy                                            | Hodnota daného indikátoru je<br>měřená jako počet všech nově<br>vytvořených pracovních míst<br>obsazených výzkumnými<br>pracovníky přepočítaných na<br>FTE. Pracovní místo je přímým<br>výsledkem implementace nebo<br>realizace projektu, musí být<br>obsazeno (volná místa nejsou<br>započítána) a zvýšit celkový<br>počet výzkumných pracovních<br>míst v organizaci. Zaměstnanci<br>podpory výzkumu (ne přímo<br>zapojení v aktivitách VaV) nejsou<br>započteni. Indikátor se zaměřuje<br>na zaměstnance. Podpořená<br>instituce může být nová nebo<br>existující.<br>V případě projektů VaV může<br>být trvání zaměstnání kratší<br>("projektová podpora"). Pozice<br>vytvářené v různých projektech<br>se sčítají (v případě, že všechny<br>uvedené projekty pobírají<br>podporu); toto není považováno<br>za vícenásobné započítání. | Cílová<br>hodnota,<br>pokud bude<br>systémem<br>vyžadována,<br>je vždy 0.<br>V rámci<br>jednotlivých<br>zpráv jsou<br>vykazovány<br>přírůstky.<br>Systém<br>hodnoty<br>automaticky<br>kumuluje za<br>celou dobu<br>realizace<br>projektu a<br>v době<br>udržitelnosti |

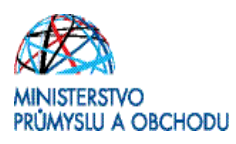

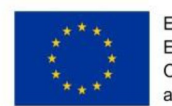

| 20702 Počet pově   | FTF (full- | <b>IoP</b> – do 30.6  | Počet pově vytvořených                | Cílová         |
|--------------------|------------|-----------------------|---------------------------------------|----------------|
| vytvořených        | time       | 70R/770R - k          | pracovních míst (ETE) pro ženy v      | hodnota        |
| nracovních míst    | equivalent | datu ukončení         | oblasti VaV generovaných              | nokud buda     |
| zaměstnanci VaV    | equivalent | atany/projekty        | programom Hodpota daného              | pokuu buue     |
|                    | -          |                       | programent. Hounota daneno            | systement      |
| – zeny             | екуіуаіент | <b>200</b> – k datu   | indikatoru je merena jako             | vyzadovana,    |
|                    | Jeanono    | podaní zpravy         | soucet vsech hove vytvorenych         | je vzdy U.     |
|                    | pracovnika |                       | FIE pracovnich mist pro zeny v        | v ramci        |
|                    | na plný    |                       | oblasti VaV, tj. dana součtem         | jednotlivých   |
|                    | úvazek)    |                       | FTE úvazků všech žen –                | zpráv jsou     |
|                    |            |                       | zaměstnankyň VaV v                    | vykazovány     |
|                    |            |                       | podpořeném projektu.                  | přírůstky.     |
|                    |            |                       |                                       | Systém         |
|                    |            |                       |                                       | hodnoty        |
|                    |            |                       |                                       | automaticky    |
|                    |            |                       |                                       | kumuluje za    |
|                    |            |                       |                                       | celou dobu     |
|                    |            |                       |                                       | realizace      |
|                    |            |                       |                                       | projektu a     |
|                    |            |                       |                                       | v době         |
|                    |            |                       |                                       | udržitelnosti  |
| 20000 Počet        | podniky    | <b>IoP</b> – do 30.6. | Počet firem, které spolupracují       | Cílová         |
| podniků            |            | <b>ZoR/ZZoR</b> – k   | s výzkumnou institucí na              | hodnota,       |
| spolupracujících s |            | datu ukončení         | projektech v oblasti V&V.             | pokud bude     |
| výzkumnými         |            | etapy/projektu        | Alespoň jeden podnik a jedna          | systémem       |
| institucemi        |            | <b>ZoU</b> – k datu   | výzkumná instituce se musí            | vyžadována.    |
|                    |            | podání zprávy         | ,<br>účastnit realizovaného projektu. | ie vždv 0.     |
|                    |            | peasp ;               | Spolupráce musí trvat alespoň         | Indikátor se   |
|                    |            |                       | no dobu trvání projektu. Firma:       | načítá         |
|                    |            |                       | organizace produkující výrobky        | kumulativně    |
|                    |            |                       | neho služby k usnokojení potřeh       |                |
|                    |            |                       | trbu s cílem dosábnout zisk           | dobu           |
|                    |            |                       | Vědecká instituce: organizace         | realizaça      |
|                    |            |                       | inich primární činnastí in VRV        | nealizate      |
|                    |            |                       | jejich primarni chnosti je v&V.       | projektu a     |
|                    |            |                       |                                       | v uobe         |
|                    |            |                       |                                       | udržitelnosti. |

### 5 Žádost o platbu

Průvodce podání žádosti o platbu naleznete v Pravidlech pro žadatele a příjemce z OP PIK - obecná část <u>http://www.czechinvest.org/spolecne-prilohy-dotacnich-programu-op-pik</u> kapitola 7 Průvodce podáním žádosti o platbu (ŽOP).

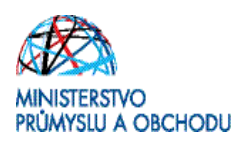

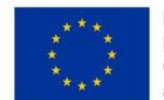

### 6 Seznam kontaktních míst

Regionální kanceláře Agentury pro podnikání a inovace sídlí ve všech krajských městech České republiky. V případě zájmu se mohou zájemci na RK obracet buď písemně, nebo telefonicky, popřípadě si mohou domluvit osobní konzultaci.

Adresy a kontakty na regionální kanceláře Agentury pro podnikání a inovace, naleznete na stránce <u>http://www.agentura-api.org/</u>